# アバターで遊ぼう

#### こども未来創成協会

こども未来創成協会:会員以外の方の無断転用・再配布を禁じます

### 講義の流れの目安

| 10  | メタバースの紹介 | 目的:最終ゴールを見せる                                          |
|-----|----------|-------------------------------------------------------|
| J U | モデル作成のデモ | 目的:自分のやる事をイメージする                                      |
| 20  | モデル作成    | 目的:自分で考え実践する<br>課題:自分で考える事を優先する<br>他の子の外乱(邪魔)が入らないように |
| J U | 変換       | 目的:<br>フォロー:変換用の数値をチェック<br>課題:マシン性能で時間がかかる            |
| 0.0 | メタバース登録  | 目的:メタバース上で交流してみる<br>フォロー:アップロードにアカウントが必要              |
| 30  | みなで集合写真  | <b>目的:ゴールにたどつく</b><br>文 フォロー:たどりつけ位ない子供のフォロー す        |

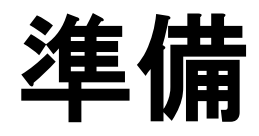

- Gmailアカウント
- VRoid Studio <u>https://vroid.com/studio</u>
- Cluster Client
  <u>https://cluster.mu/</u>
  ★Gmailアカウント
- 3 Tene https://3tene.com/
- できれば・・ ・Unity <u>https://unity.com/ja</u>
- Blender <u>https://blender.jp/</u>

# シナリオ

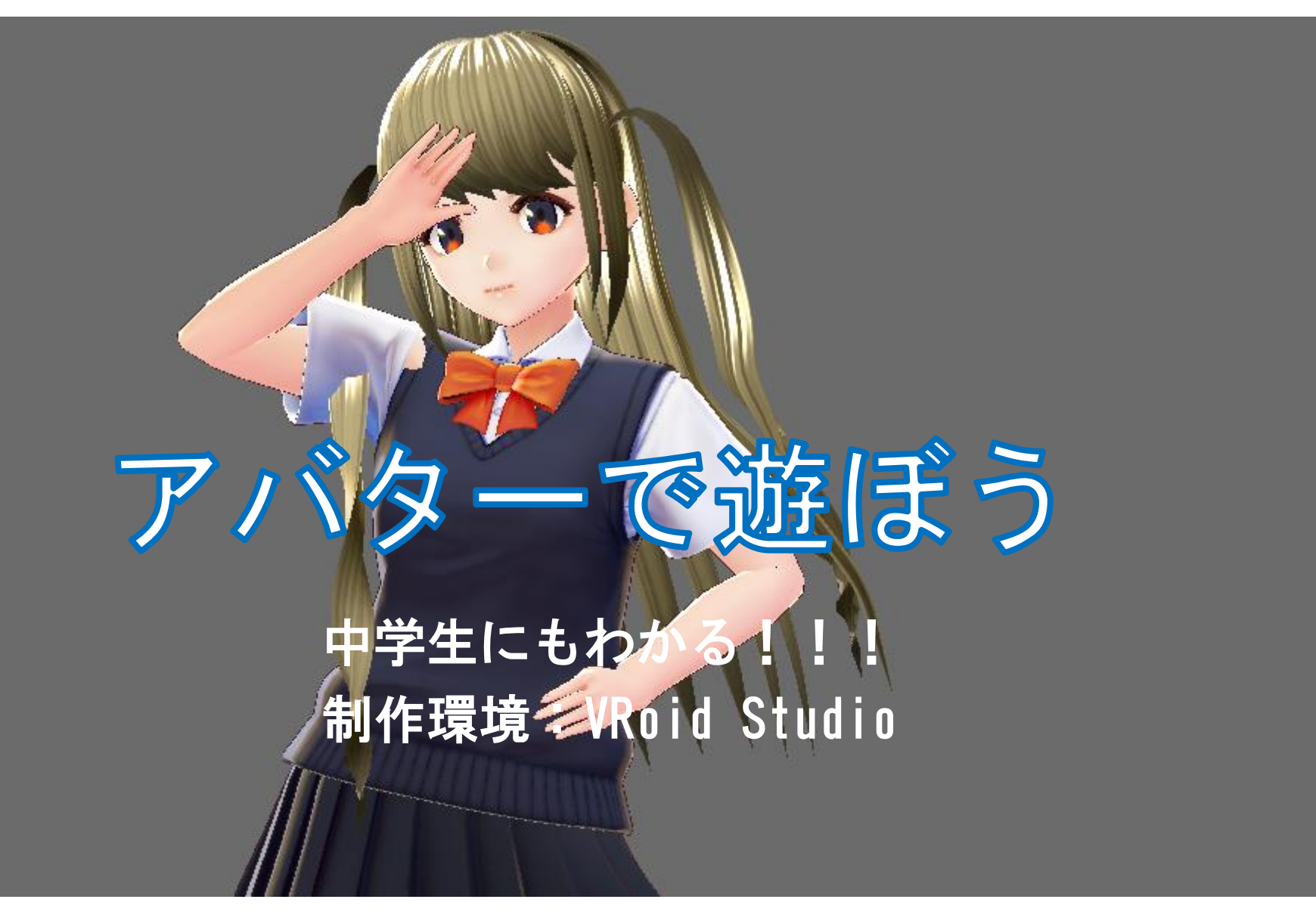

こども未来創成協会:会員以外の方の無断転用・再配布を禁じます

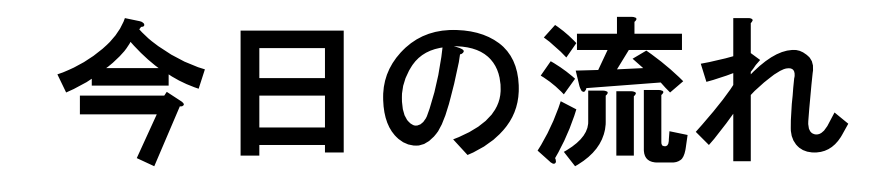

### 1) アバターの使い方を知る アバターを使って友達に会えるよ

Cluster (クラスター) ワールドは、無料公開されています ここでメタバースを作ってみましょう

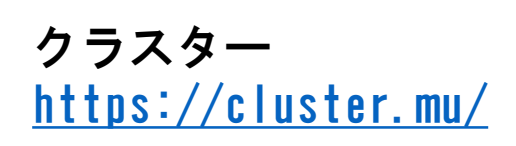

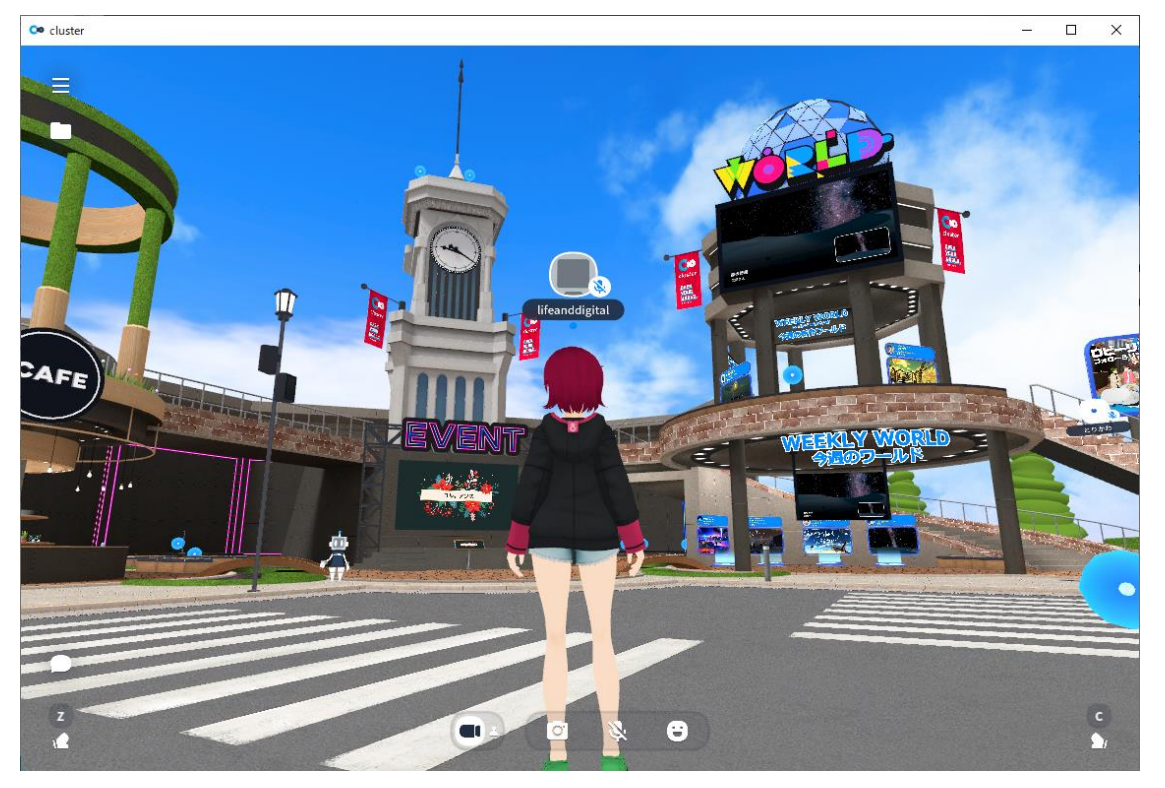

こども未来創成協会:会員以外の方の無断転用・再配布を禁じます

# 2) 自分でアバターをつくる この後説明します。

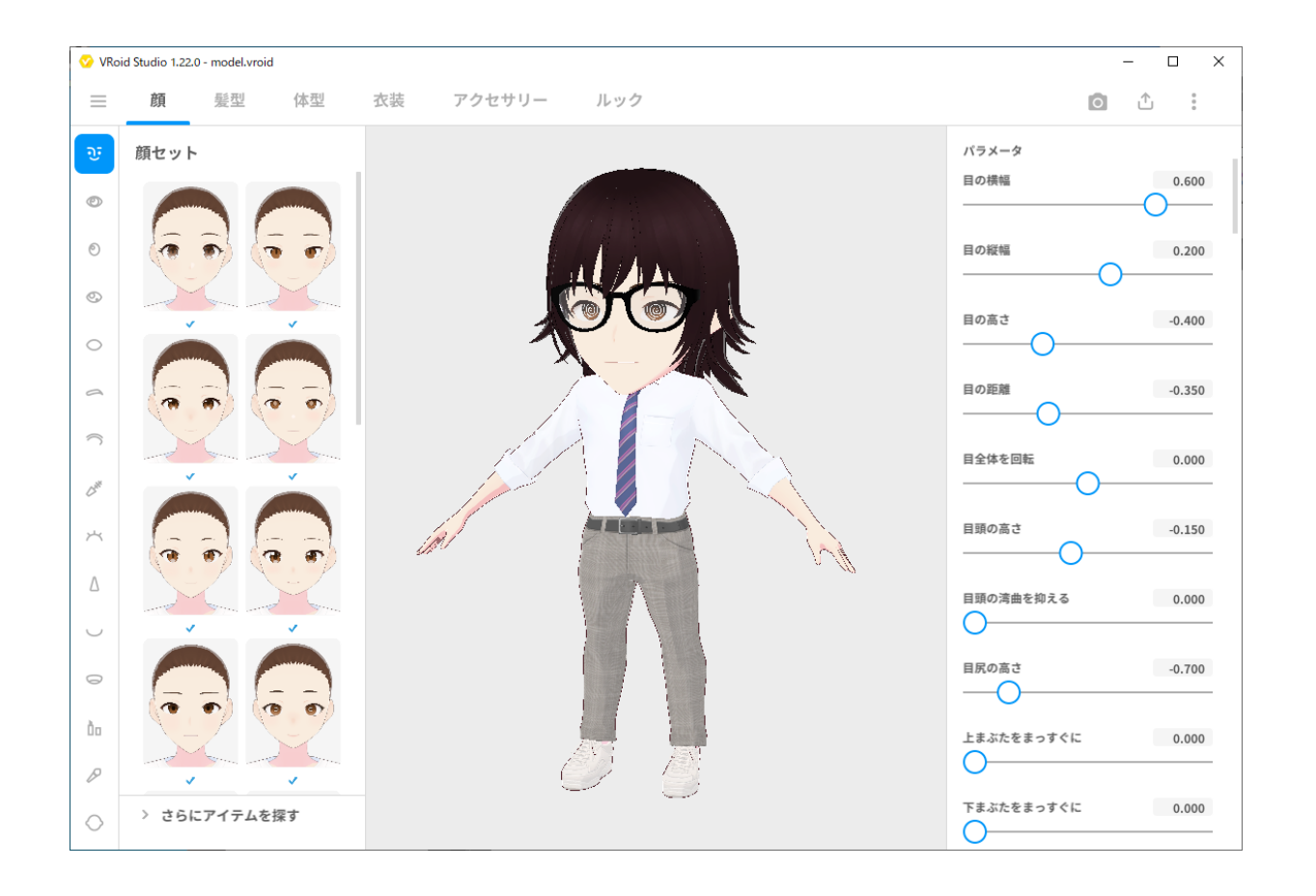

3) アバターを動かしてみる

### アニメーションでポーズをつける

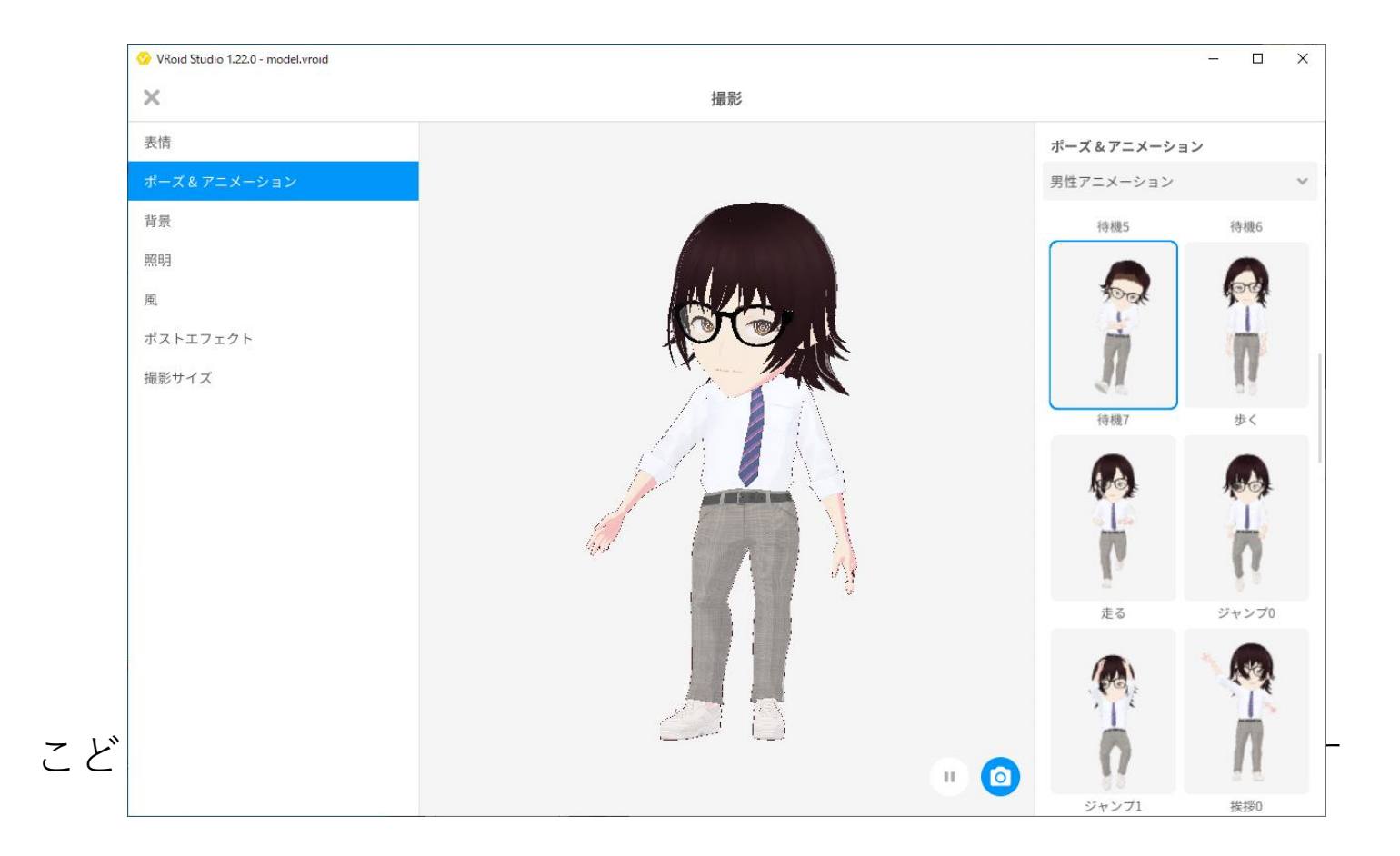

4)作ったデータの保存

### アニメーションでポーズをつける

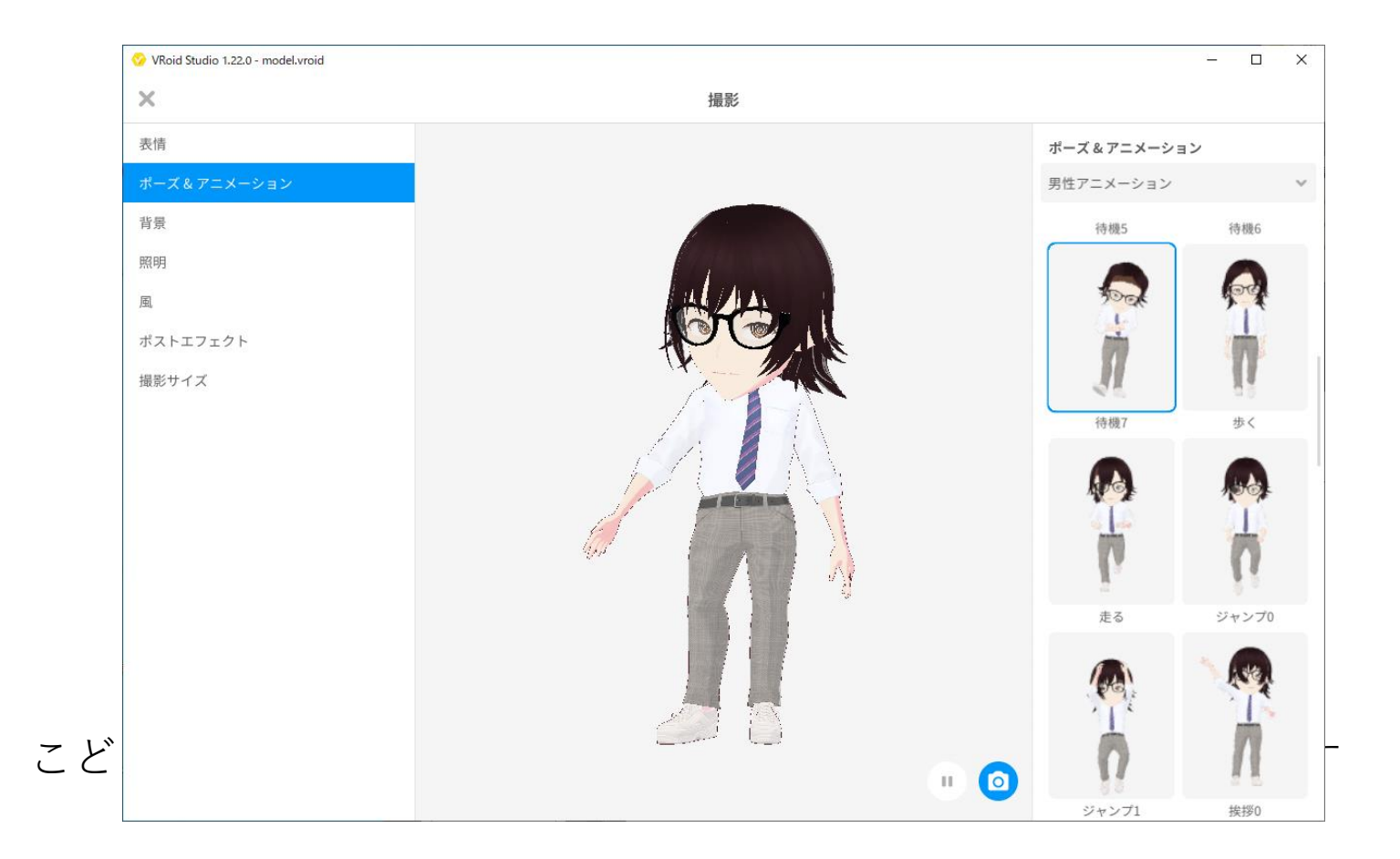

## Cluster(クラスター)に登録

#### Gmail、マイクロソフト、Twitterアカウントが必要

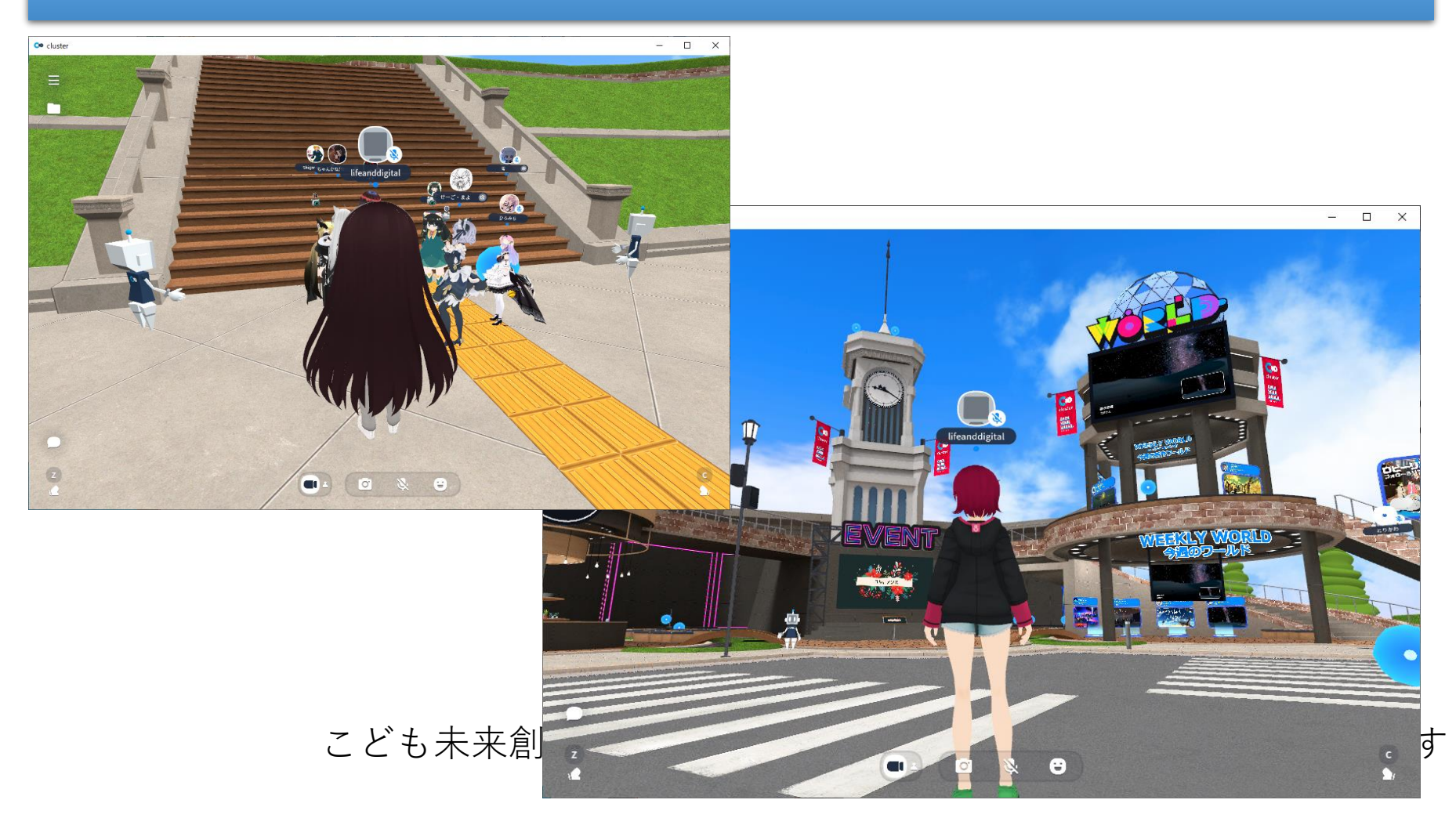

## 今日の目標

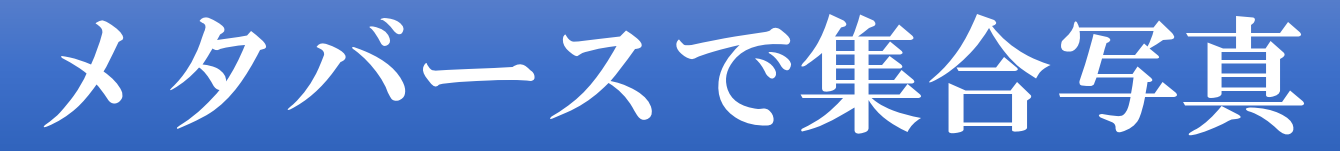

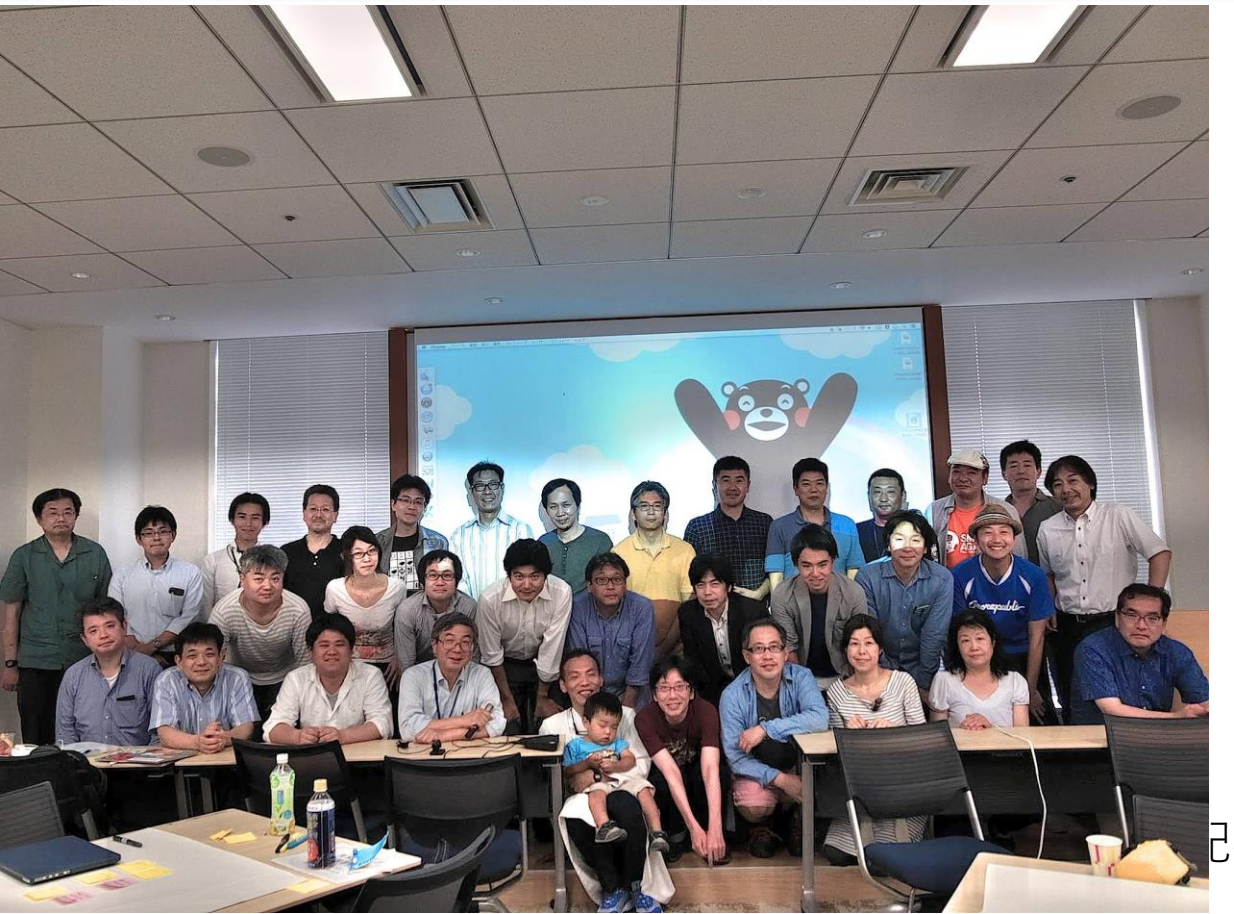

己布を禁じます

# アバターの使い方

#### ポーズ・アニメーション ポーズ・アニメーション VRoid Studio 1.22.0 - model.vroid\* 三 顔 髪型 体型 衣装 アクセサリー ルック 0 分 トップス カスタマイズ テクスチャを編集 プリセット カスタム パラメータ 撮影 カスタムアイテムとして保存 8 ポーズ&アニメーション 全体を膨らませる 0.000 0-男性アニメーション ~ 肩の折り目 0.000 0-M 肩を膨らませる1 0.000 0-肩を膨らませる 2 0.000 待機3 待機4 0-Ø 肩口を上げる 0.000 肩パッドを膨らませる -5.000 0-袖のシワを深くする 74.449 > さらにアイテムを探す 袖をまくる 0.000 待機5 待機6 待機7 歩く こど

メタバースで使う

(to cluster <u>https://cluster.mu/</u>

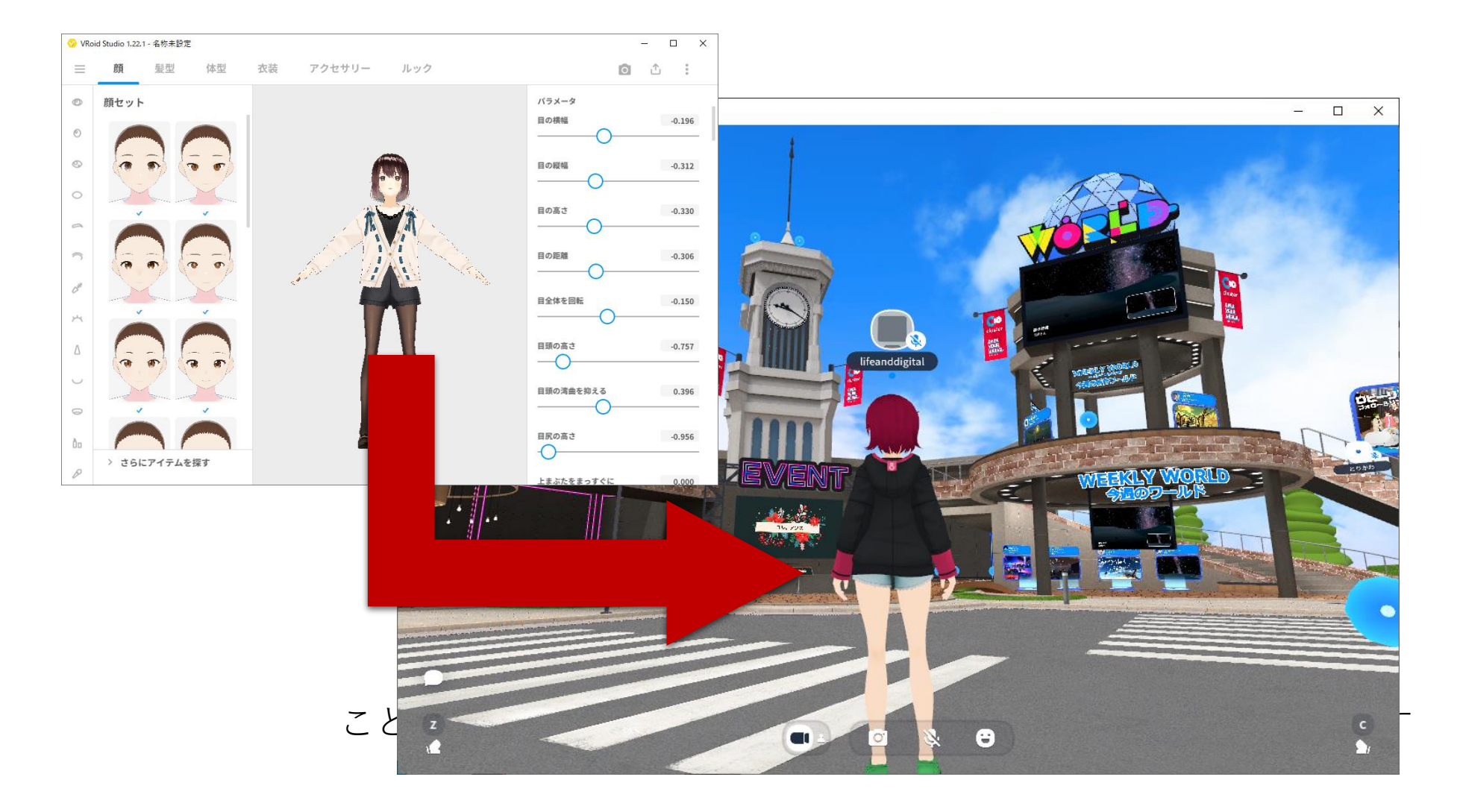

## カメラと連動する

3 tene **FREE** V3 <u>https://3tene.com/</u>

| 🔗 VRoid S | tudio 1.22.0 - model.vroi | d*    |    |        |        |             | _              |                     |   |     |       |              |        |          |
|-----------|---------------------------|-------|----|--------|--------|-------------|----------------|---------------------|---|-----|-------|--------------|--------|----------|
| =         | 顏 髪型                      | 体型    | 衣装 | アクセサリー | ルック    |             | Ó              | 5 1                 |   |     |       |              |        |          |
| Ĥ         | トップス                      |       |    |        |        |             | カスタマイズ         | 0                   |   |     |       |              |        |          |
| 6         | プリセット                     | カスタム  |    |        |        |             | テクスチャを編集       |                     |   |     |       |              |        |          |
|           | Alex A                    |       |    |        |        |             | パラメータ          |                     |   |     |       |              |        |          |
| W         |                           |       |    |        |        |             | カスタムアイテムとして    | 保存                  |   |     |       |              |        |          |
| 8         |                           |       |    |        |        |             | A### # 2 ## 7  |                     |   |     |       |              |        |          |
| 8         |                           | 0.555 |    |        | 1 Alas |             | 王持を照らませる       | 0.000               |   |     |       |              |        |          |
| H         |                           |       |    |        |        | 3teneFREE   | x_21721        |                     | ~ |     |       |              | 1 00   | ×        |
| M         |                           |       |    | :      |        |             | モーション          | ション DVUを再来す         |   |     |       |              | fps 60 | 7.01     |
|           | ~                         | ~     |    |        | 3      |             | (モーション)標准      | ダを開く している 史制 9 く    |   |     |       | 1080P Webcar | n 🗙    | 54       |
| Л         | 1000                      |       |    |        | 1 -    | 14          | (ポージング)待機の     | (ポージング)待機?          | - |     |       |              |        | -1-      |
| -         |                           |       |    | 1      | ALT    | A           | (ポージング)待機4 男性  | (ポージング)待機4 女村       |   |     |       |              |        | -1       |
| 6         |                           |       |    | 1000   |        | +           | (ポージング)だめ!     | (ポージング)握手           |   |     |       |              | 10     |          |
|           | - C                       | ~     |    | les l  |        |             | (ポージング)横向き     | (ポージング)片足上に         |   |     |       |              |        | *        |
|           |                           | 1     |    | inter  |        |             | (ポージング)参った     | ↓<br>┃ (ボージング)女の子座り |   |     | 10/10 |              |        | -        |
|           |                           |       |    |        |        | <b>52</b> 2 | (ポージング)大きくジャンプ | (ボージング)浮遊           |   |     |       |              |        | 不 ()     |
|           |                           | ~     |    |        |        |             | (ポージング)つま先立ち   | (ボージング)滑り込み         |   |     |       |              |        |          |
|           | > さらにアイテムを                | 探す    |    |        |        |             | (ポージング)シュート    | (ポージング)見上げる         |   |     |       |              |        | +1       |
|           |                           |       |    |        |        |             | (ポージング)お願い     | (ボージング)置いといて        |   |     |       |              |        |          |
|           |                           |       |    |        |        |             | (ボージング)何かを掴む   | (ボージング)猫            |   | <   |       |              |        | <b>D</b> |
|           |                           |       |    |        |        |             | (ポージング)怯える     | ジング)座る              |   |     |       |              |        |          |
|           |                           |       |    |        |        |             |                |                     |   | X   |       |              |        | (B)      |
|           |                           |       |    |        |        |             |                |                     |   |     |       |              |        |          |
|           |                           |       |    |        |        |             |                |                     |   |     |       |              |        |          |
|           |                           |       |    |        |        |             |                |                     |   |     |       |              |        |          |
|           |                           |       |    |        |        |             |                |                     |   |     |       |              |        |          |
|           |                           |       |    |        |        |             |                |                     |   |     |       |              |        | -0       |
|           |                           |       |    |        | - 121  |             |                |                     |   |     |       |              |        |          |
|           |                           |       |    |        | ことも    |             |                |                     |   |     |       |              |        |          |
|           |                           |       |    |        |        |             |                |                     |   |     |       |              |        |          |
|           |                           |       |    |        |        |             |                |                     |   | 17- |       |              |        |          |

### みんなに見せる

#### VRoidHub https://hub.vroid.com/

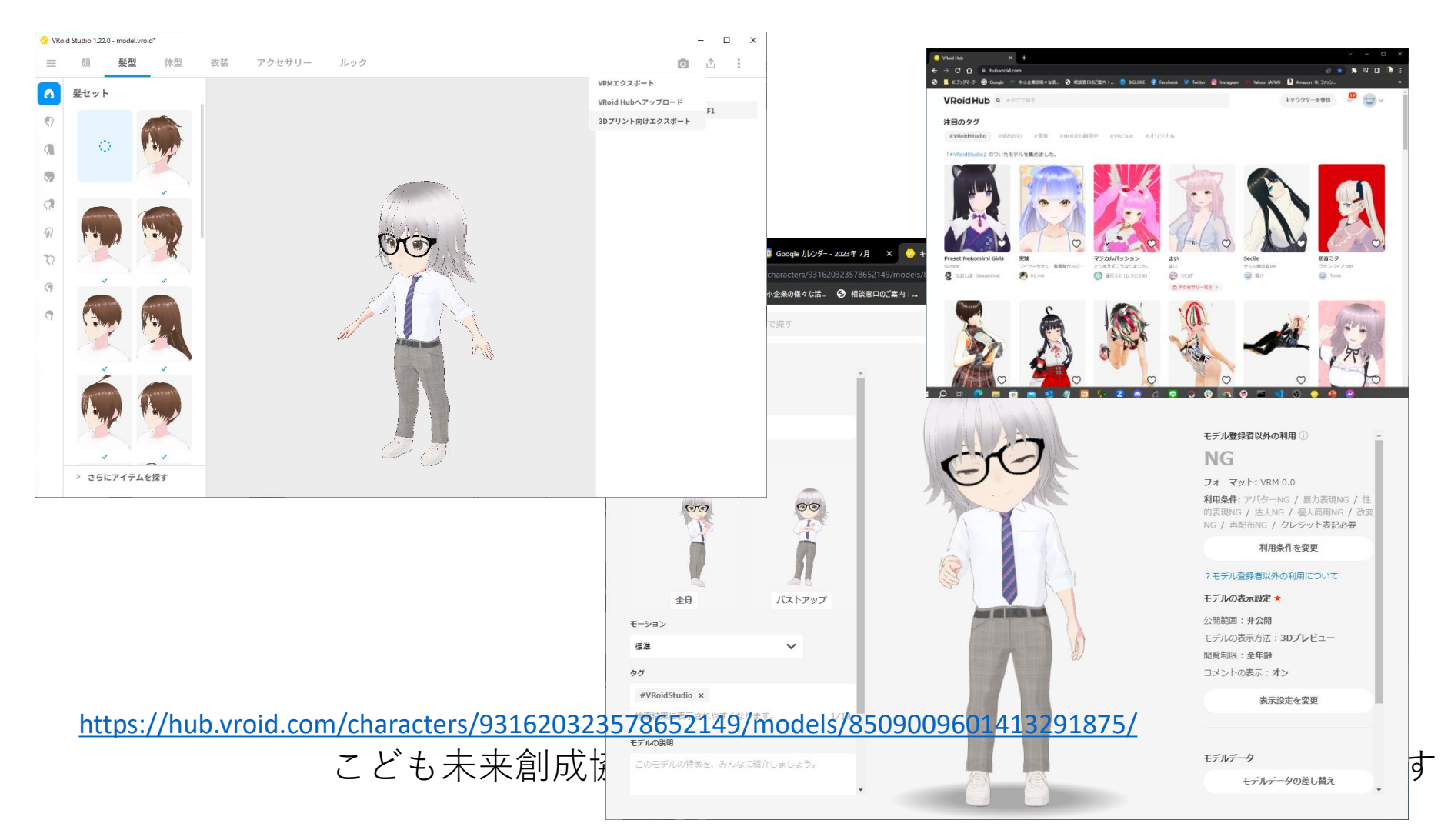

## 他の人のアバターをもらう

#### **BOOTH**<sub>\*\*</sub>

#### https://booth.pm/ja

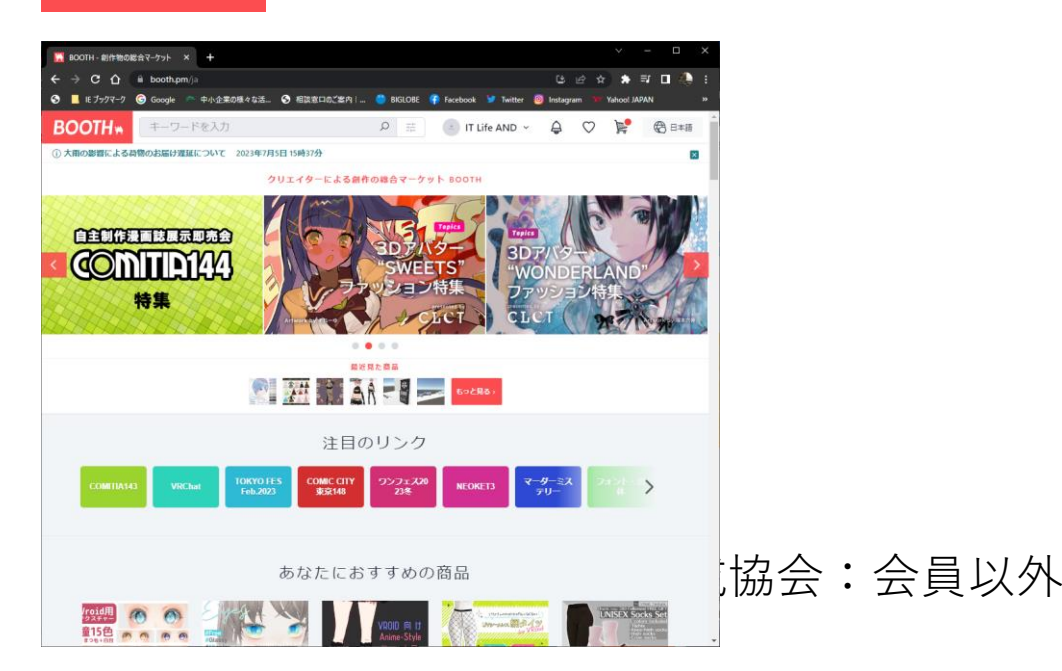

### pixiv

#### https://www.pixiv.net/

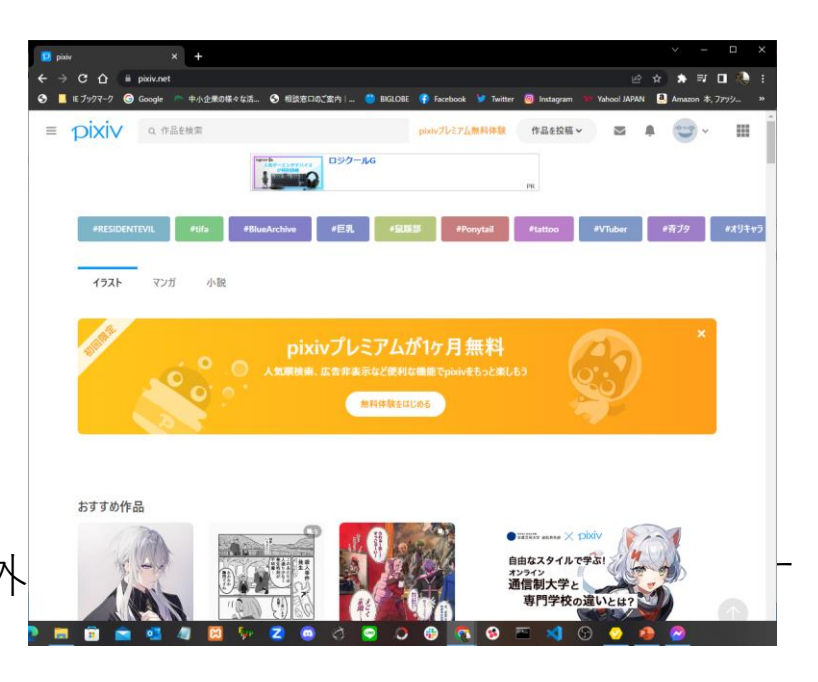

## ARで見る

#### ANATAMADE : <u>https://web-3d.net/anatamade/</u>

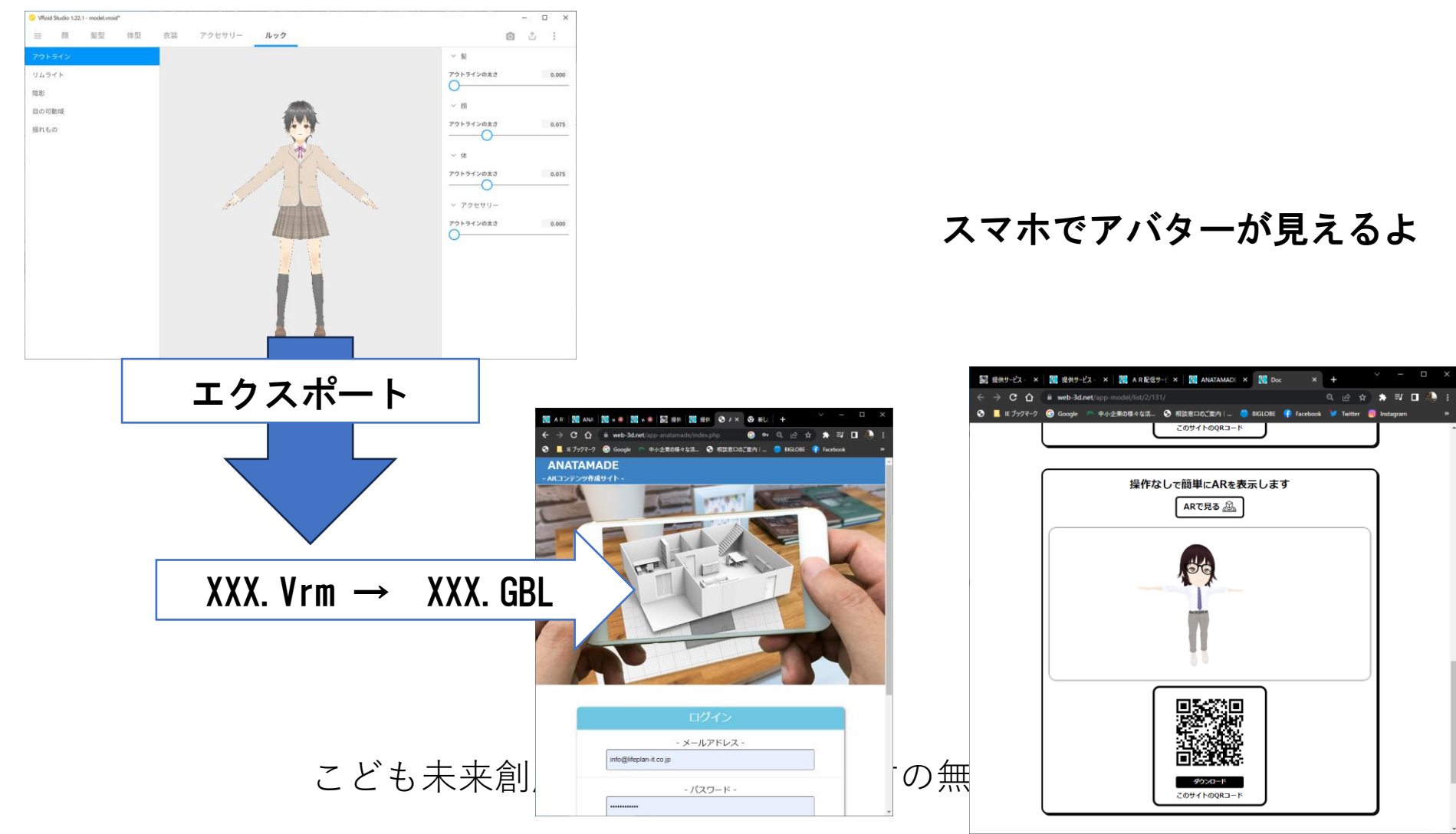

参考:ゲームに使う

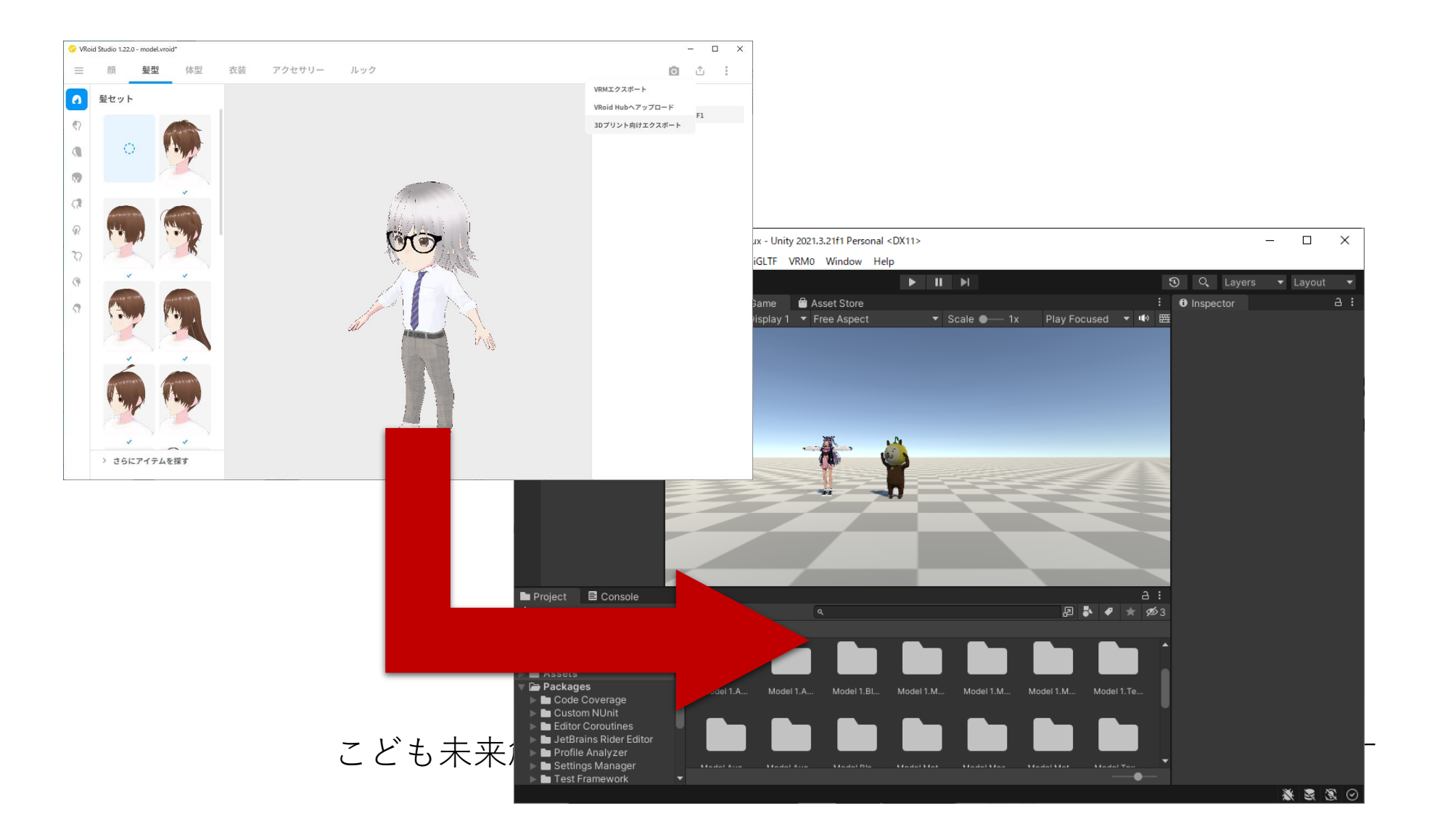

# アバターを作る

こども未来創成協会:会員以外の方の無断転用・再配布を禁じます

### はじめに

• VRoid Studioを起動しよう

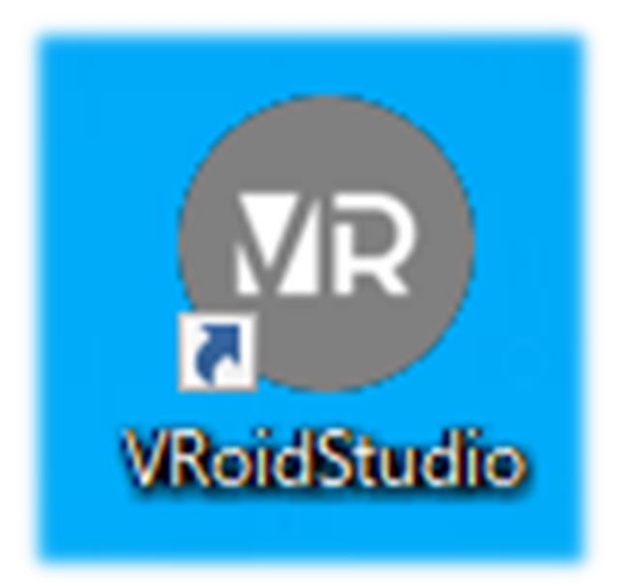

### ←このアイコンをクリック

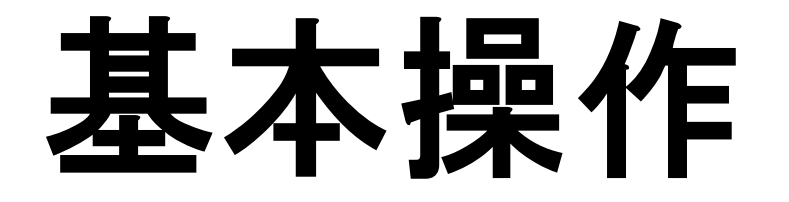

## カメラの操作方法

平行移動

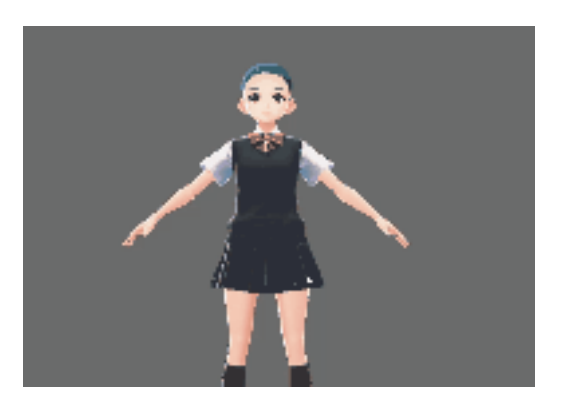

連大

ホイール押し込み (左Shift+ドラッグ)

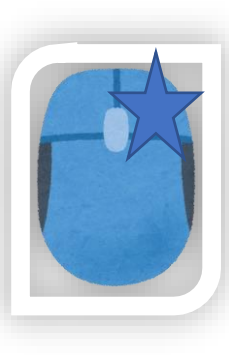

回転

左ドラッグ

拡大縮小

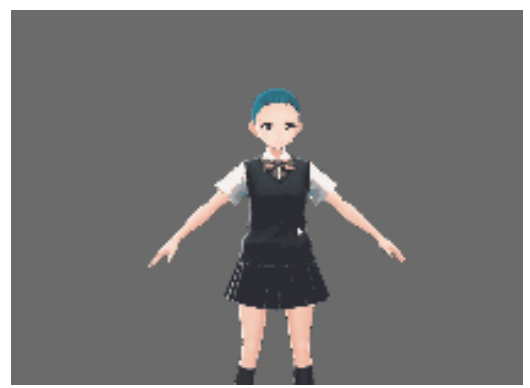

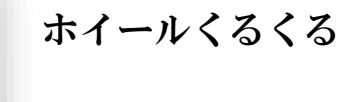

アバターを作りましょう

## モデルの新規作成をする

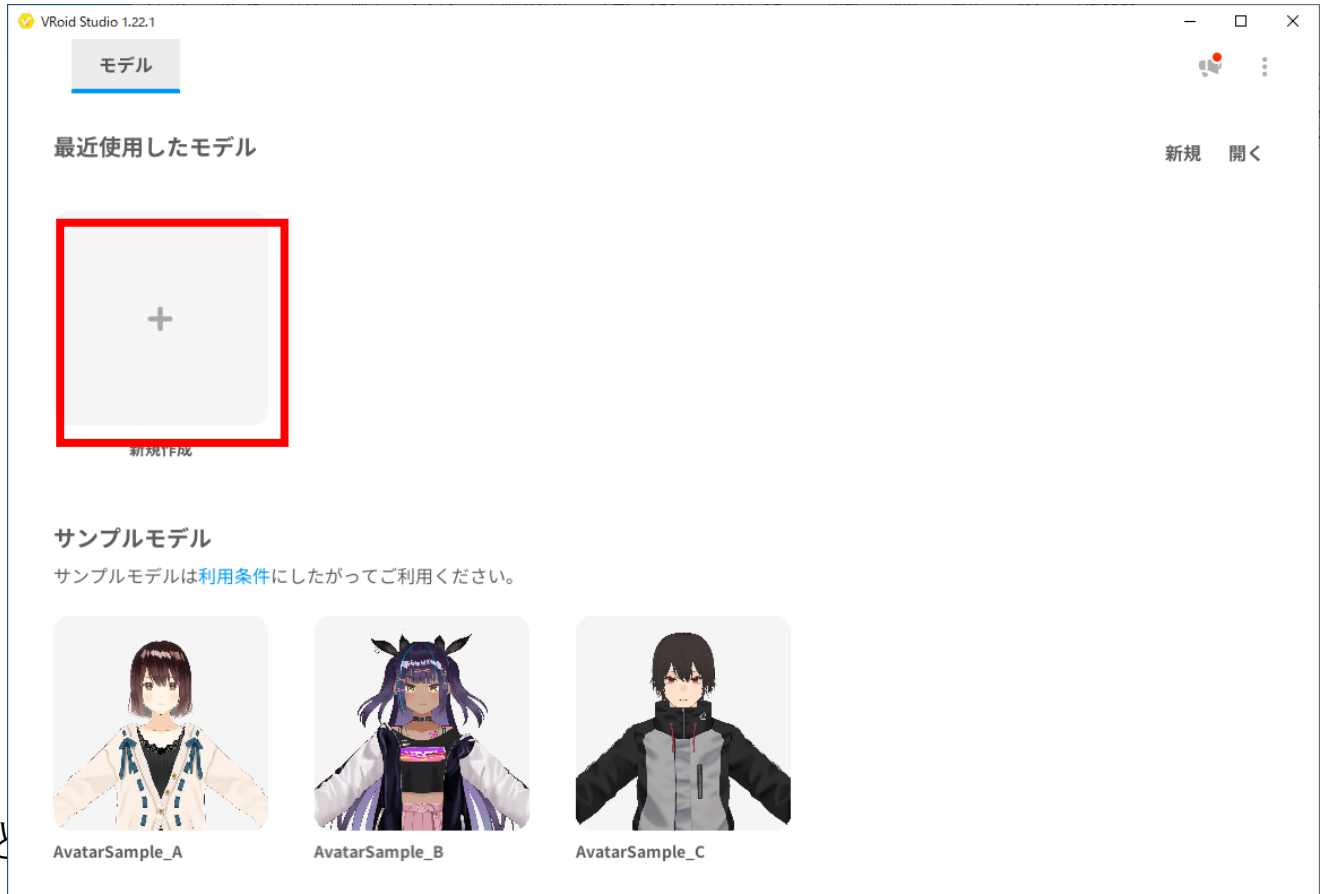

こと

す

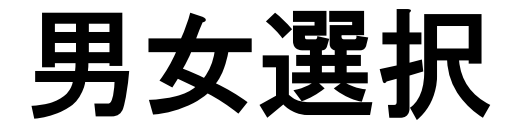

### 男性か女性のアバターを選ぼう

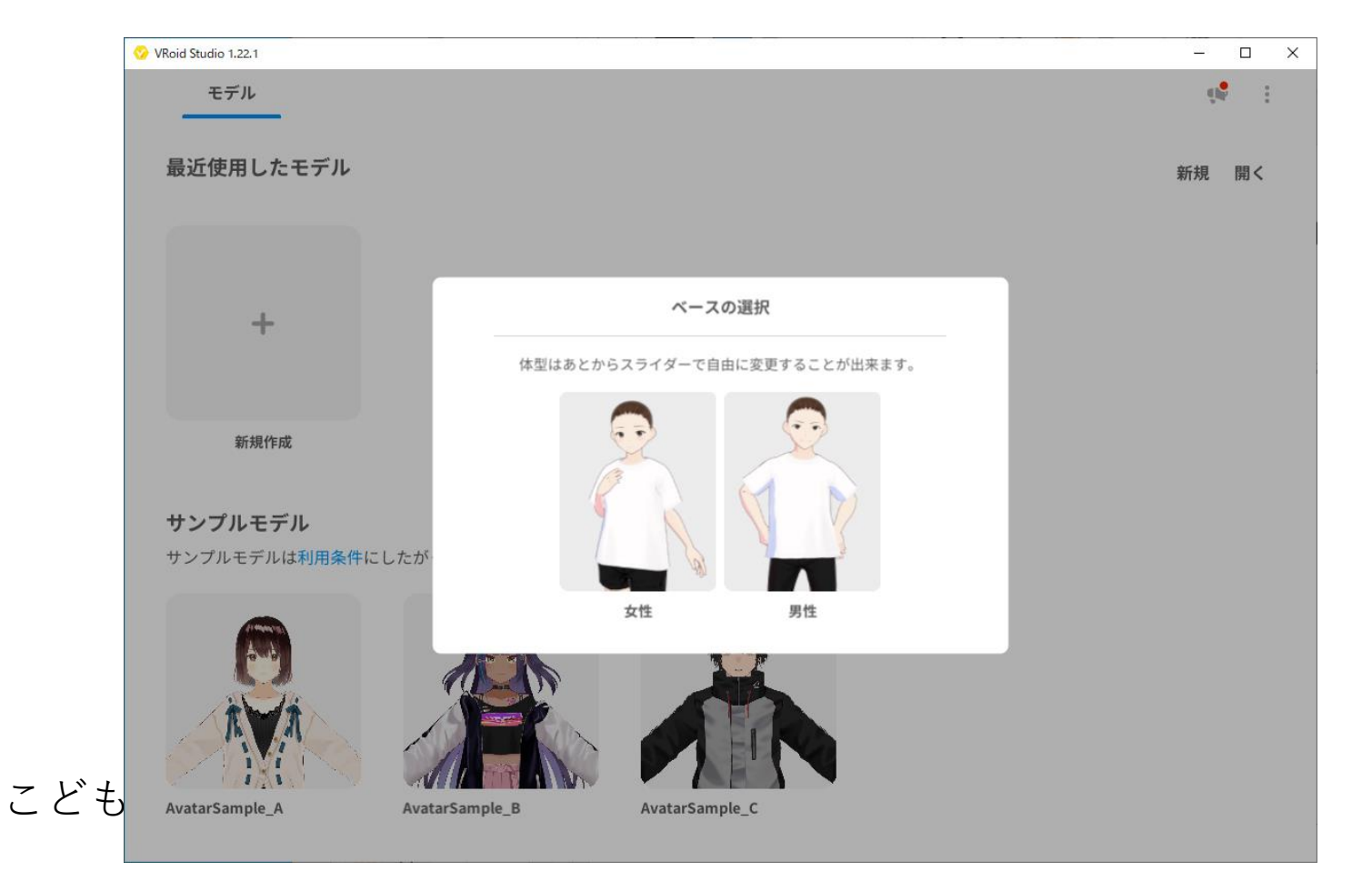

### 男性か女性を選択

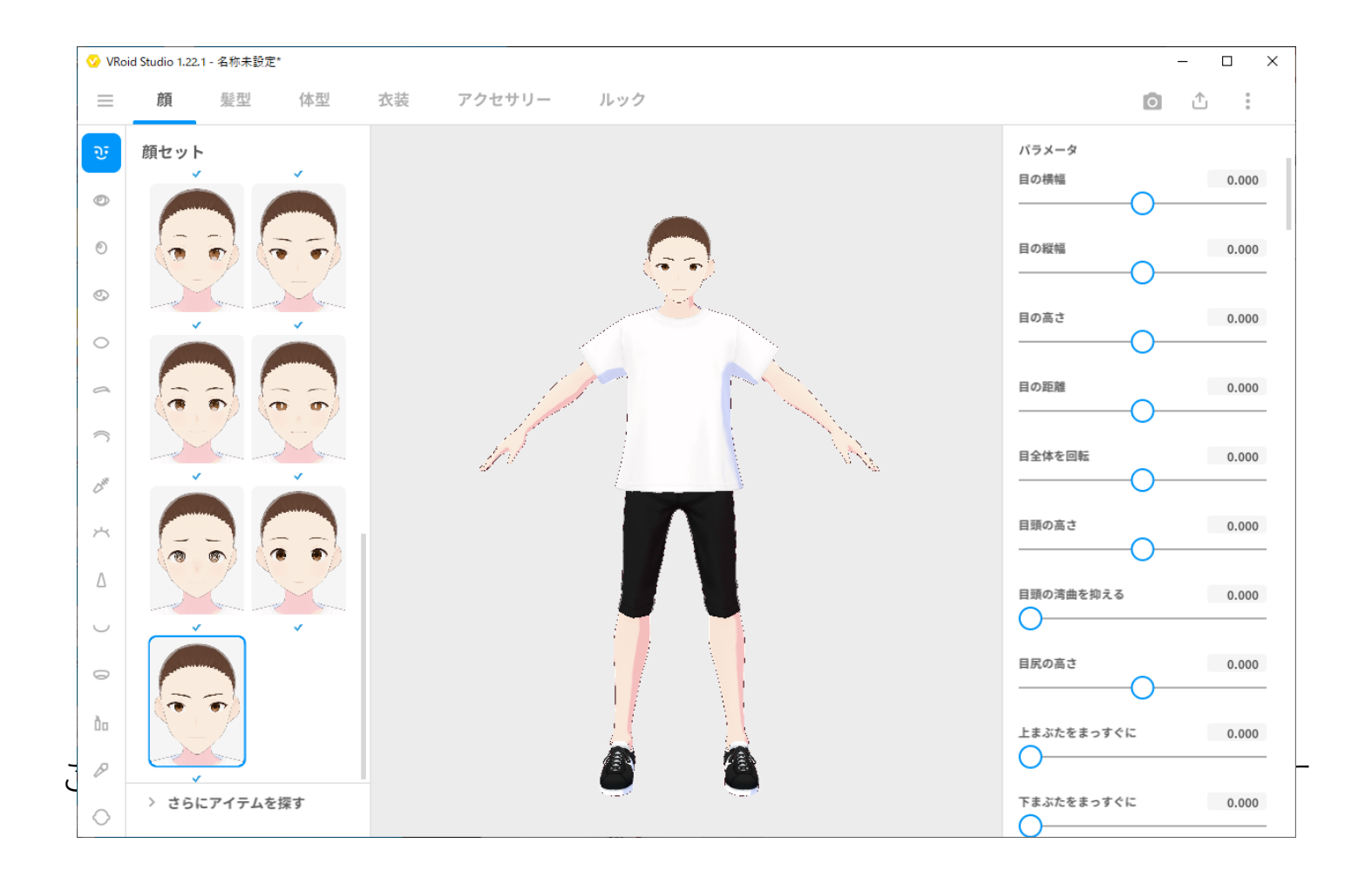

顔セットから選択

#### マウスを動かして顔を拡大します。 自分の好きな顔を選びます。

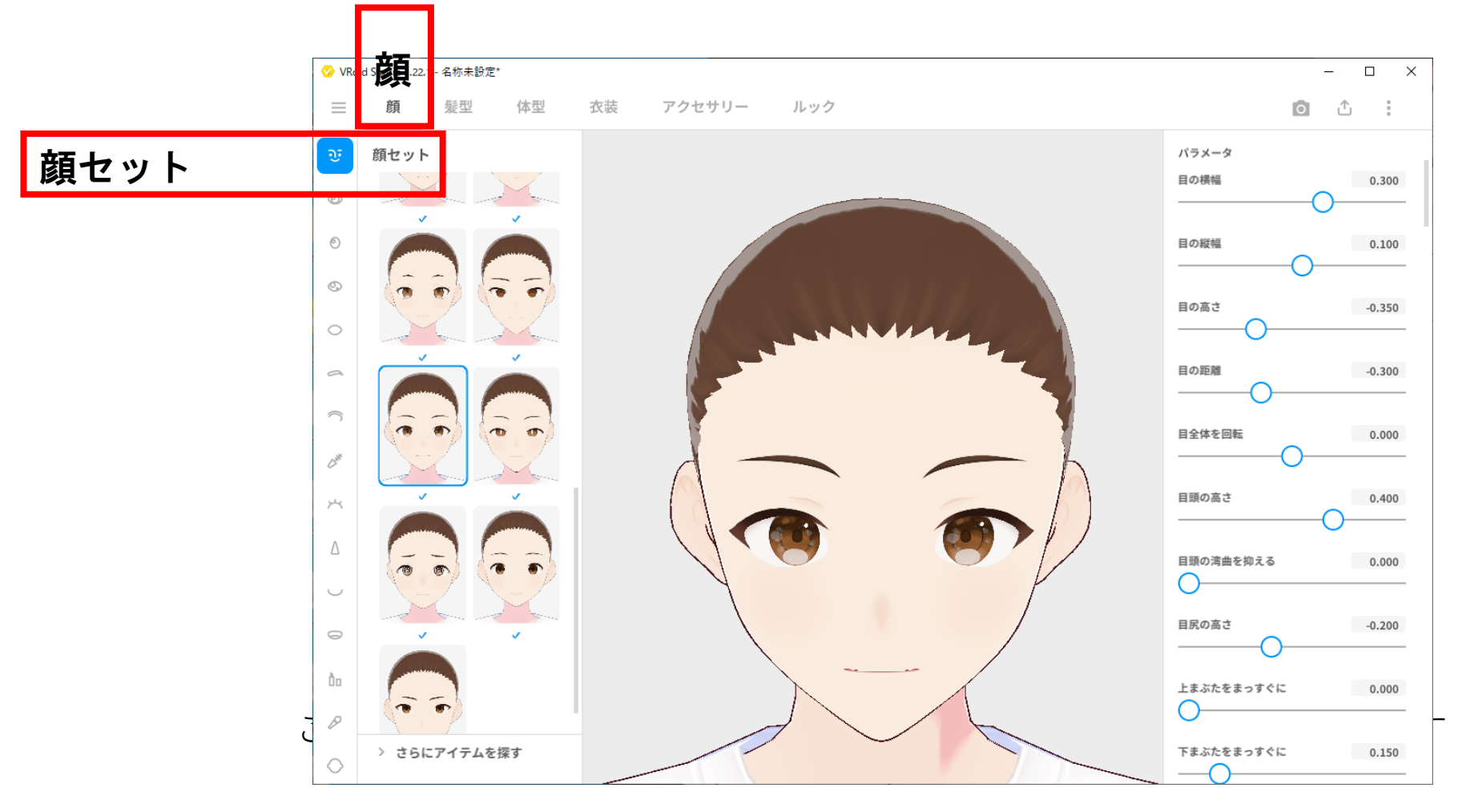

髪セットから選択

#### マウスを動かして横を向くよ 自分の好きな髪型を選ぶよ

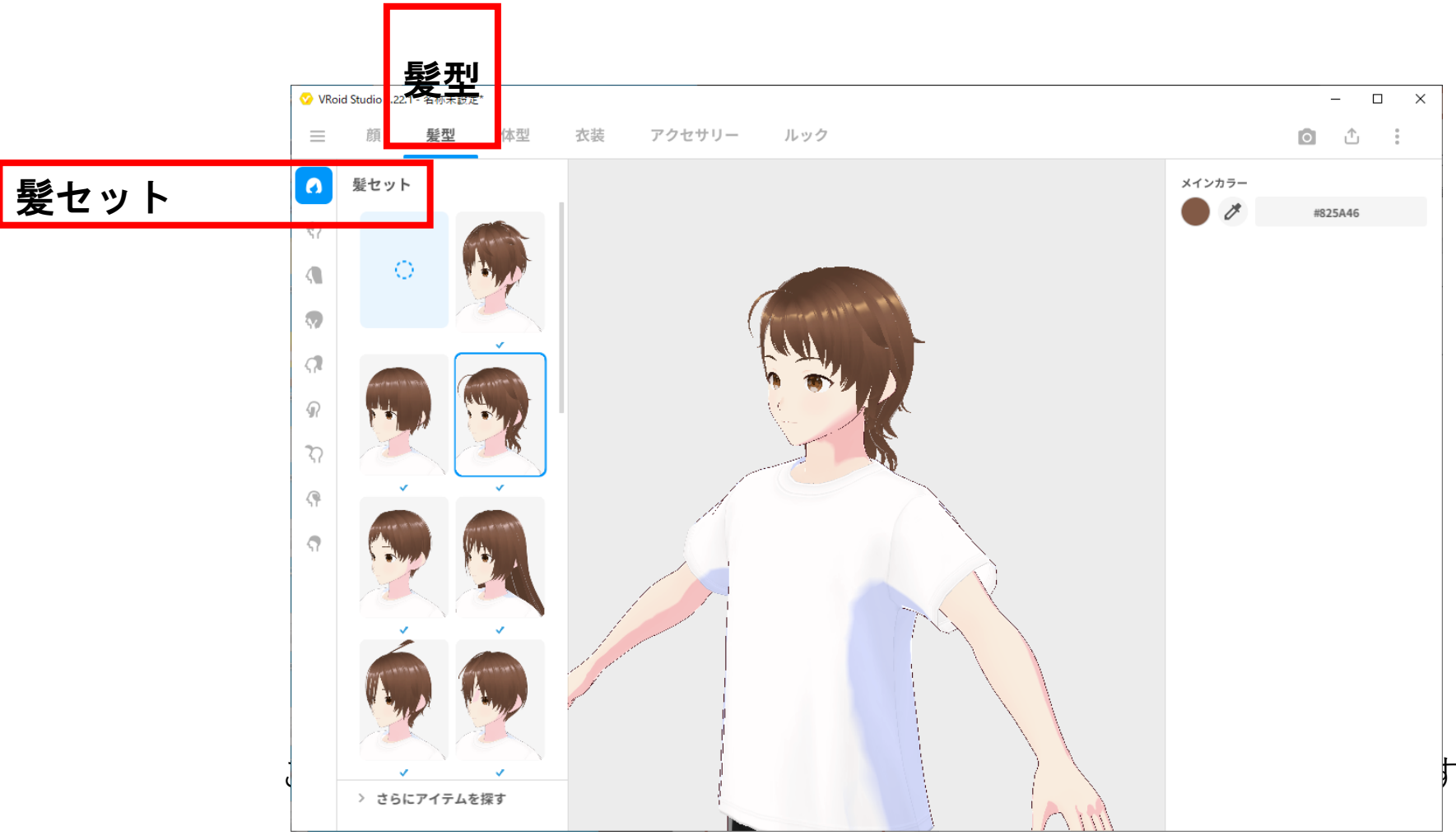

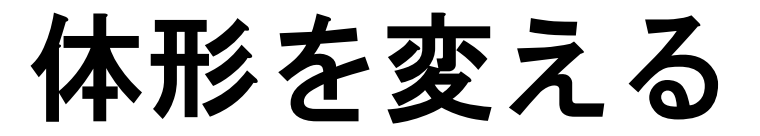

#### 右下のメニューを操作して体の大きさを変えよう

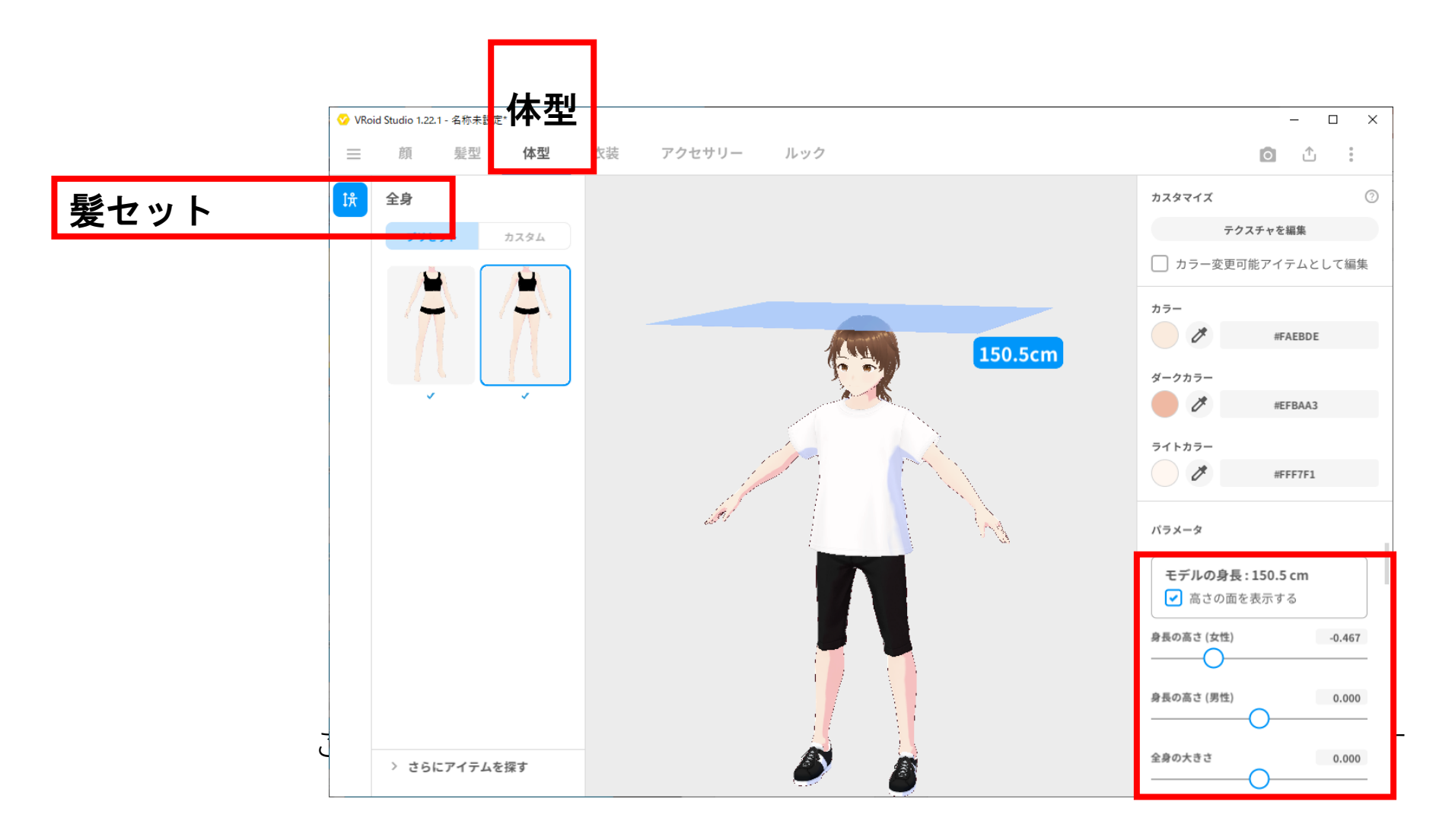

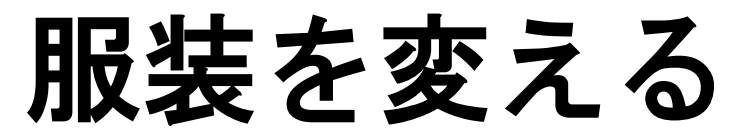

服装のセットを選びます。

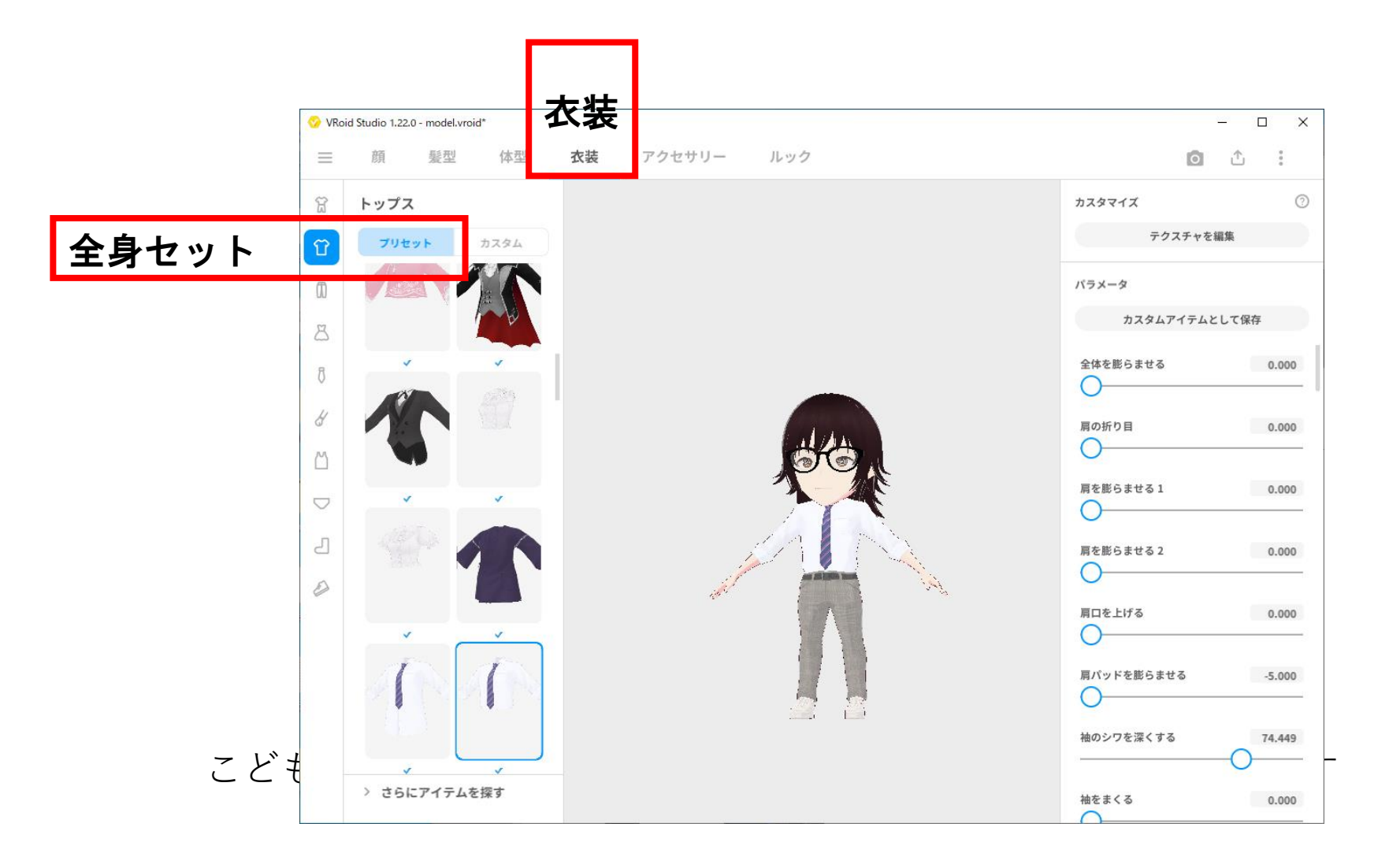

# 動かしてみよう

ポーズ・アニメーション

#### アニメーションで動きを確認しましょう。

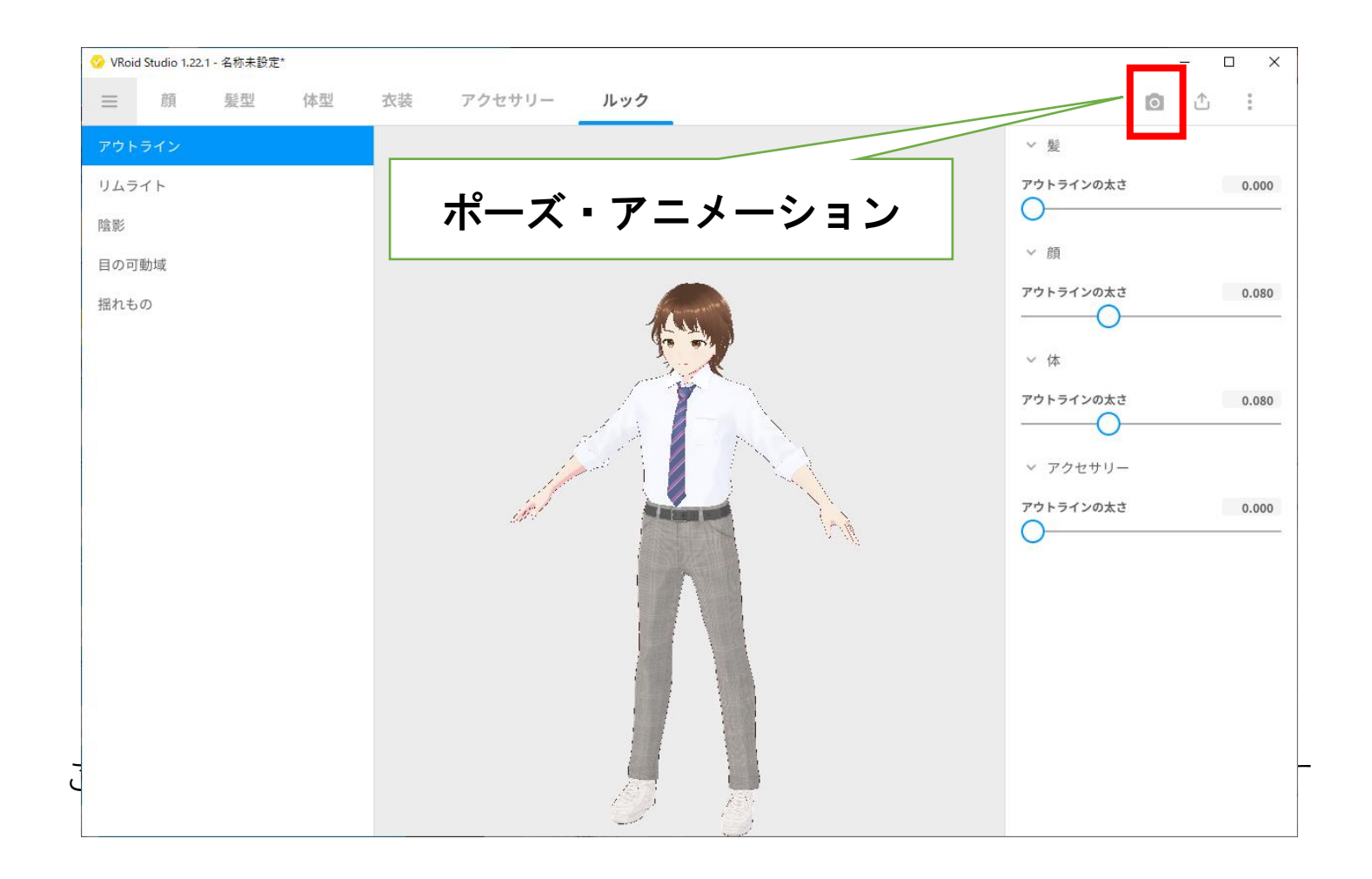

動かしてみよう

#### 右下のメニューからアニメーションを選ぶとアバターが動きます

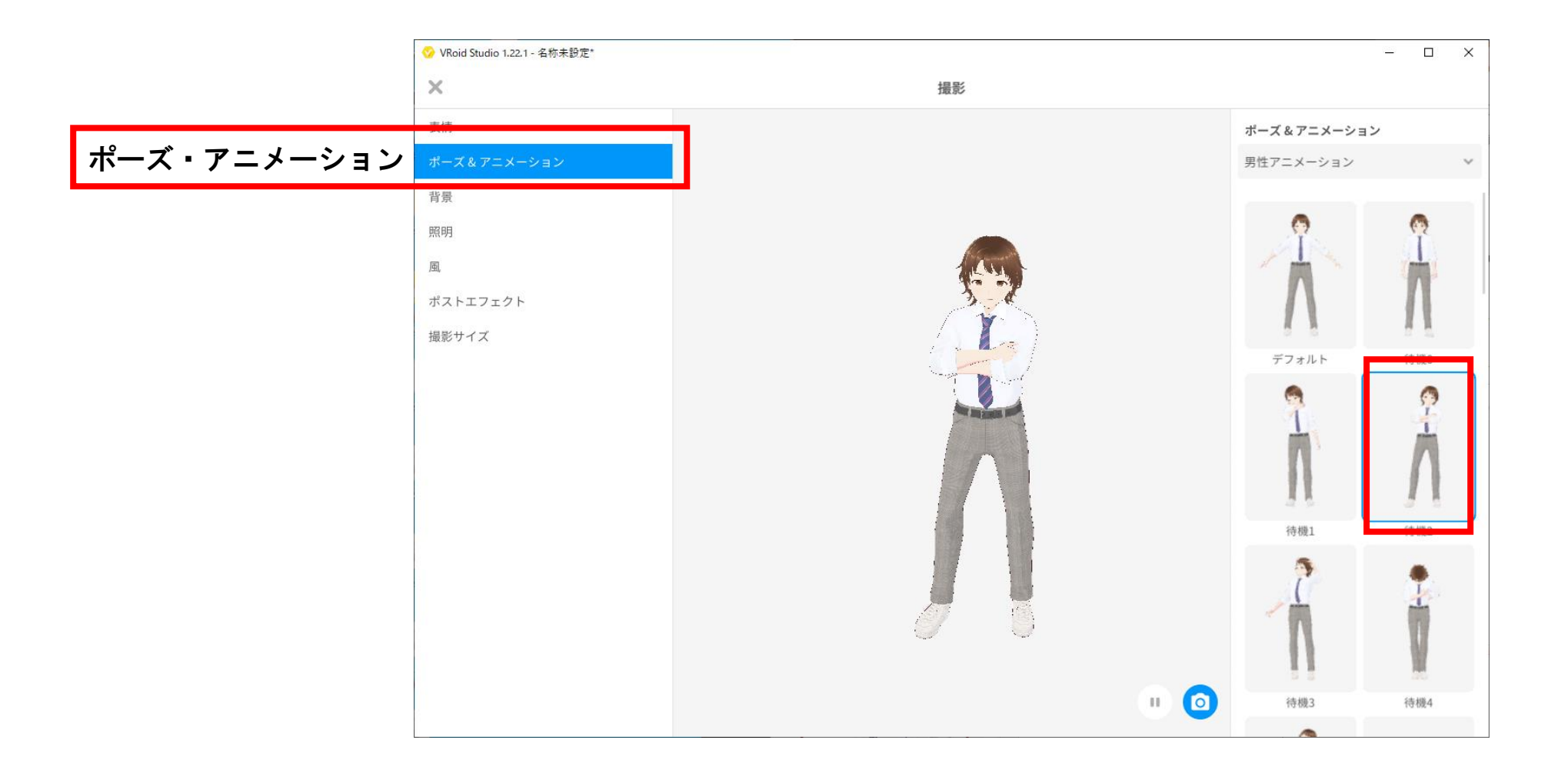

名前を付けて保存

### 好きな名前を付けて保存しましょう

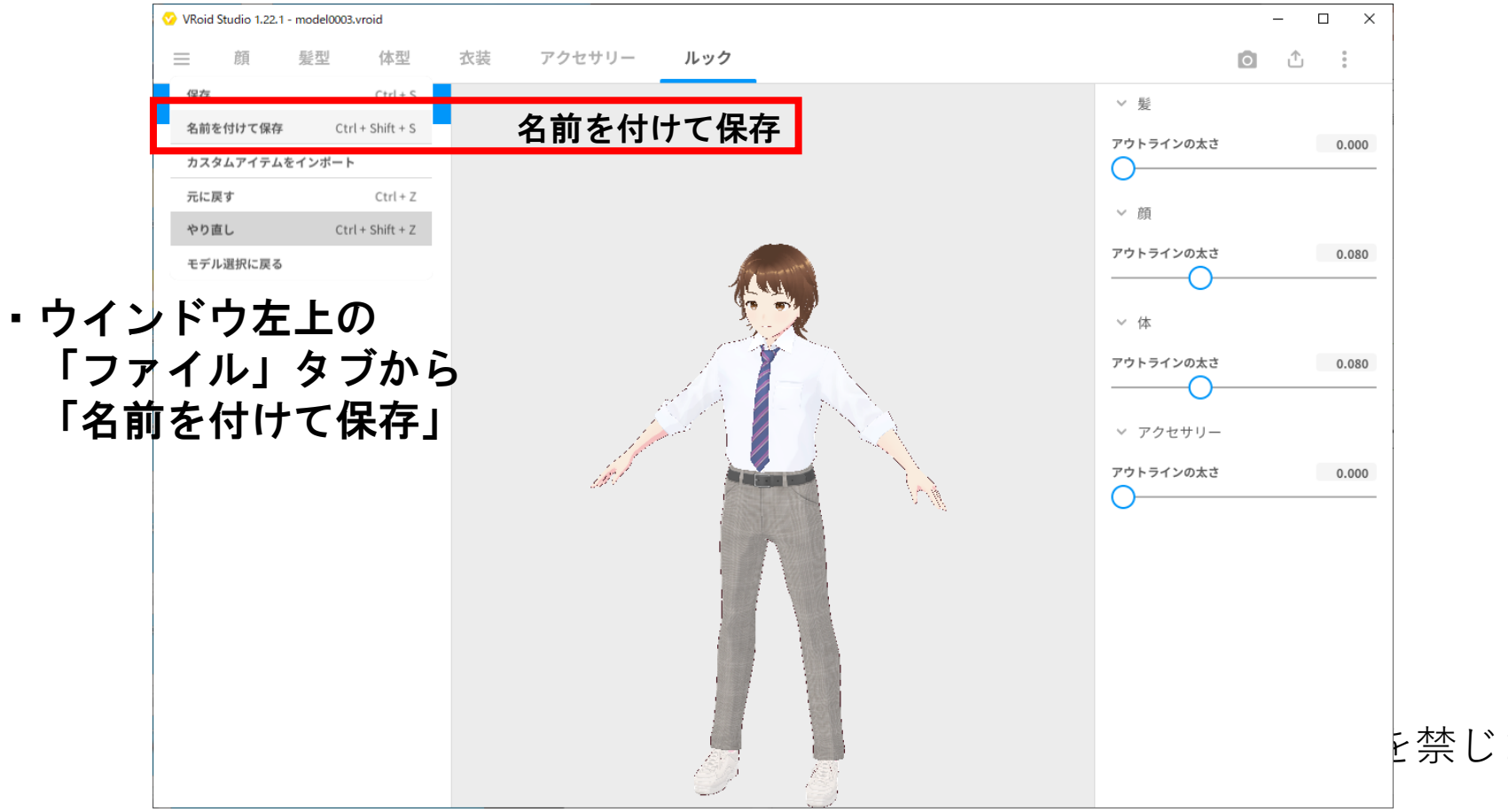

と禁じます
## Vroid HUB登録

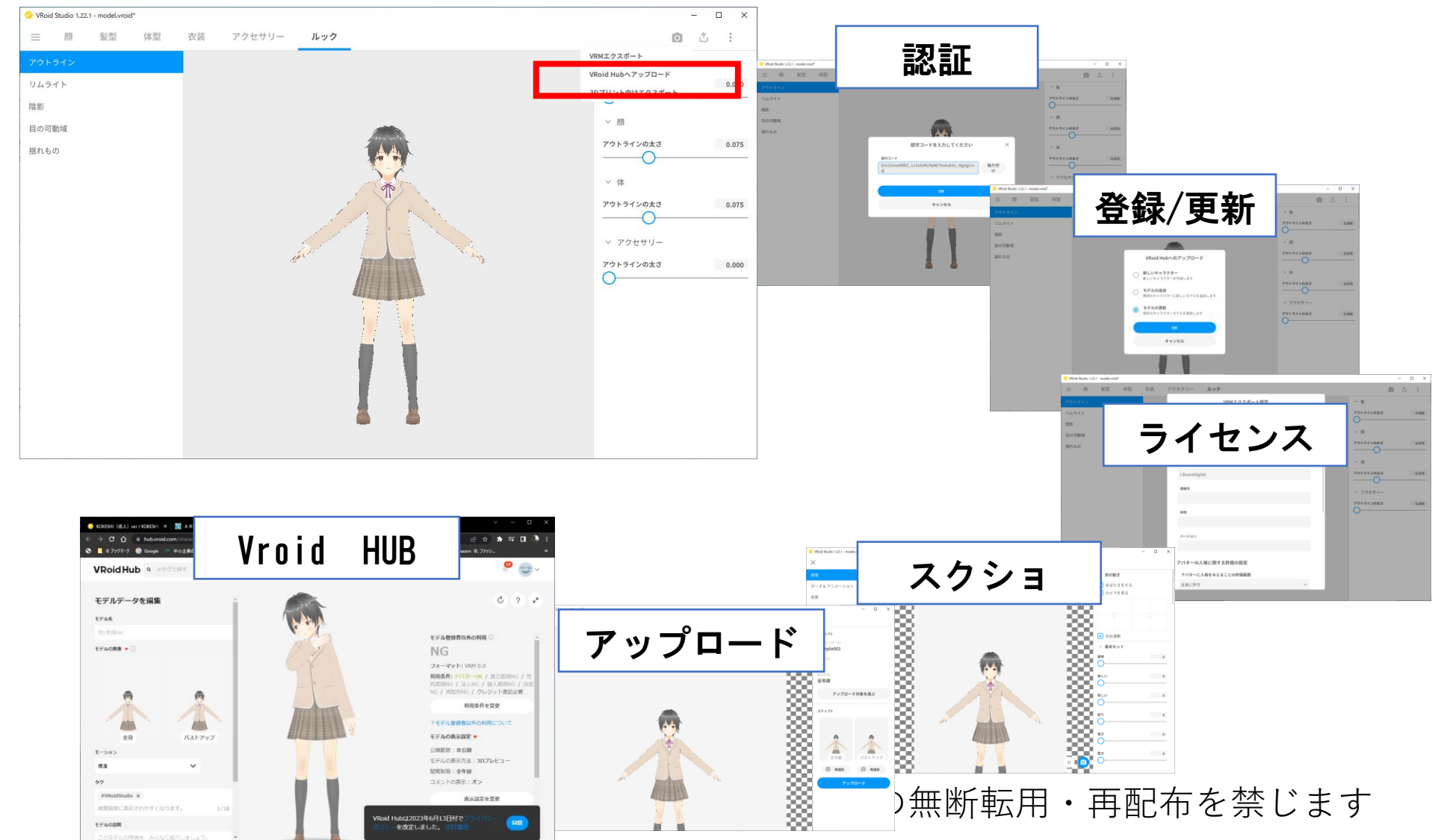

# メタバース用の出力

## メタバース用の出力

### メタバース用に、VRM(ブイアールエム)という書式に変換します。

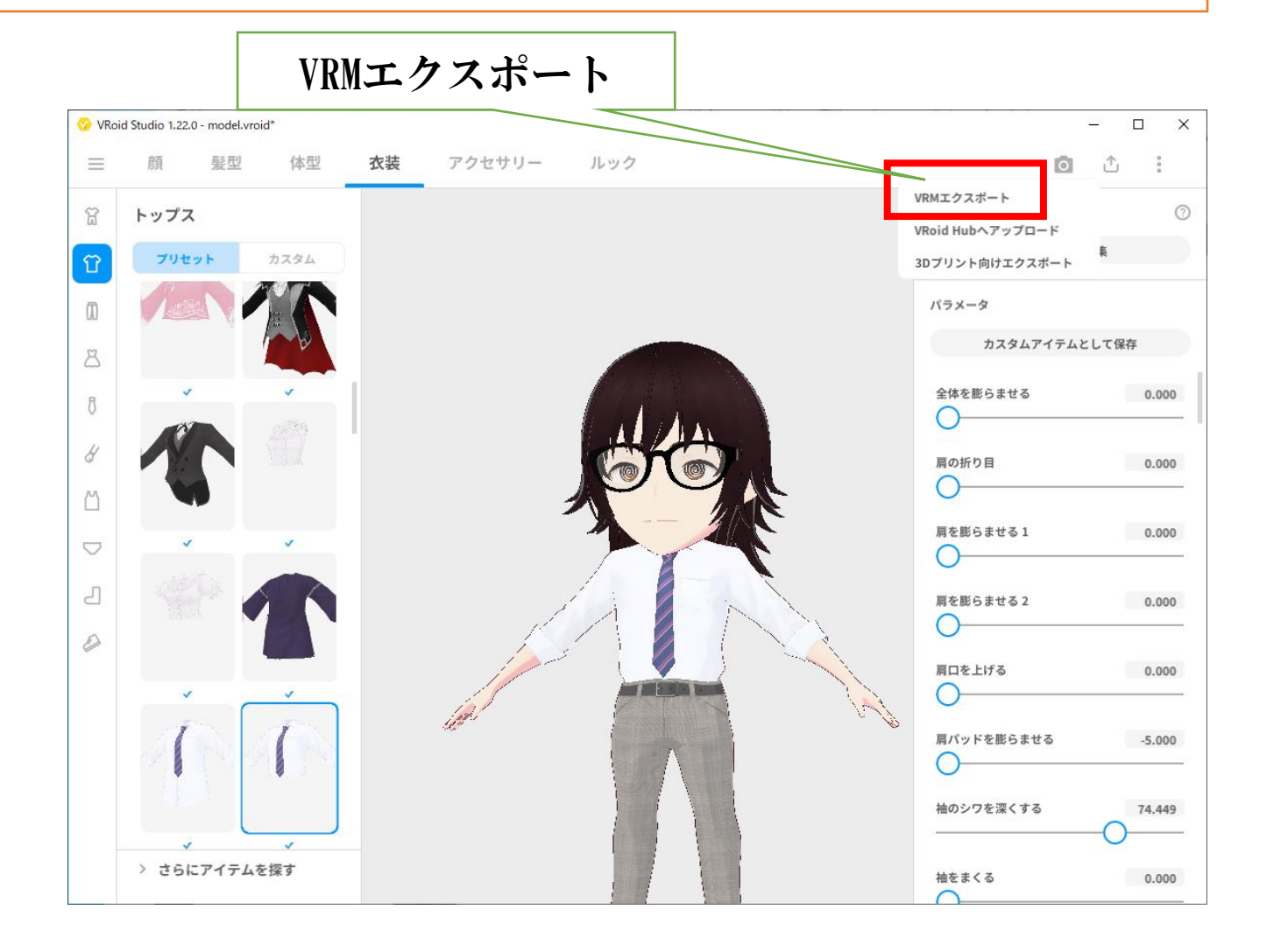

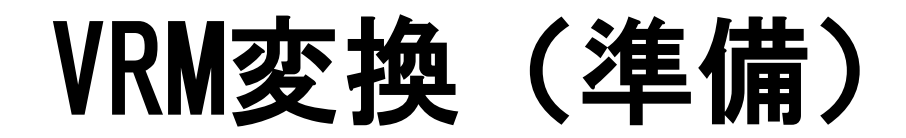

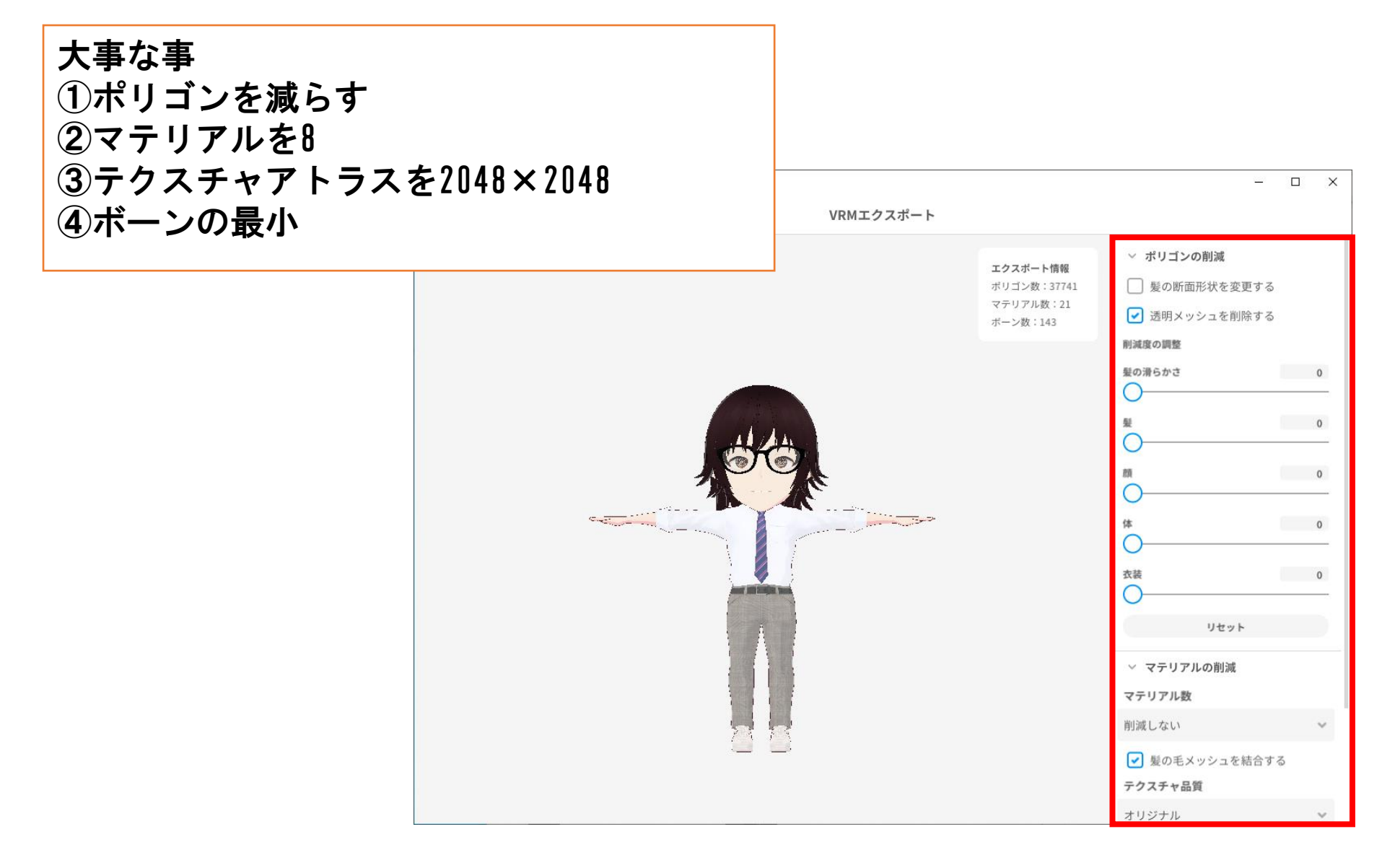

ライセンス登録

### 自分の名前は. ニックネームにしよう ★自分のなまえをいれないようにしましょう

ライセンス

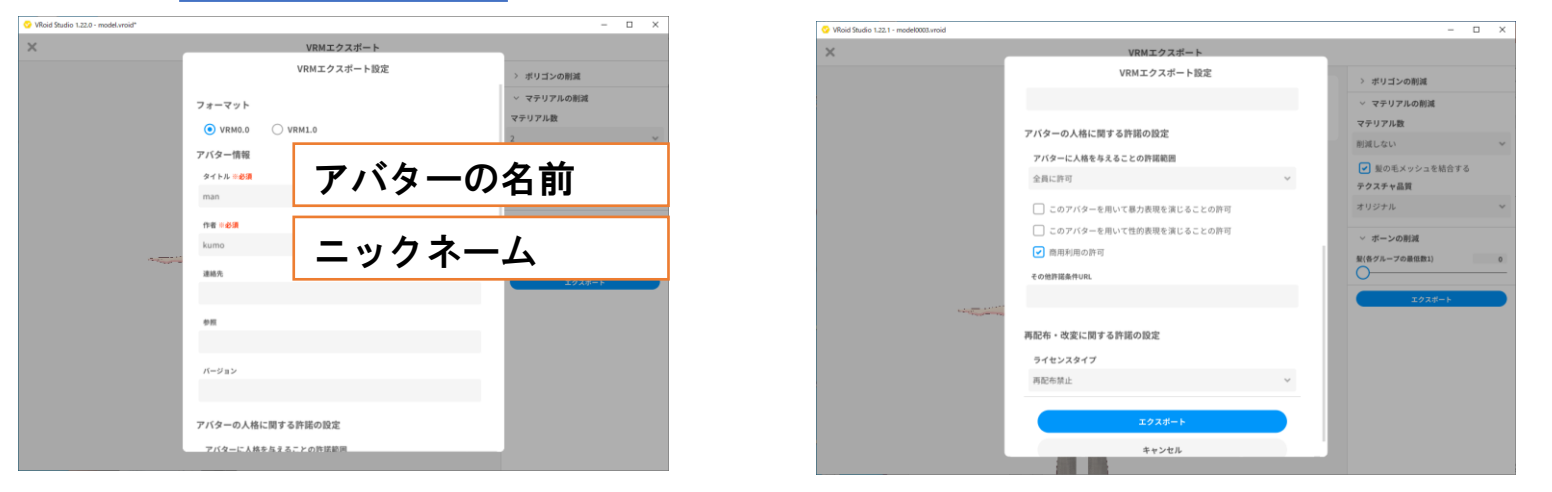

メタバースに登録しよう

## 登録の流れ

1) Clusterログインします。 Gmailアドレスがあると便利です。 Cluster:<u>https://cluster.mu/</u>

2)アカウントのマイページを確認します。
 3)「アバター」を選択します。
 4)アバターアップロードでます。

登録の流れ

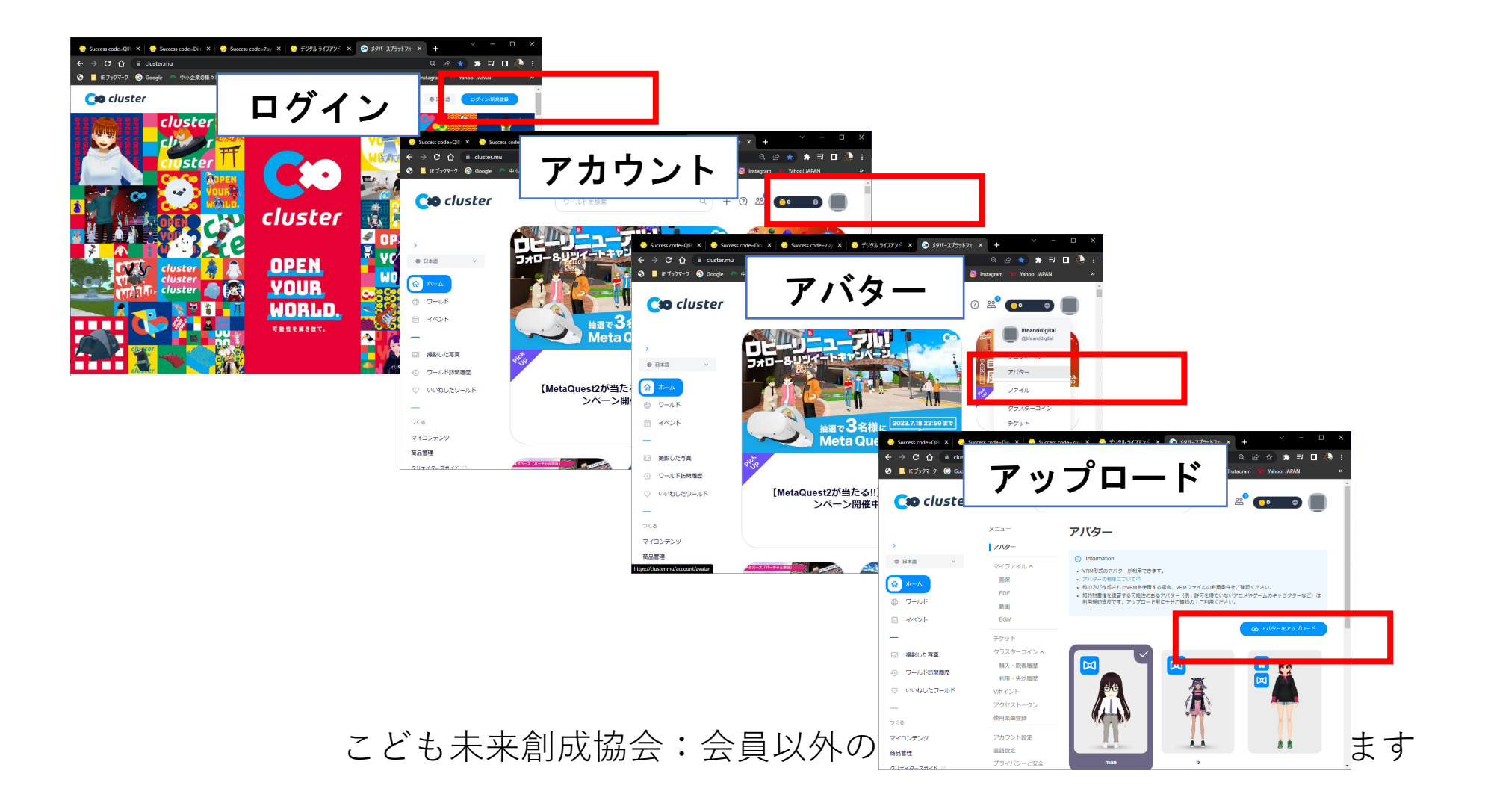

## Clusterにログイン

Cluster: <u>https://cluster.mu/</u>

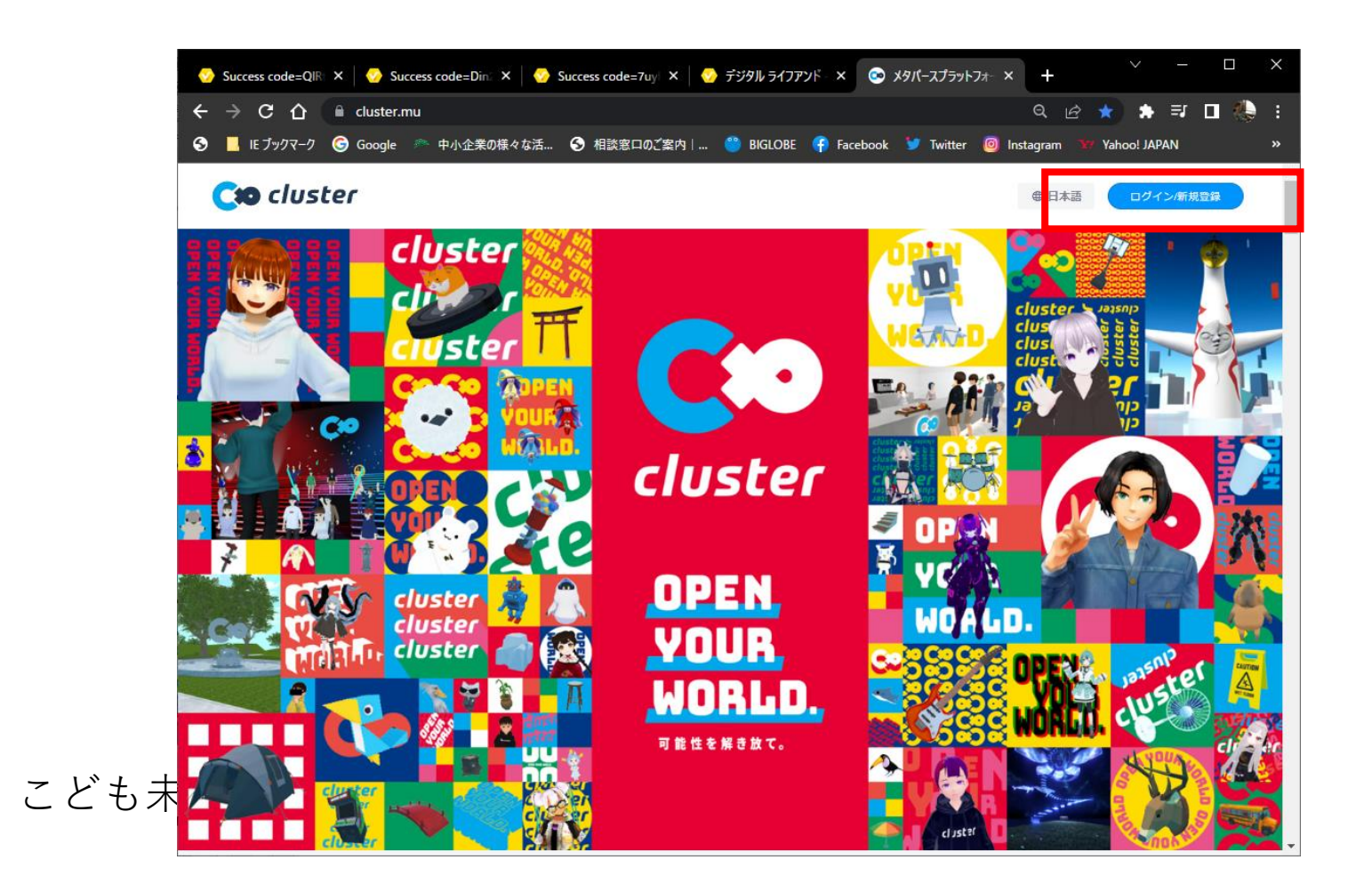

## アカウントを見る

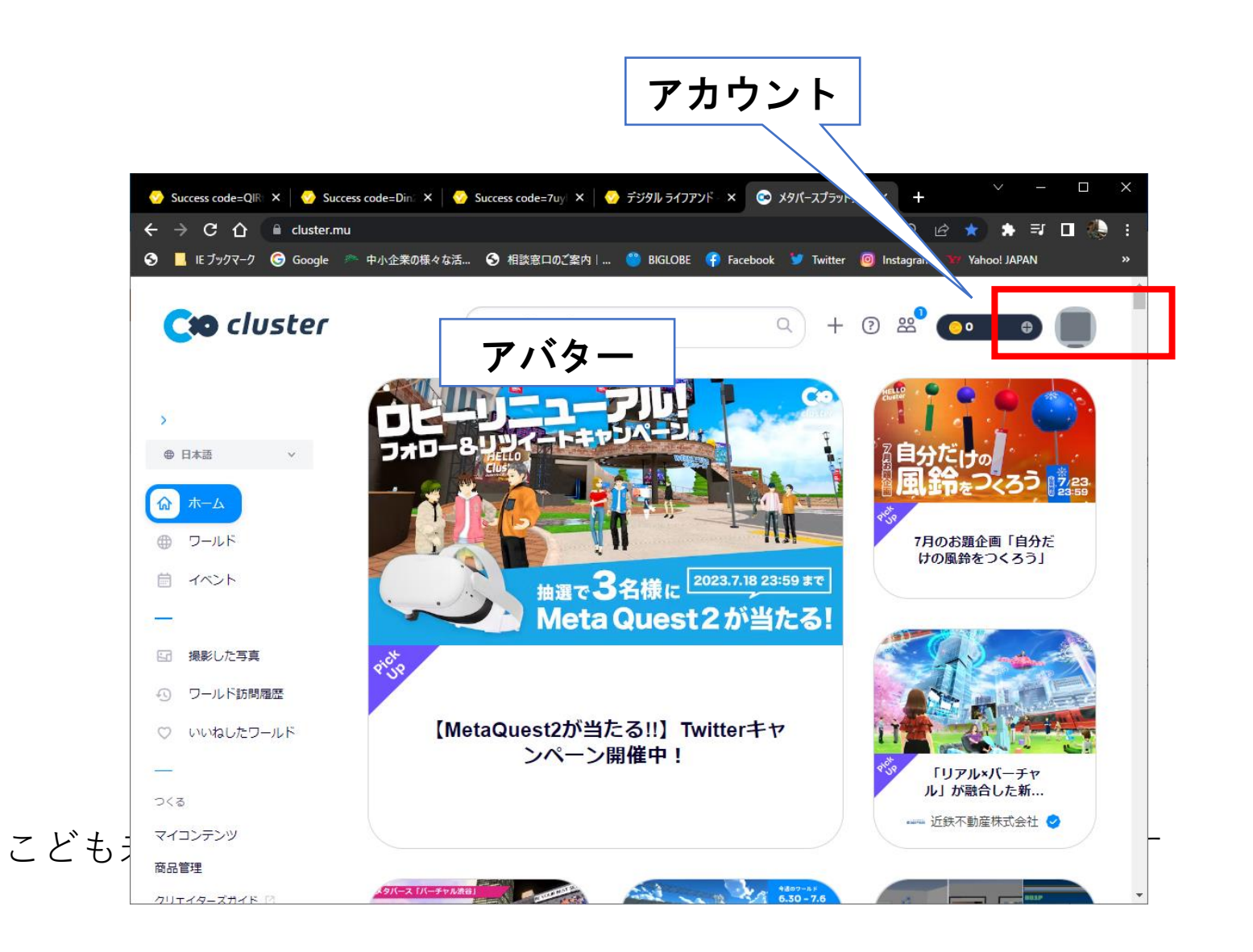

アバターメニューを開く

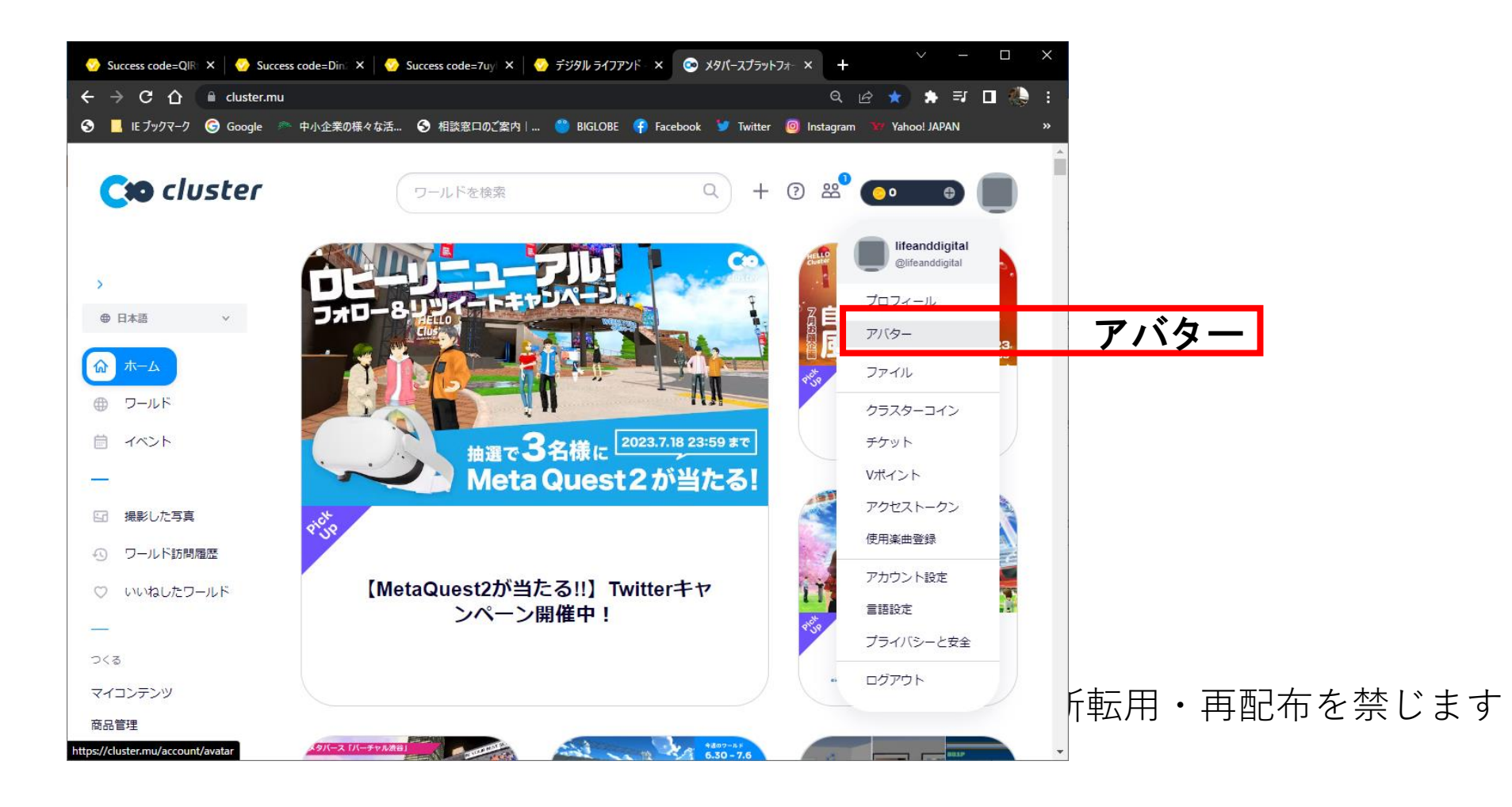

## アップロード

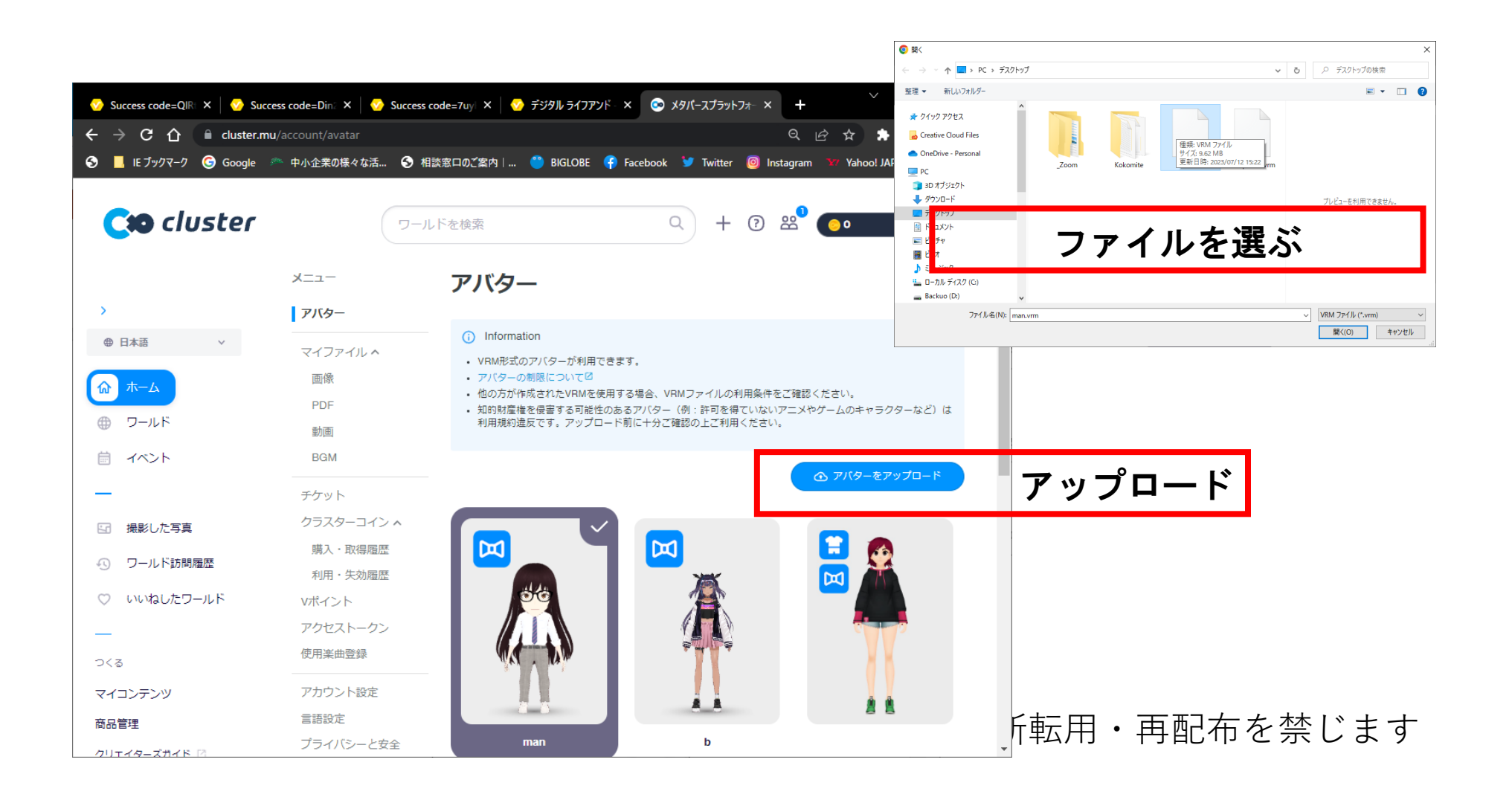

## ファイルの場所について

### アバター

#### (i) Information

- VRM形式のアバターが利用できます。
- アバターの制限について<sup>12</sup>
- ・他の方が作成されたVRMを使用する場合、VRMファイルの利用条件をご確認ください。
- 知的財産権を侵害する可能性のあるアバター(例:許可を得ていないアニメやゲームのキャラクターなど)
  じ利用規約送反です。アップロード前に十分ご確認の上ご利用ください。

| 史新日時 | 裡 |
|------|---|

介 アバターをアップロード

| PC          | ^ | 名前                    | 史新日時             | 裡類         | t |
|-------------|---|-----------------------|------------------|------------|---|
| 🗊 3D オブジェクト |   | Dash                  | 2020/10/29 14:57 | ファイル フォルダー |   |
| ↓ ダウンロード    |   | NasNavi               | 2020/10/23 20:51 | ファイル フォルダー |   |
| デスクトップ      |   | Oculus Home           | 2020/11/27 18:59 | ファイル フォルダー |   |
|             |   | 🔄 Office のカスタム テンプレート | 2020/10/28 18:09 | ファイル フォルダー |   |
|             |   | steamvr               | 2020/10/29 12:21 | ファイル フォルダー |   |
|             |   | Visual Studio 2019    | 2020/11/06 22:11 | ファイル フォルダー |   |
| 📲 ビデオ       |   | 📙 vroid               | 2020/12/02 18:11 | ファイル フォルダー |   |
| 🍌 ミュージック    |   | ダウンストーラー              | 2020/11/29 14:18 | ファイル フォルダー |   |
|             |   |                       |                  |            |   |

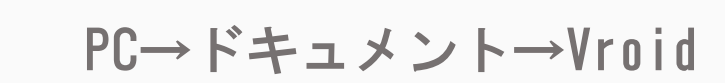

## アップロードします。

準備完了

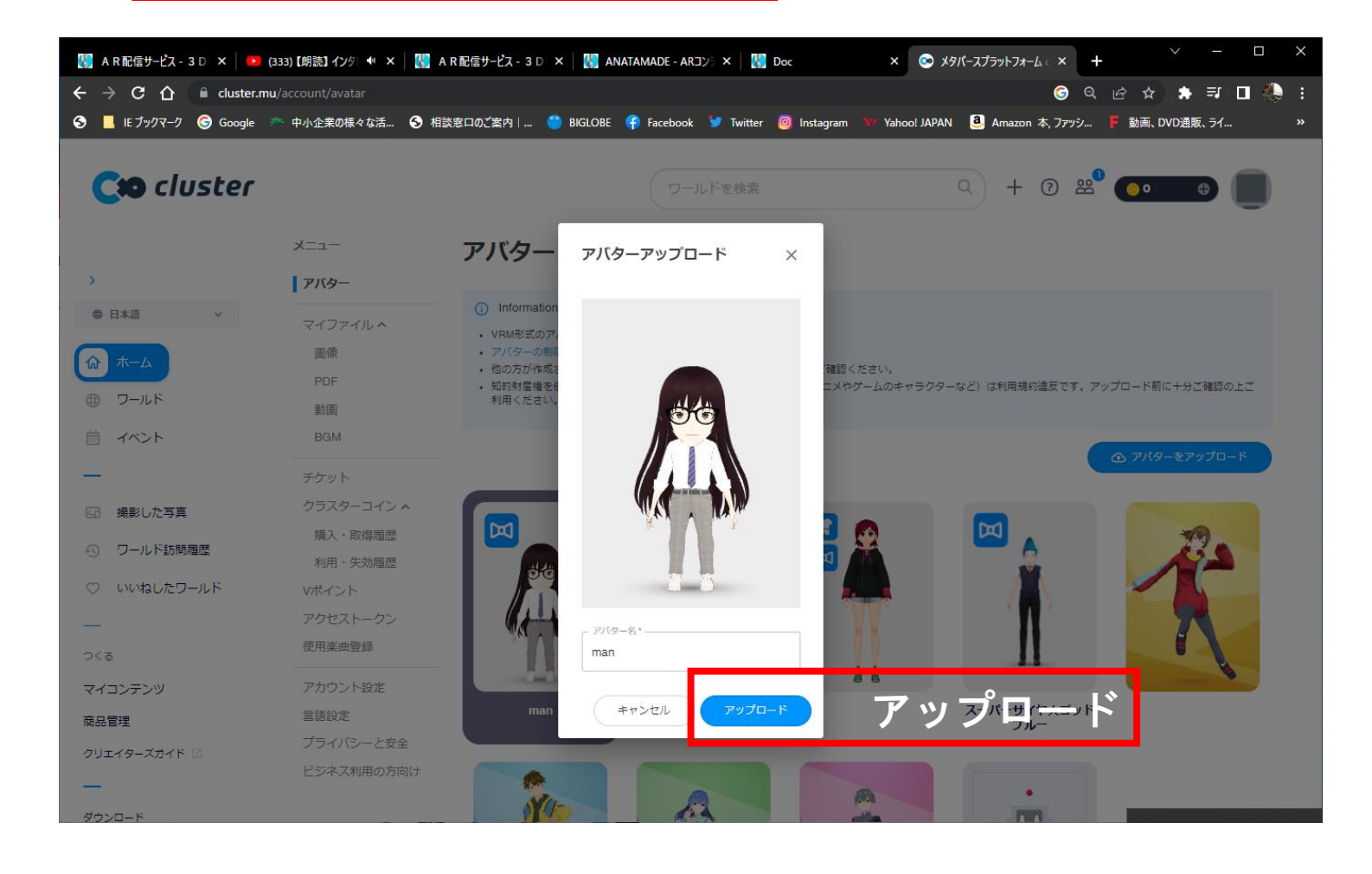

## アップロード完了

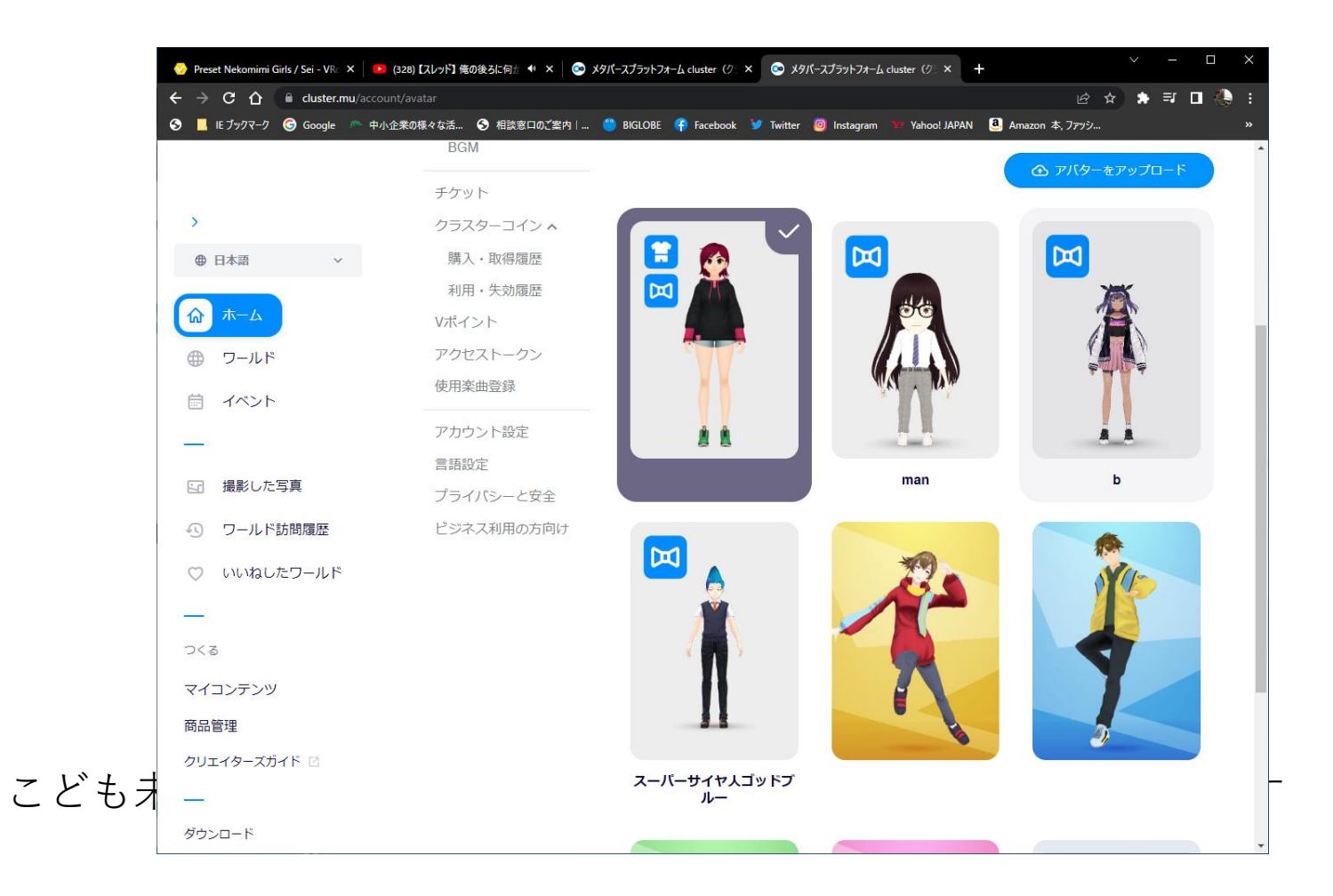

# メタバースで遊ぼう

## Cluster(クラスター)で使う

Gmail、マイクロソフト、Twitterアカウントが必要

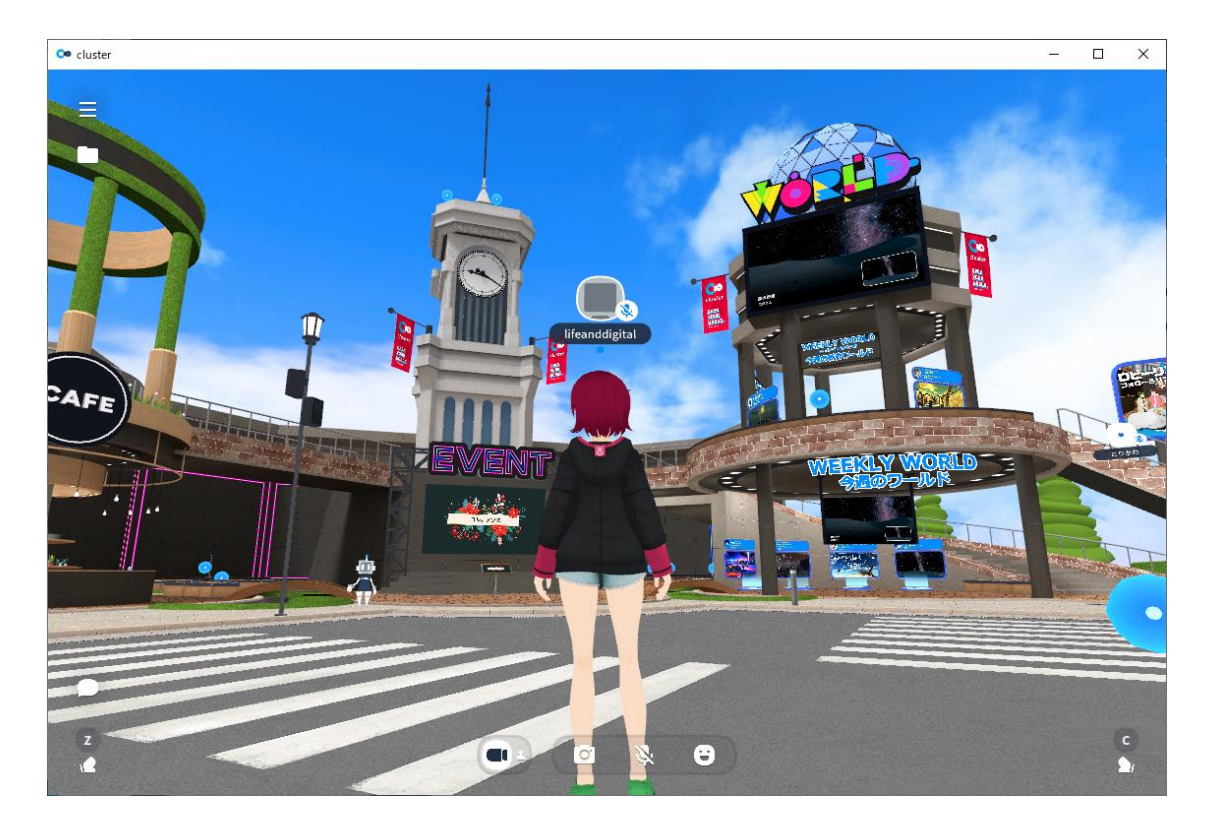

## Clusterにログインします

Cluster: <u>https://cluster.mu/</u>

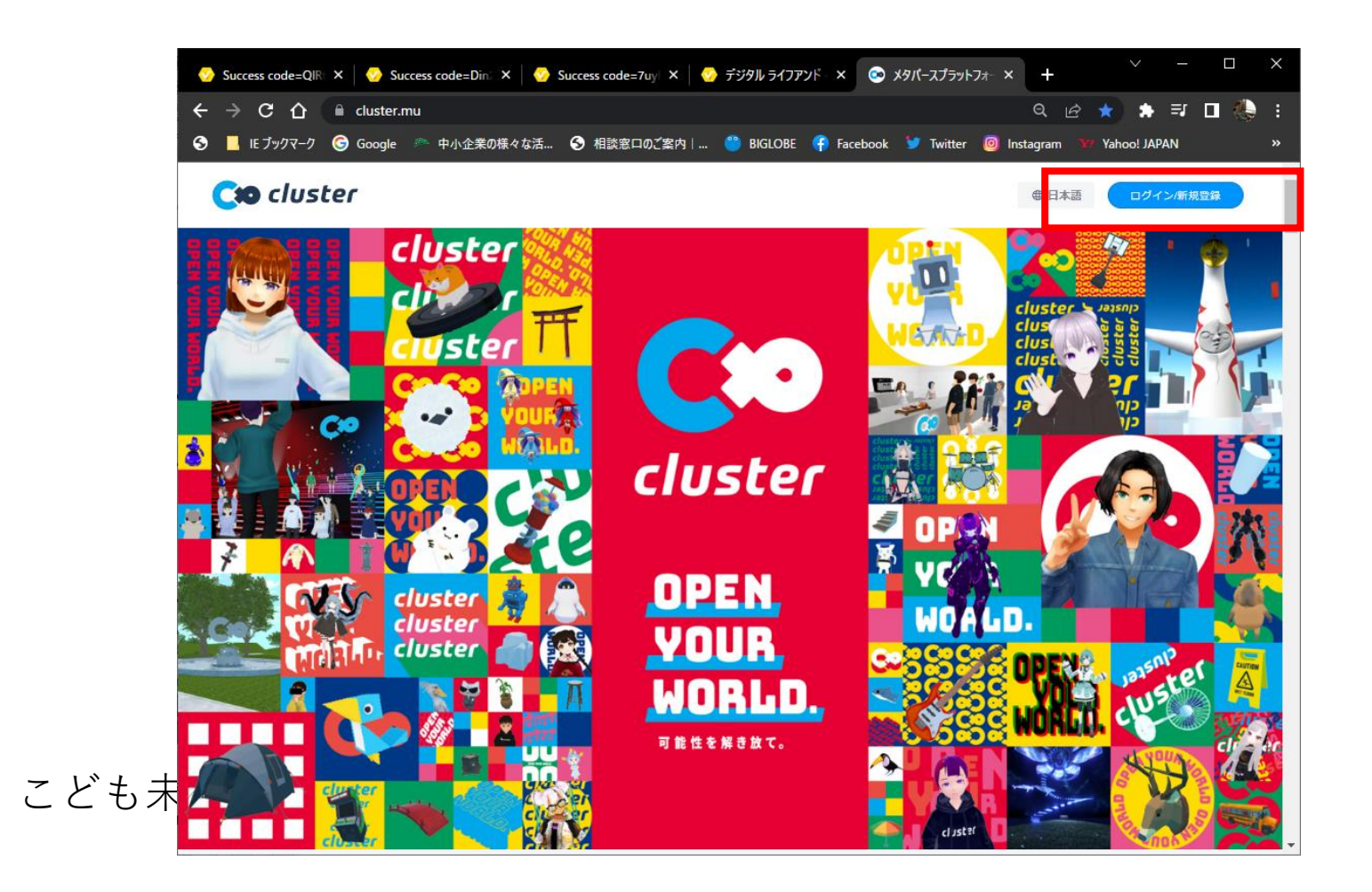

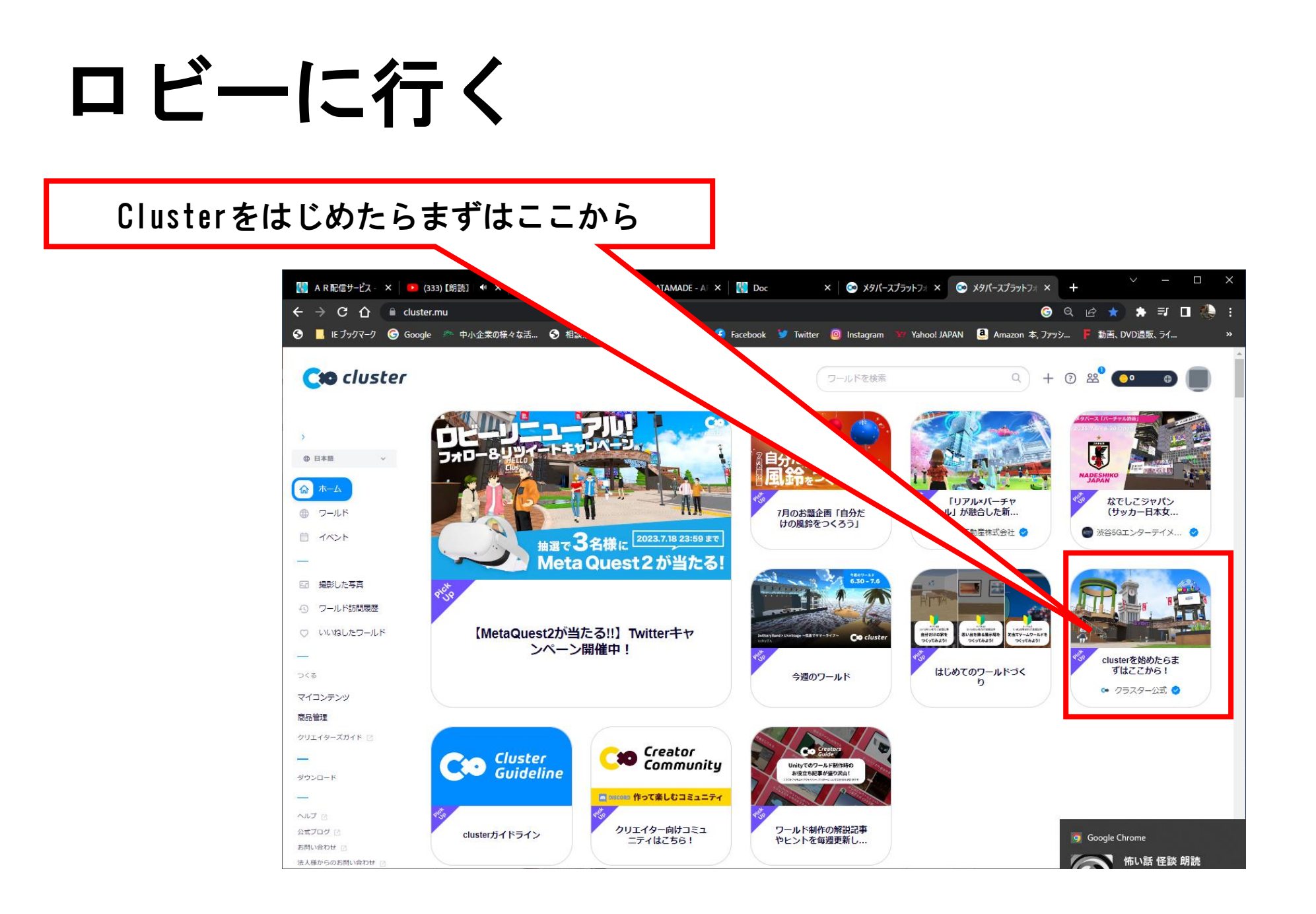

## ロビーに入る

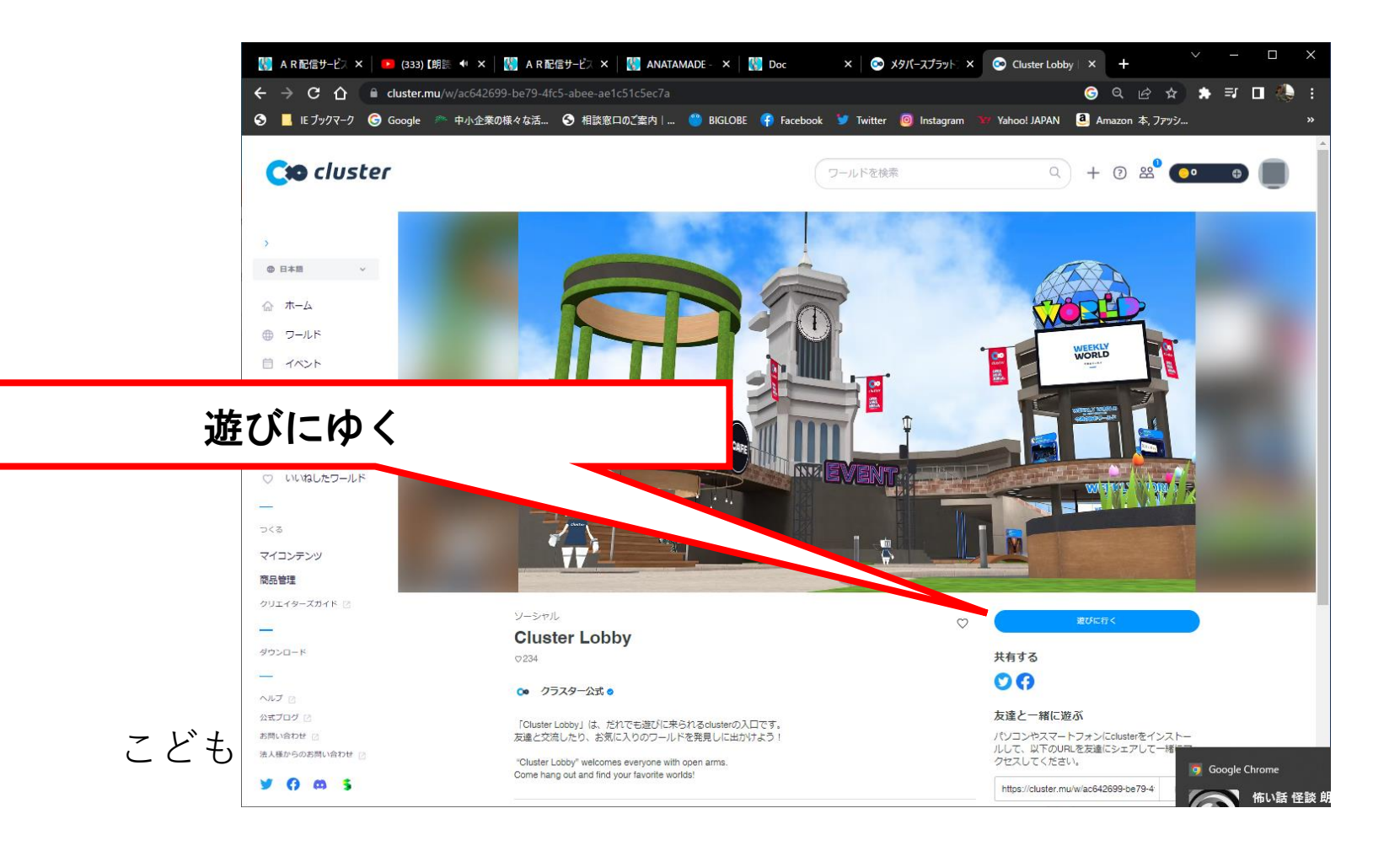

## Clusterを起動

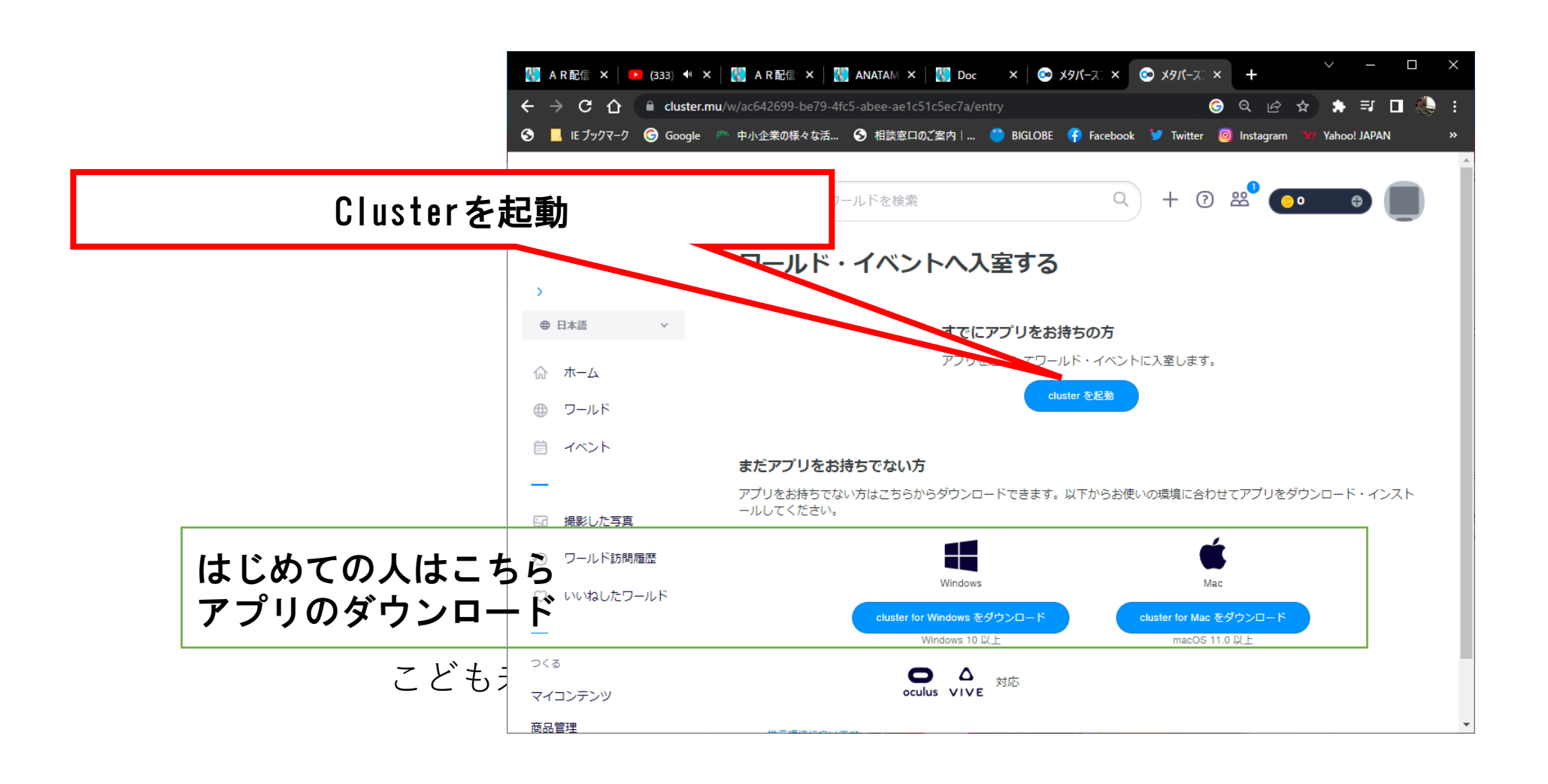

## アプリの起動

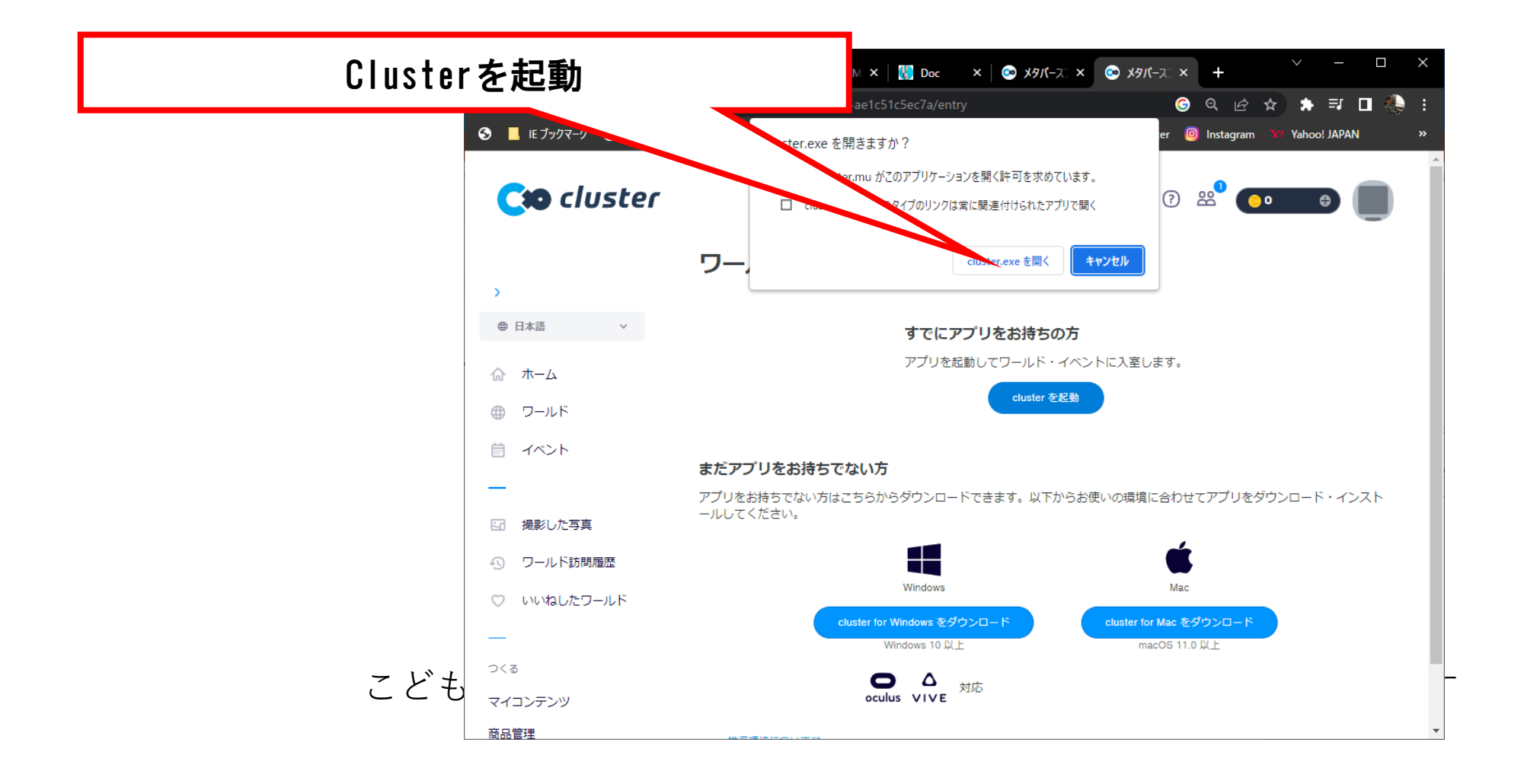

## アプリの起動

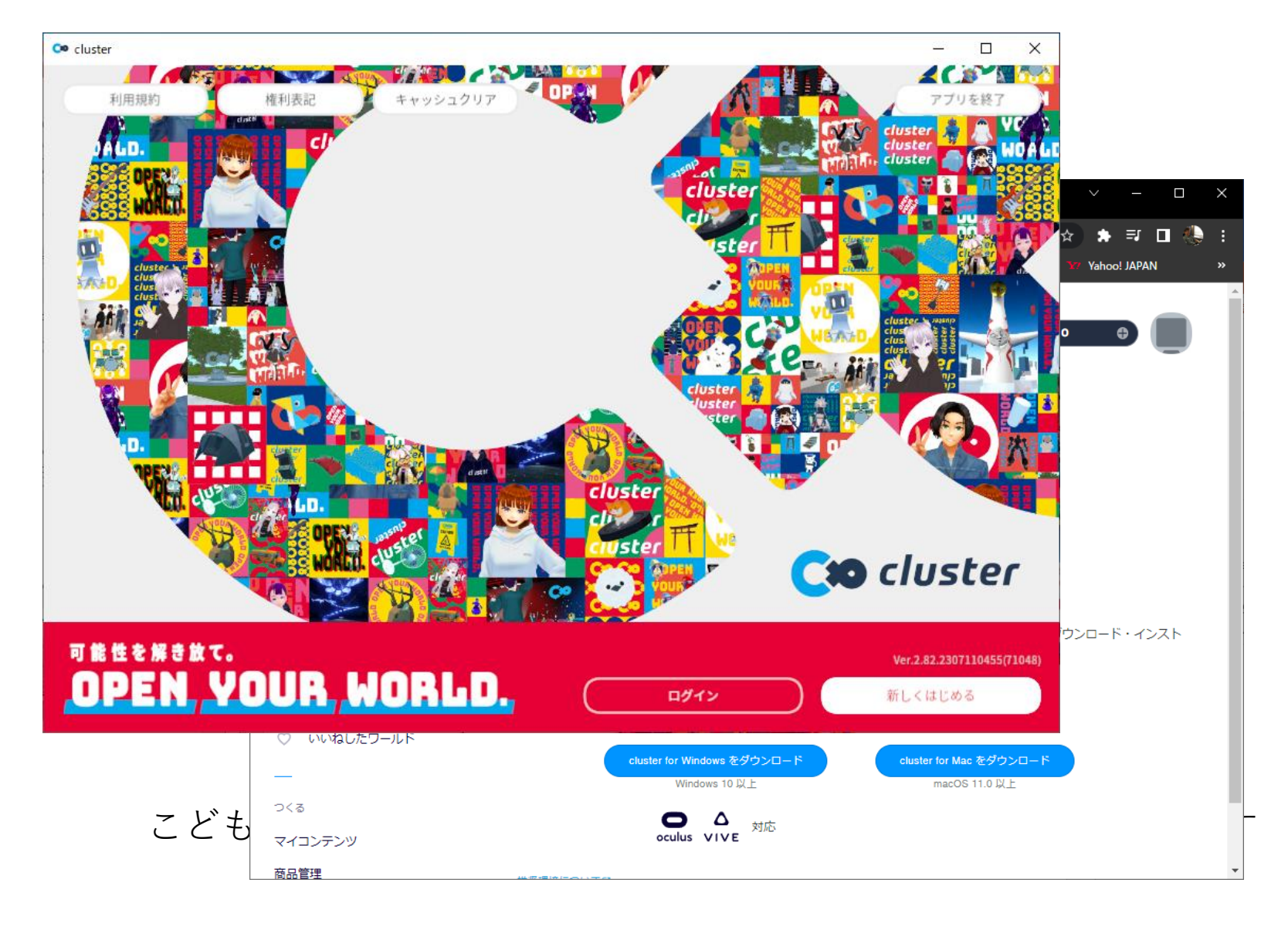

ログインのため、認証コードを入力します。

## ログイン認証

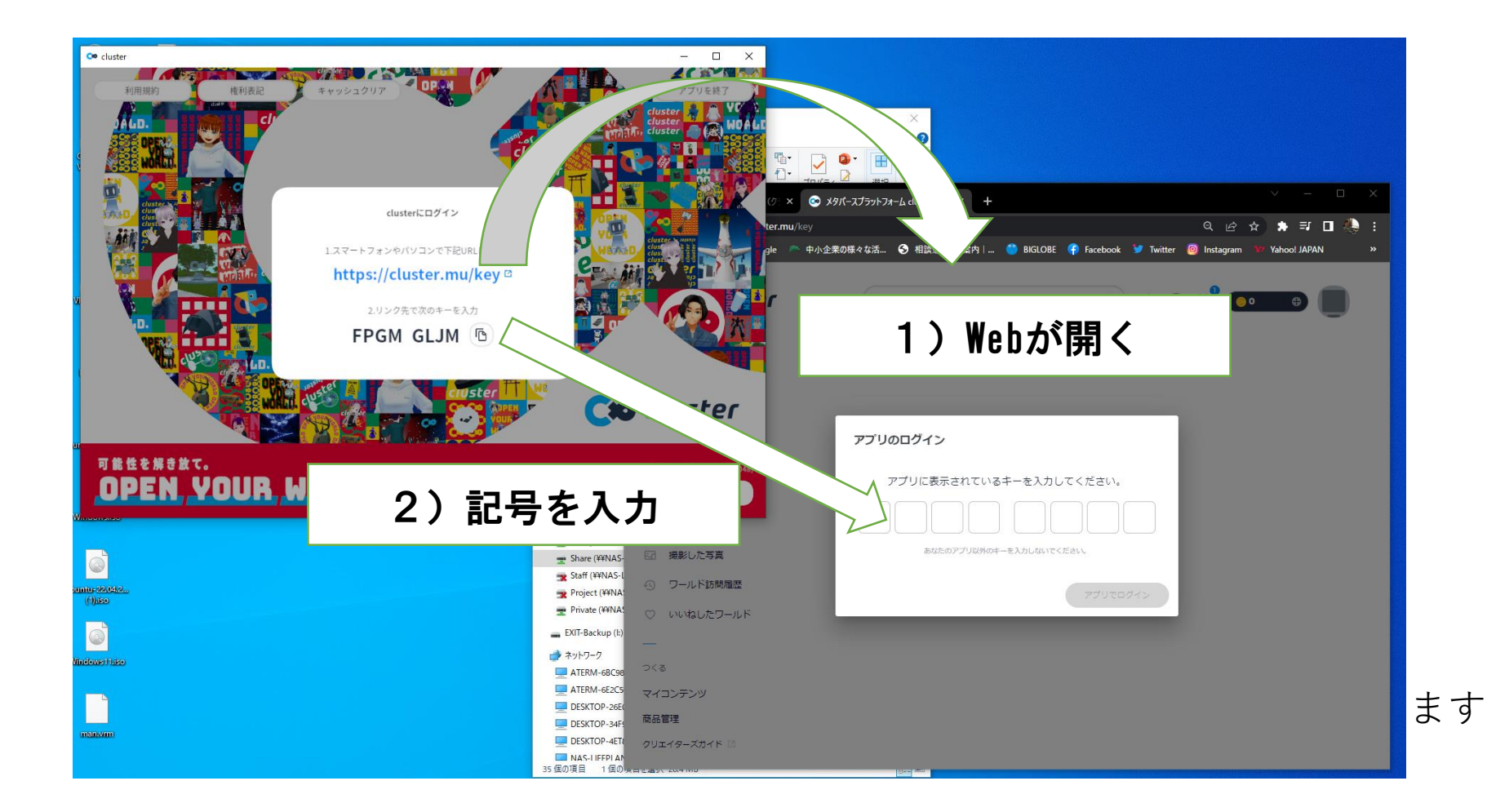

アバターを選択

アップロード済みのアバターを使用してみましょう

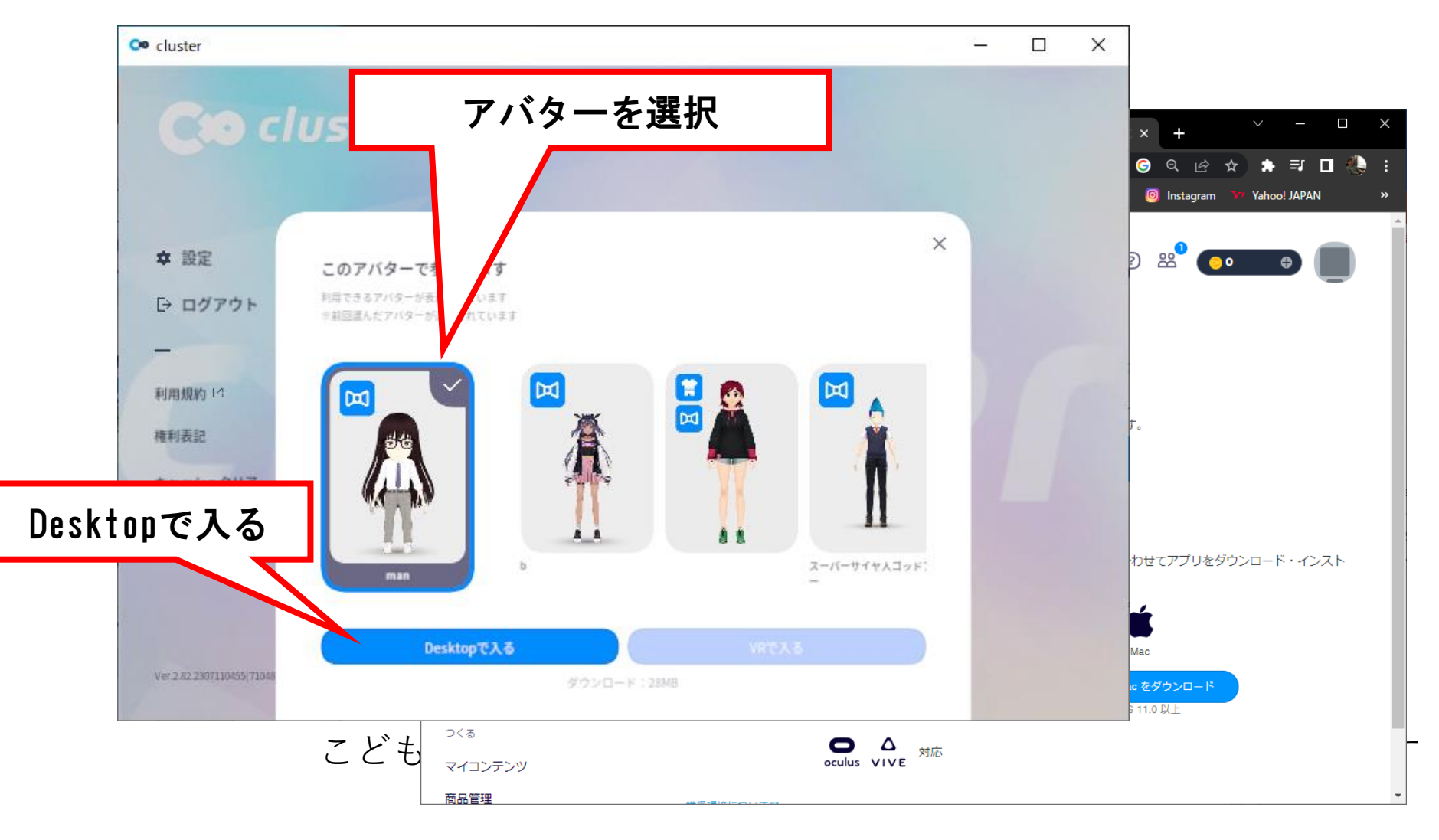

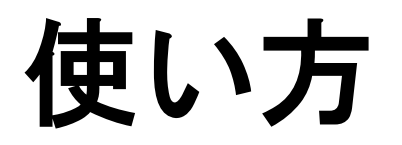

デスクトップ版

| W     | 前へ移動              |       |
|-------|-------------------|-------|
| A     | 左へ移動              |       |
| S     | 後ろへ移動             | – – × |
| D     | 右へ移動              |       |
| Space | ジャンプ              |       |
| Q     | 左手のアイテムを離す        |       |
| E     | 右手のアイテムを離す        |       |
| Z     | 押しながらマウス移動で左手を動かす |       |
| С     | 押しながらマウス移動で右手を動かす |       |
| Х     | 長押しで乗り物から降りる      |       |
| Esc   | マウスロックを解除         |       |
|       | こど                |       |

## ロビーに集まろう

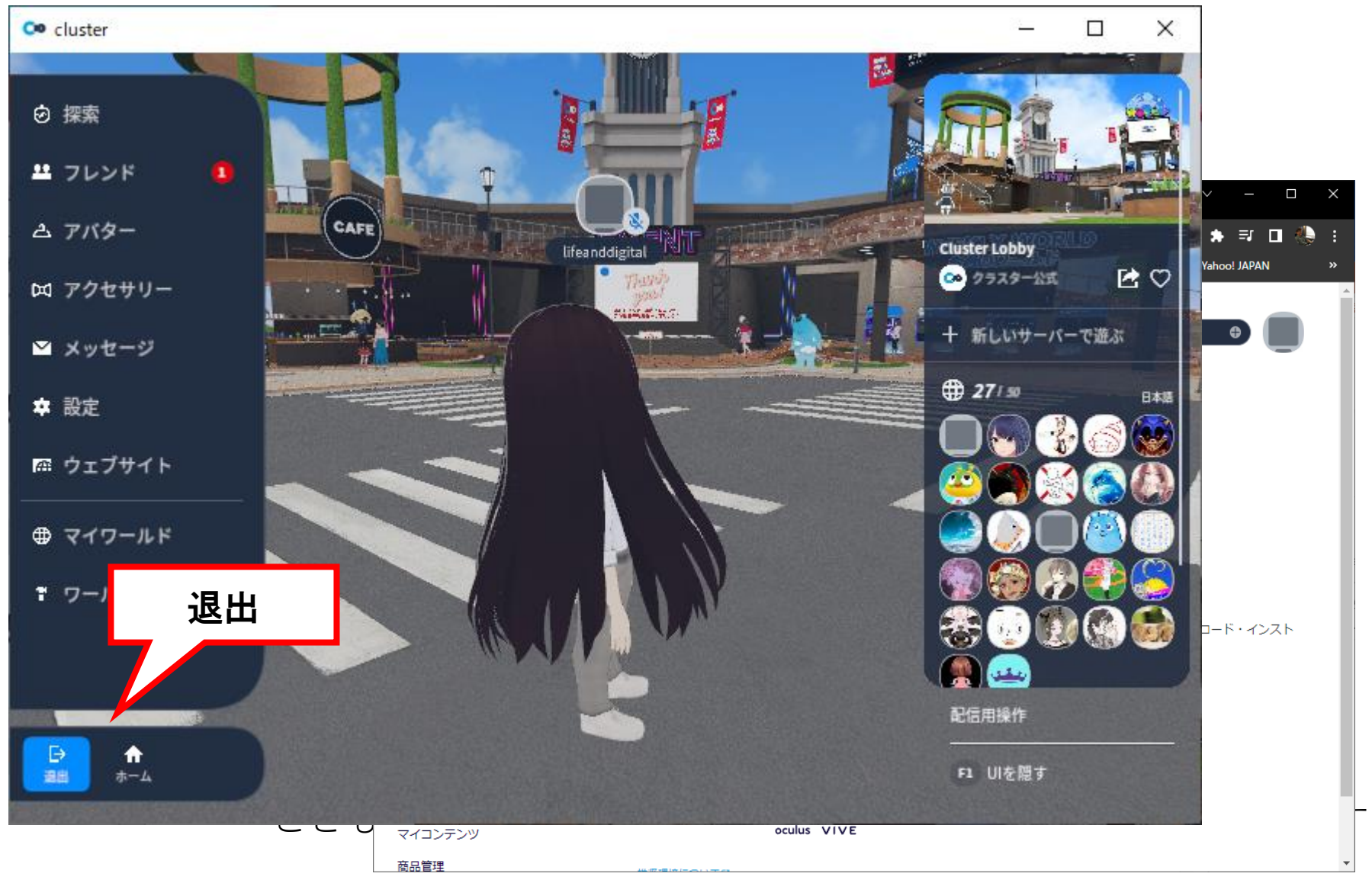

## はじまりの広場

### https://cluster.mu/w/28f2762f-0413-4506-baaa-ff2ad7ee0eae

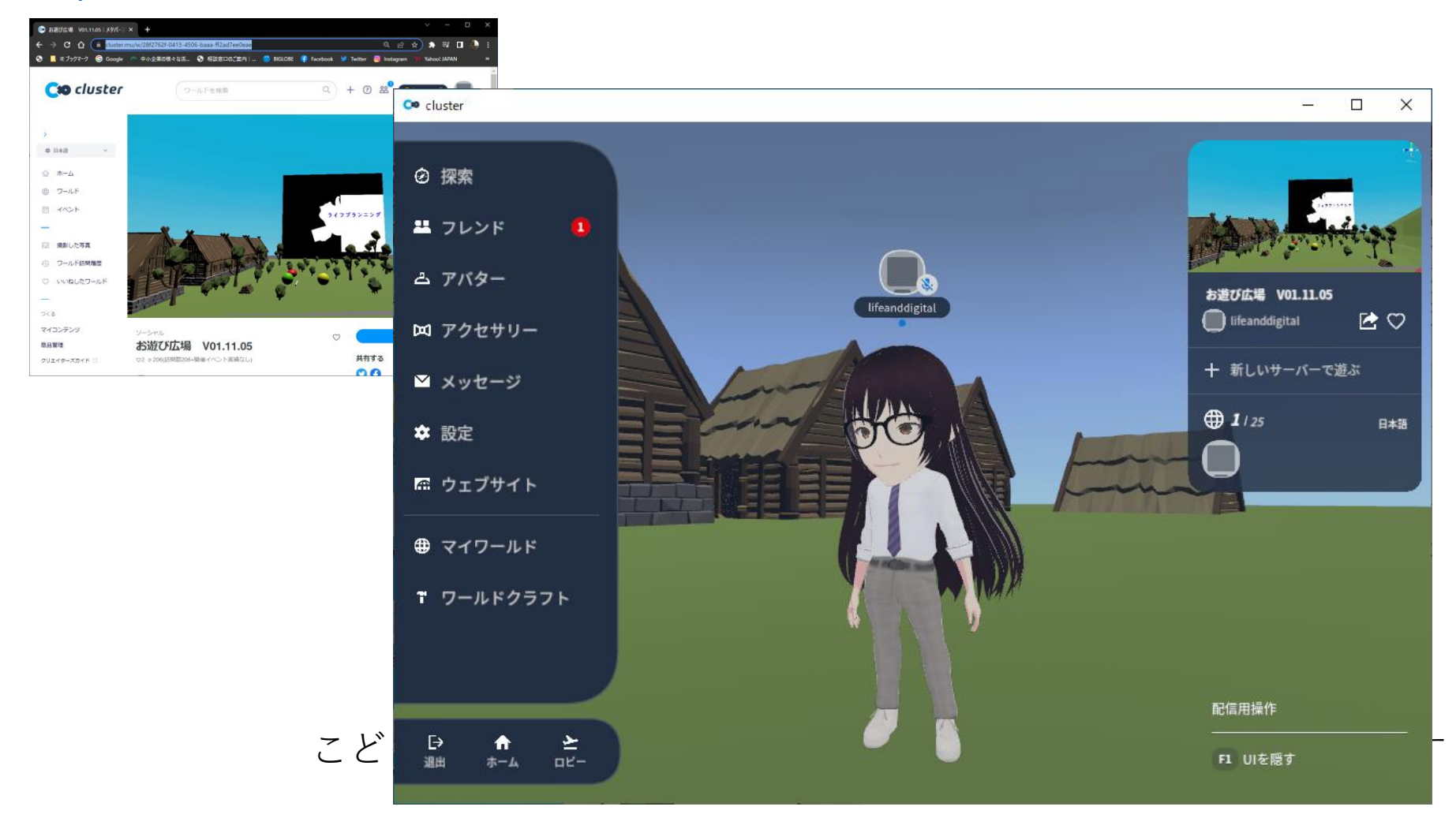

バーチャル宮崎スクール

https://vmschool.net/

#### 展示室

https://cluster.mu/w/426d7530-4bbd-45c2-8213-b03208f38cdf

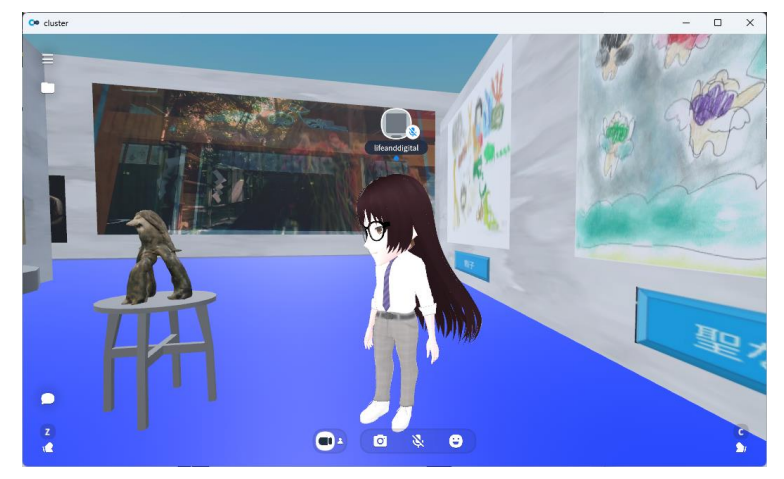

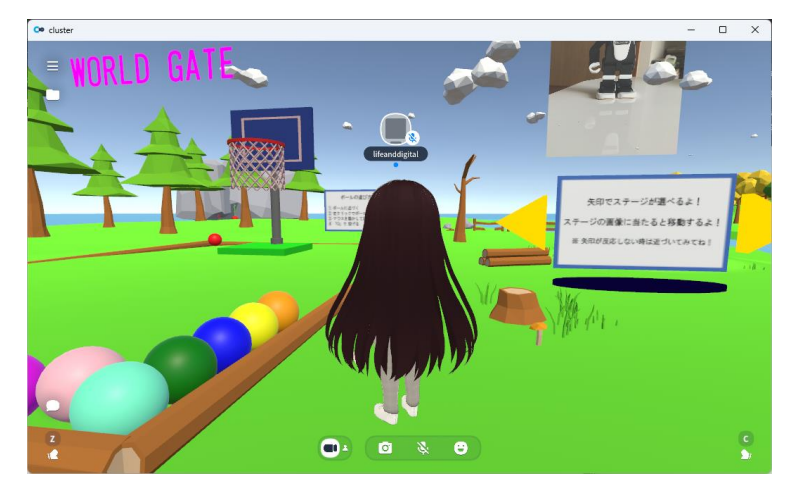

https://cluster.mu/w/66484b74-d361-4def-a771-e1f9ff2faaa7/entry

## 今日の目標

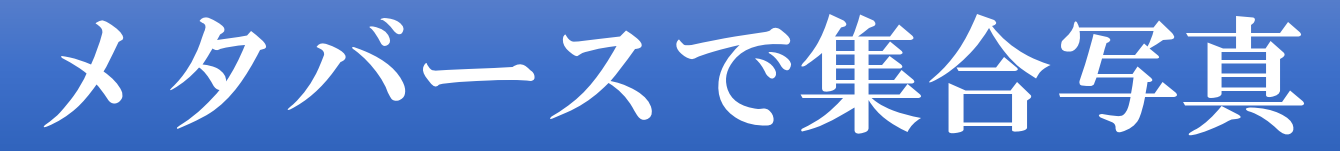

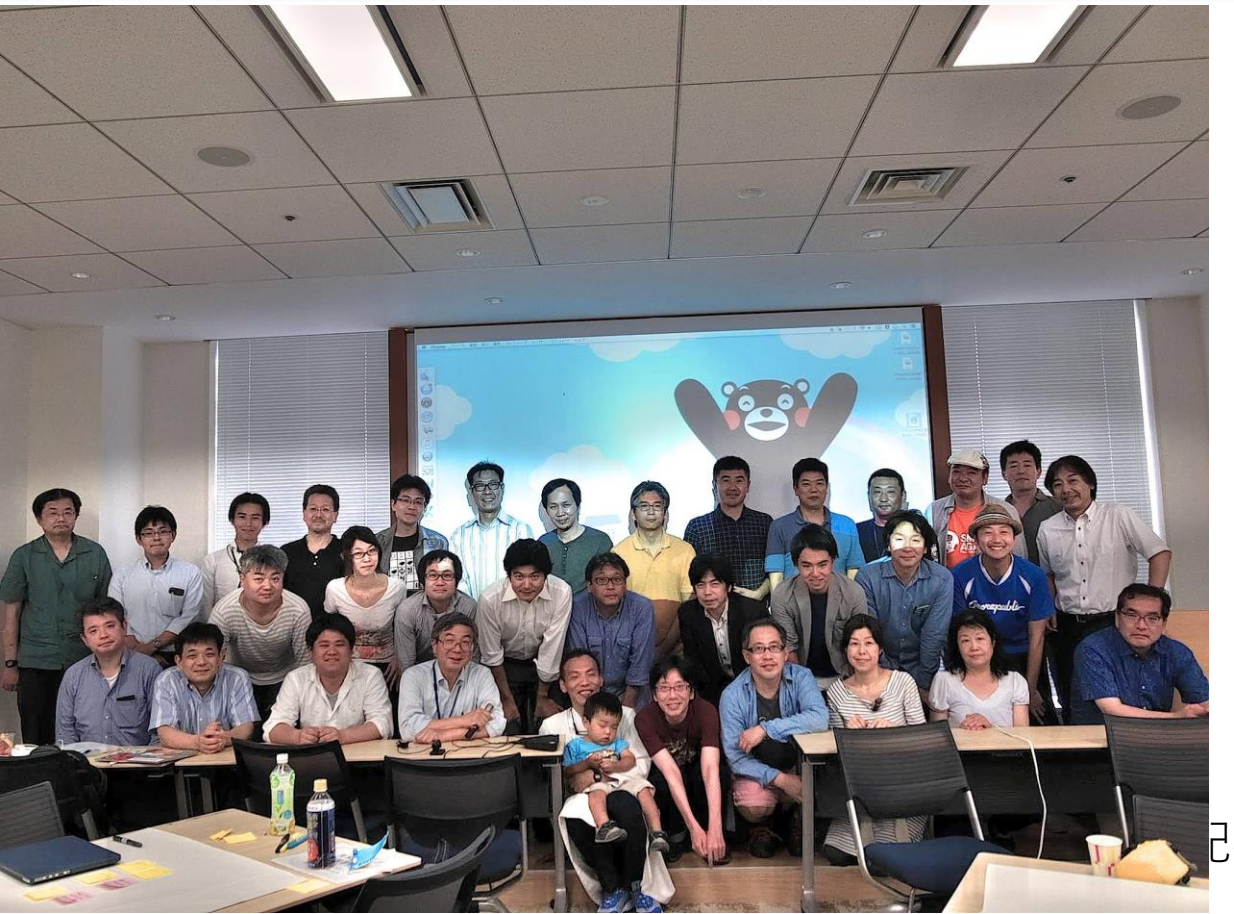

己布を禁じます

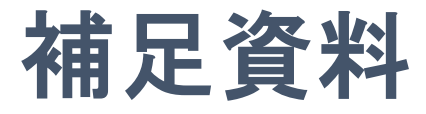

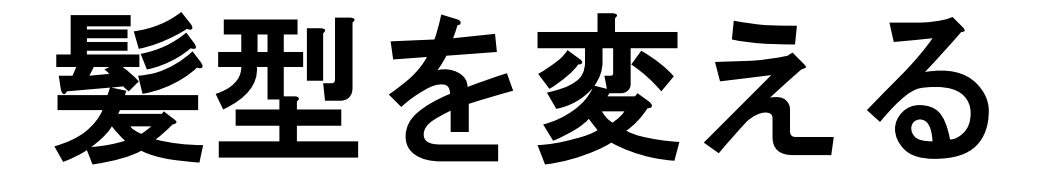

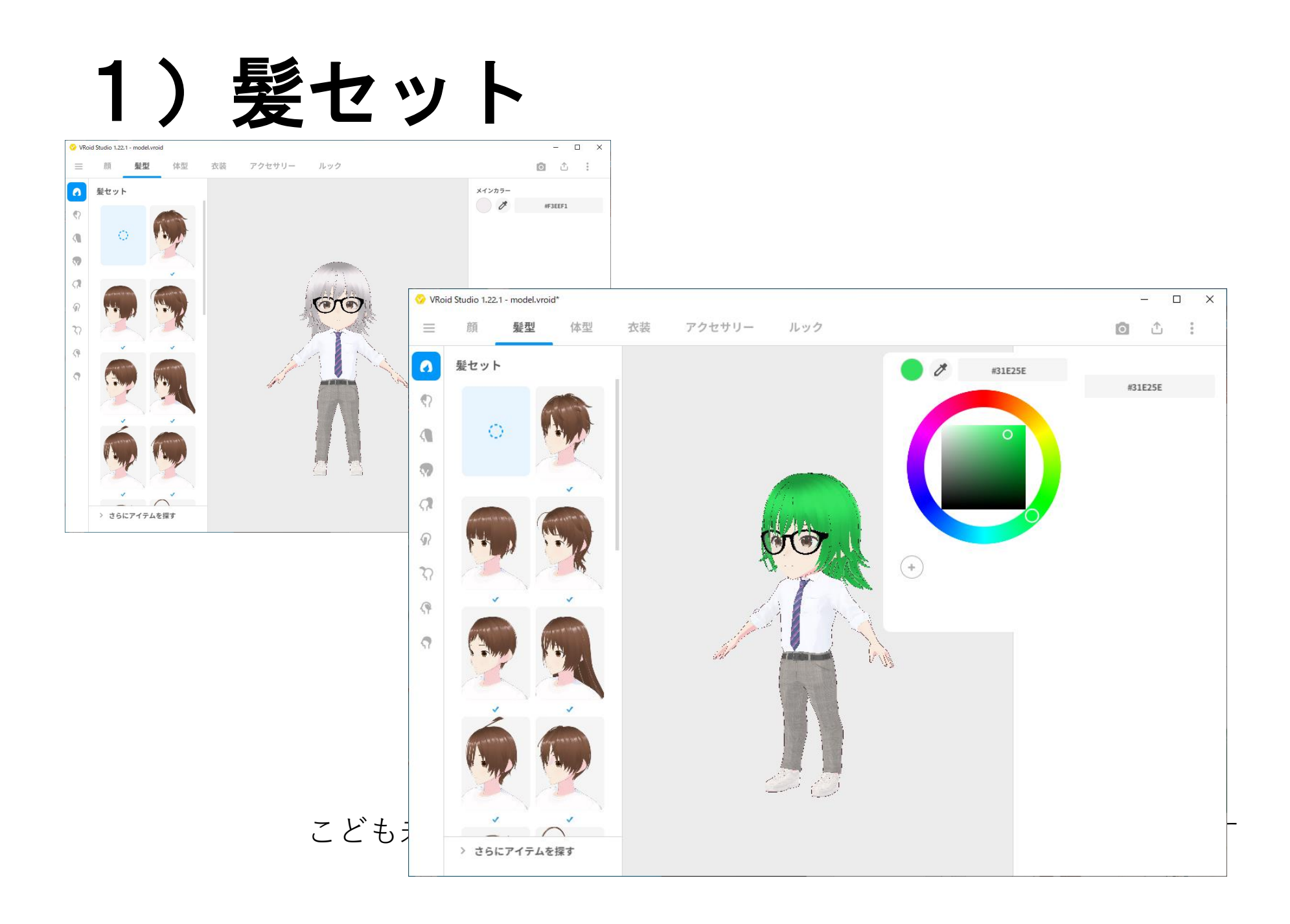

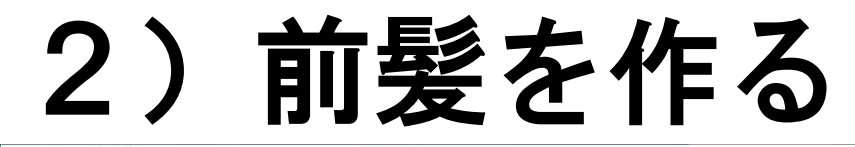

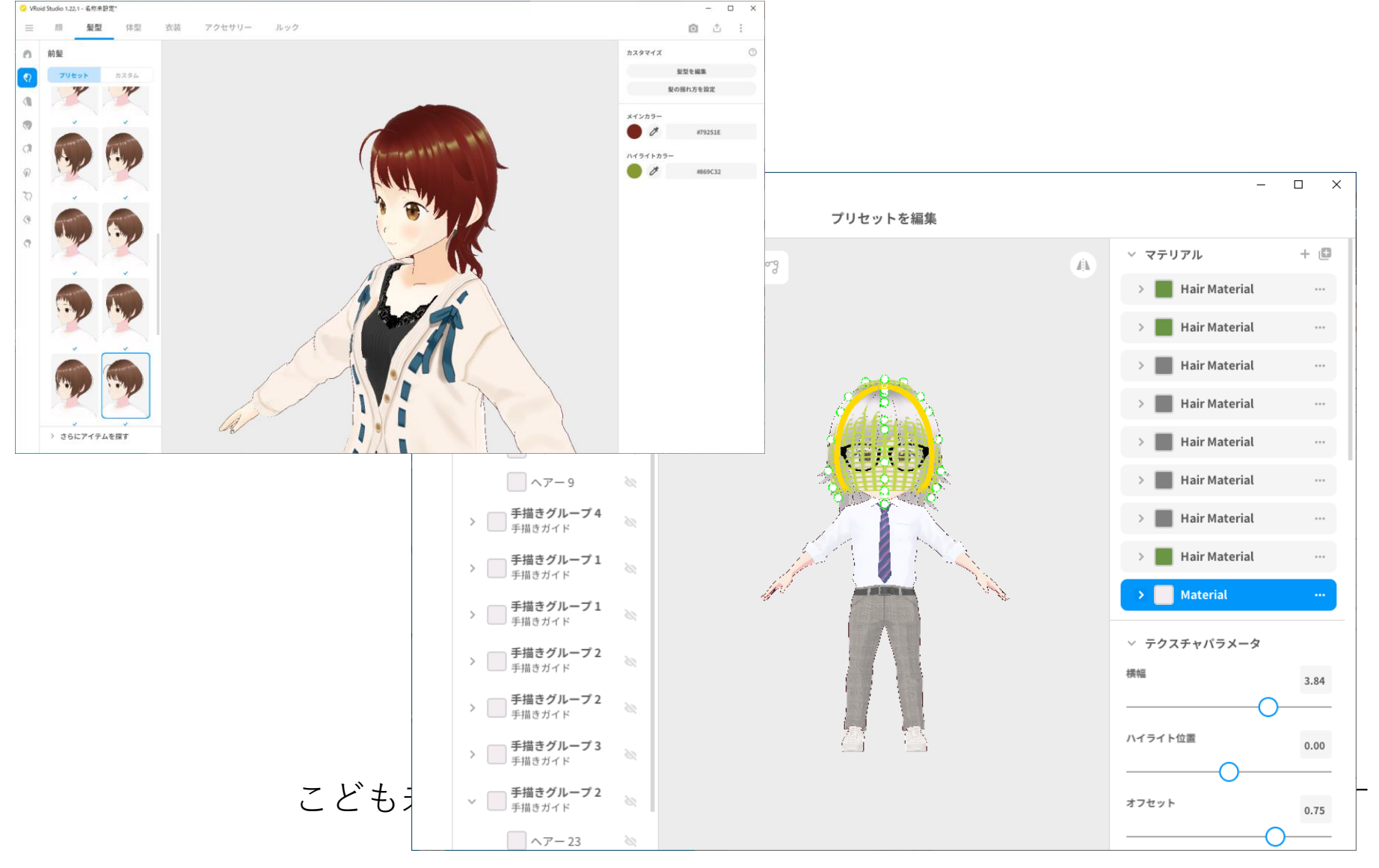

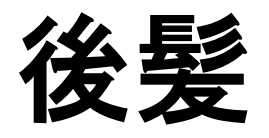

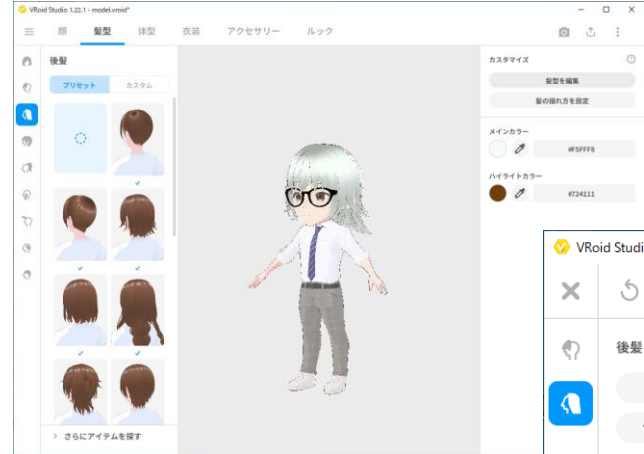

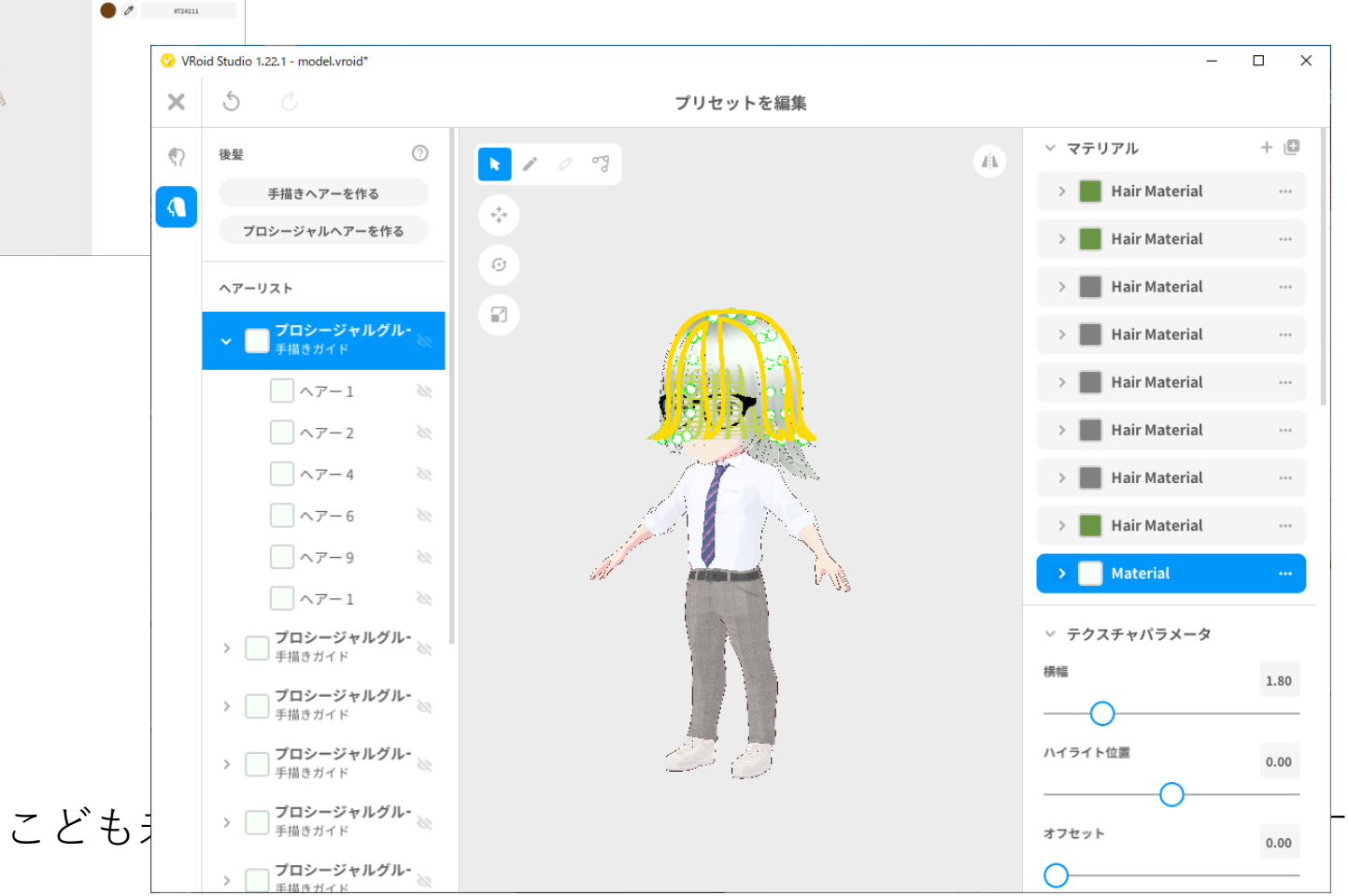
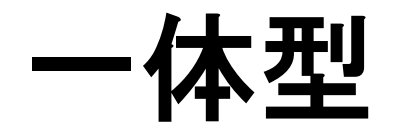

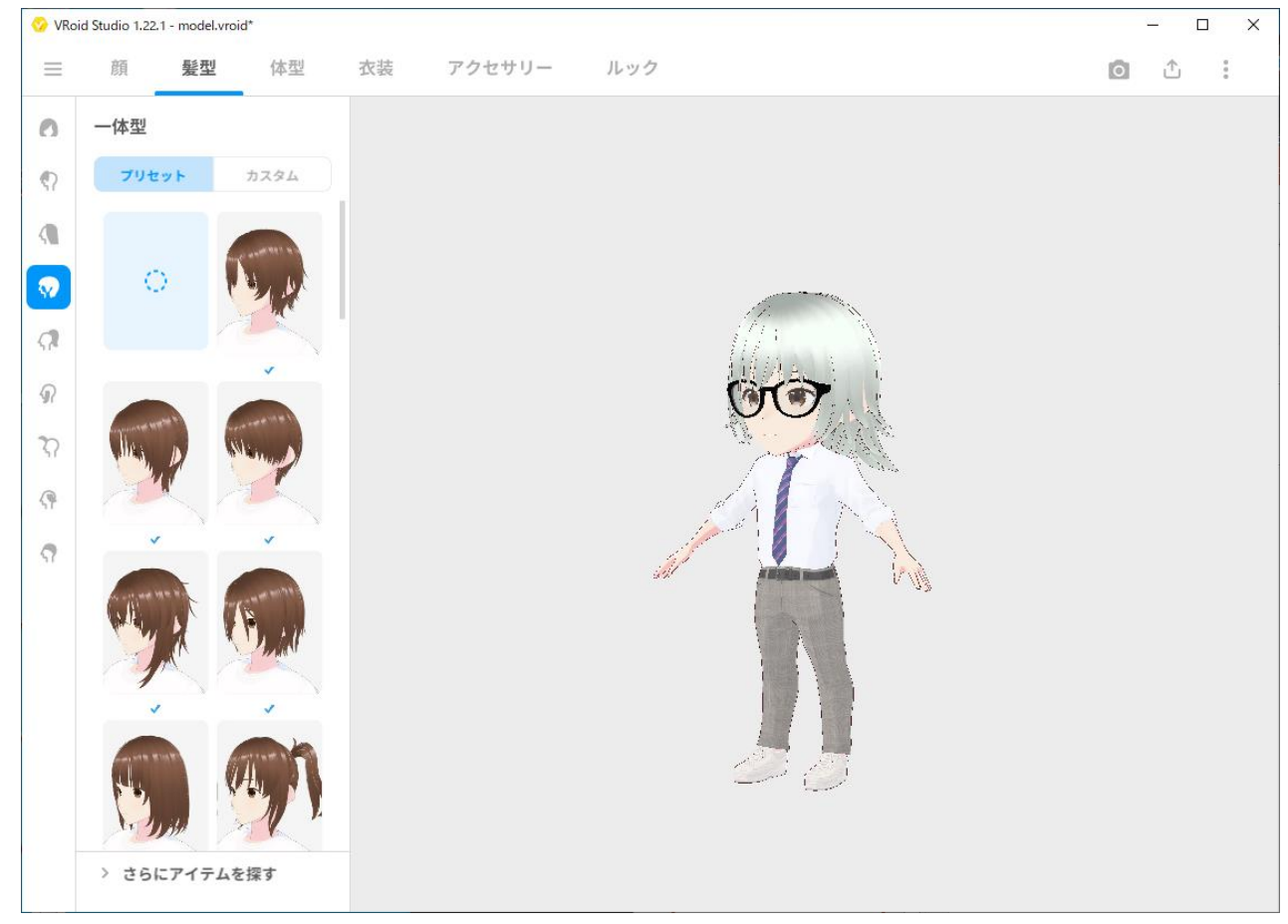

こども未来創成協会:会員以外の方の無断転用・再配布を禁じます

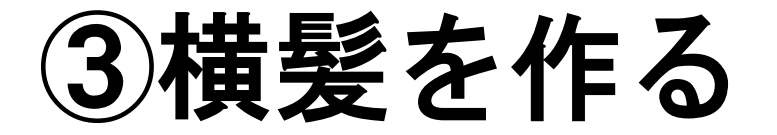

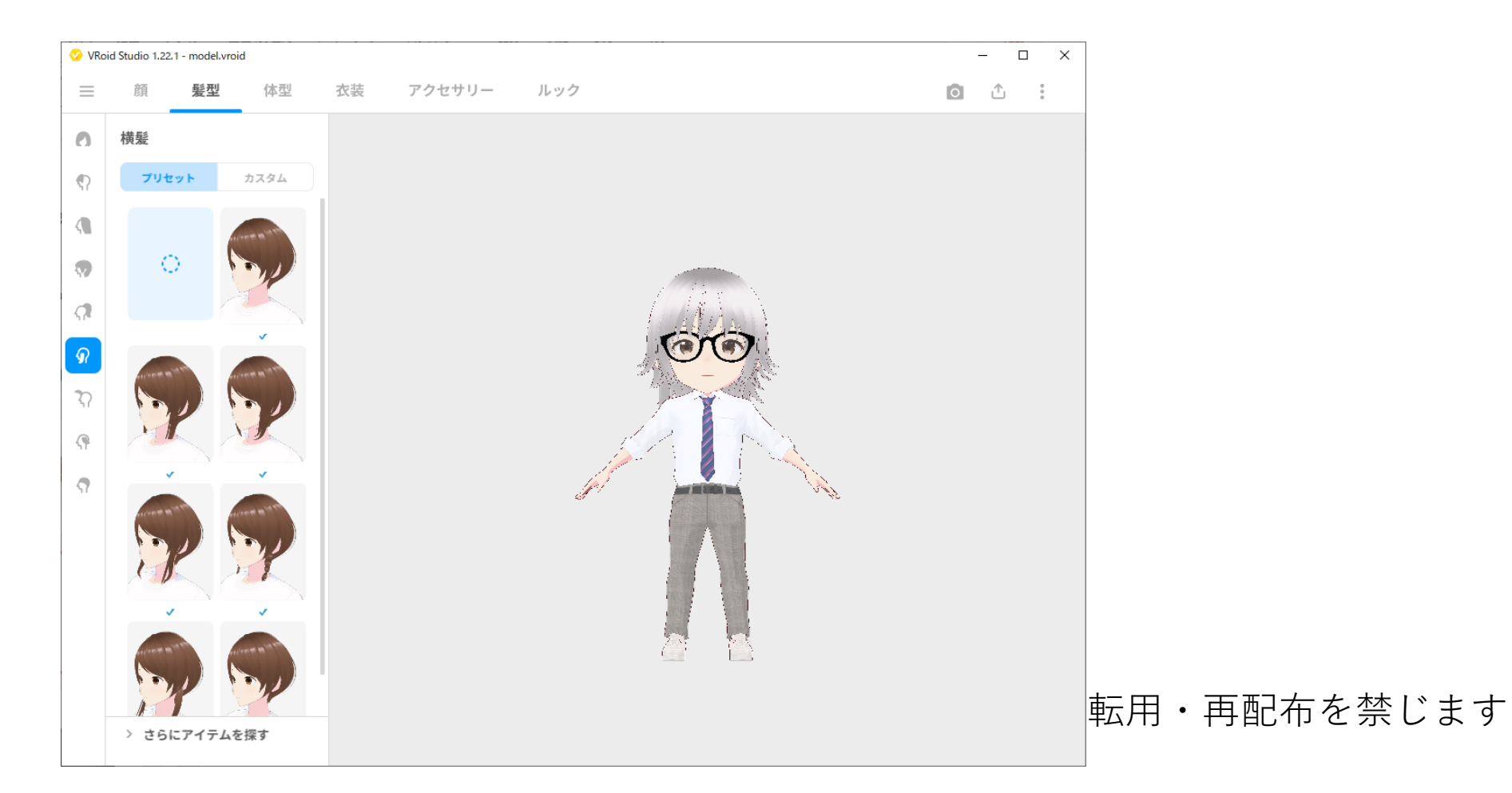

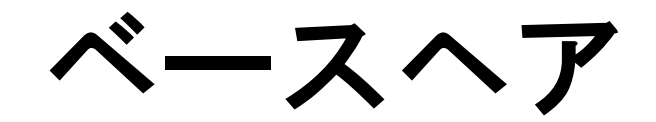

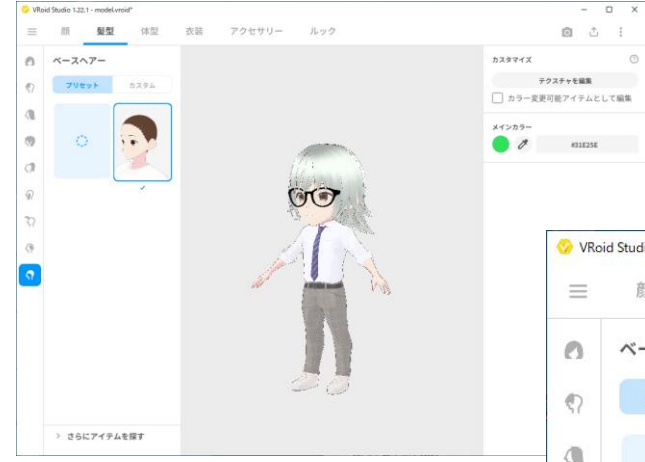

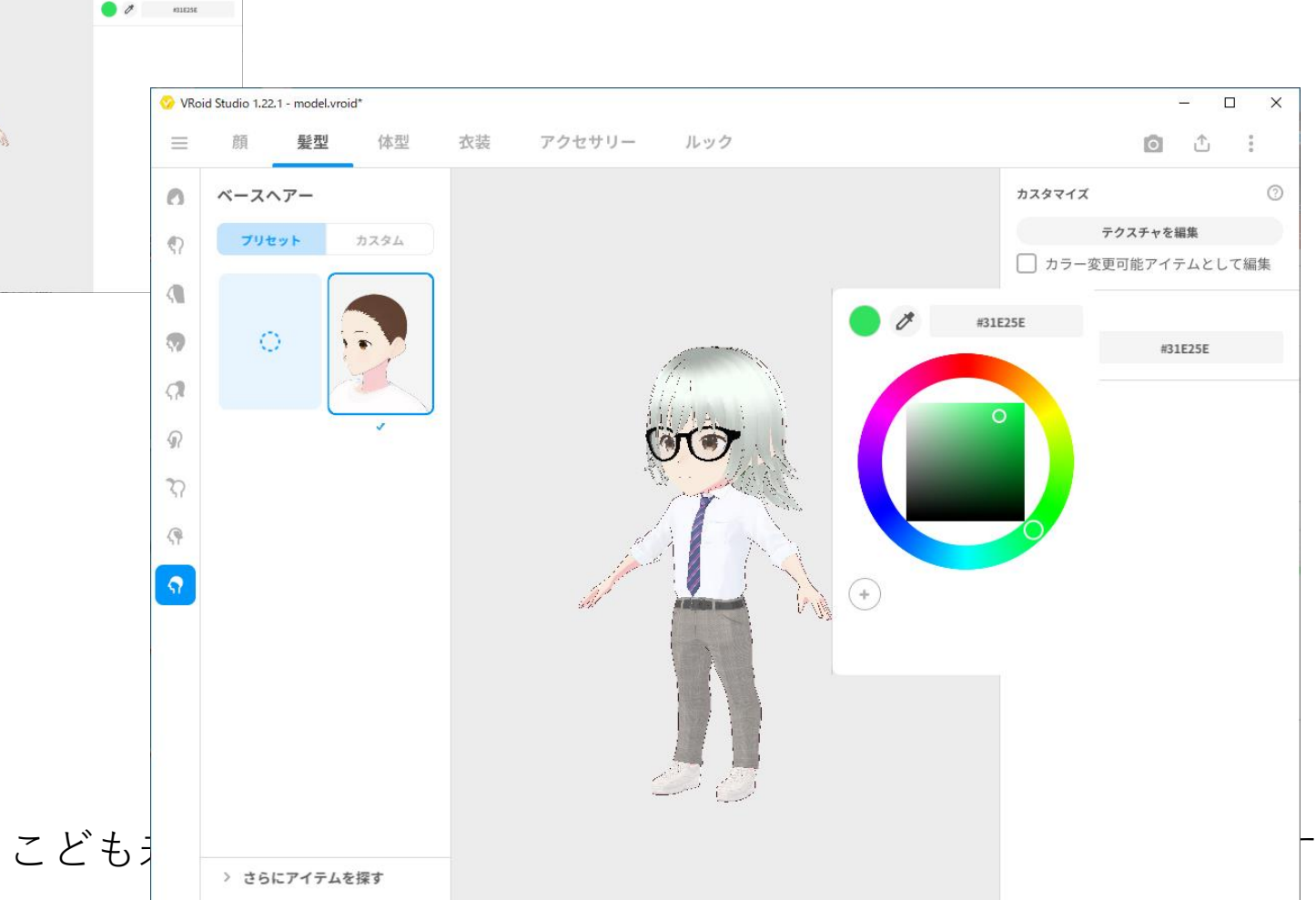

## テクスチャ

テクスチャとは

コンピュータグラフィックスにおいて、3次元オブジェクト表面に貼り付けられる模様。 「顔編集」「髪型編集」「体型編集」「衣装編集」は、「テクスチャ」の項目がある

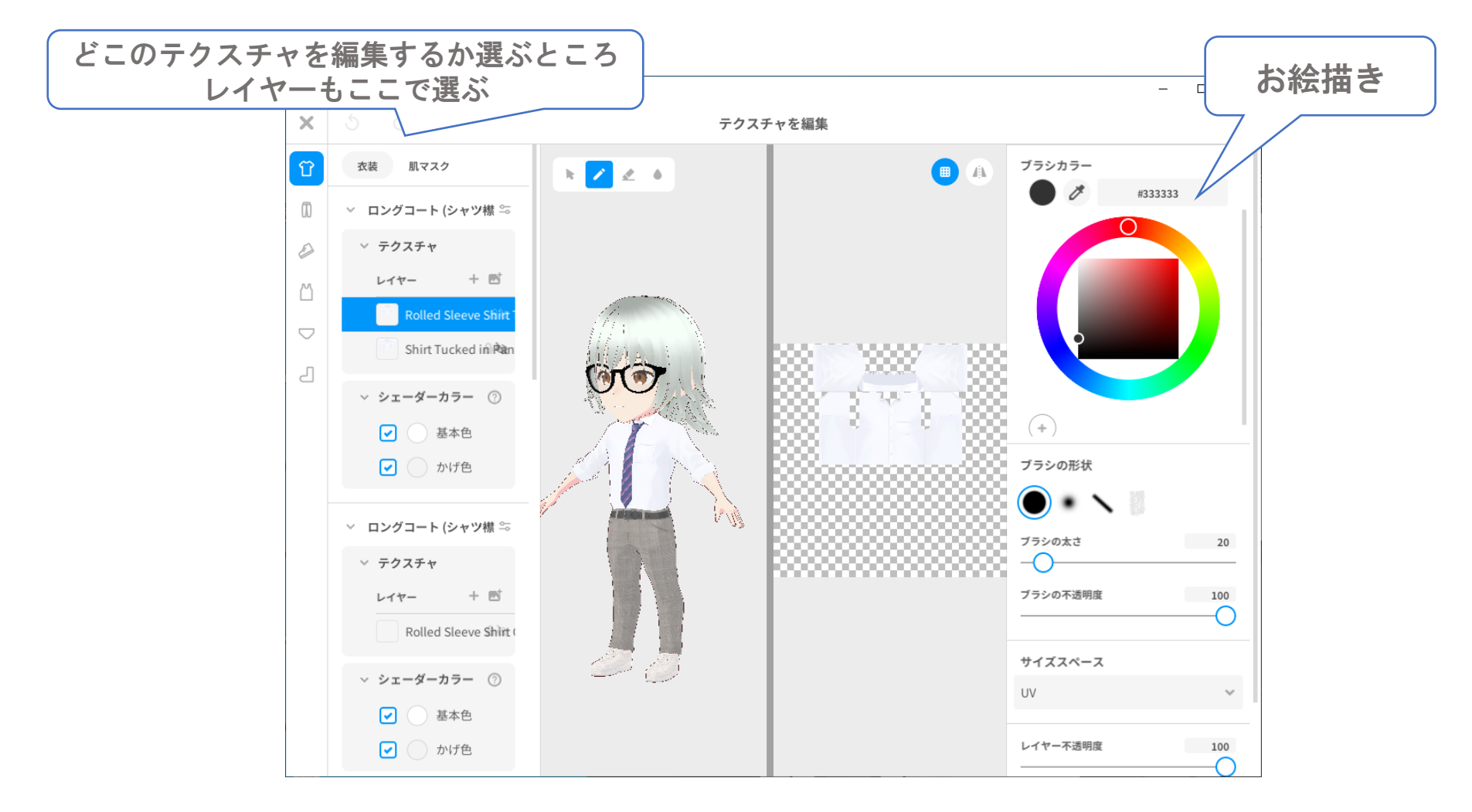

レイヤーについて

### レイヤーとは、透明なフィルムのようなもの

## 目の色を変えてみよう

瞳のテクスチャで「レイヤー」が選択されているのを確認して レイヤーとは、透明なフィルムのようなもの

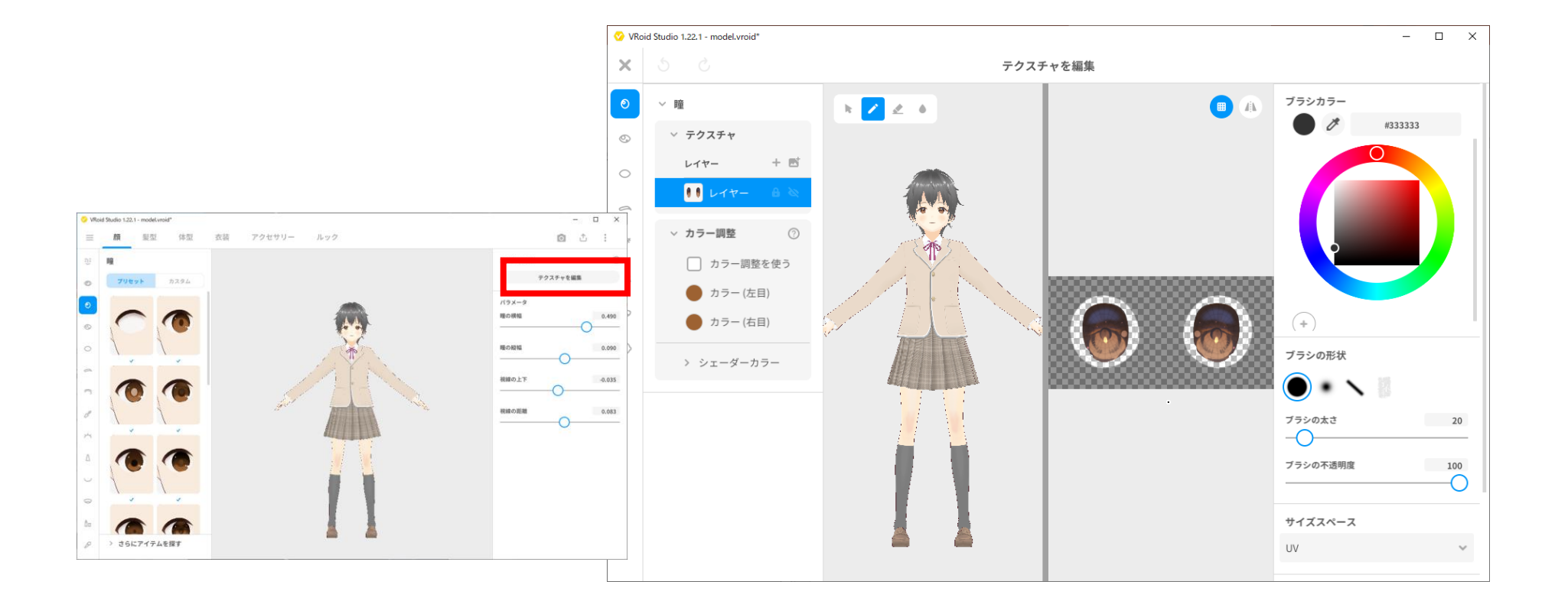

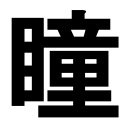

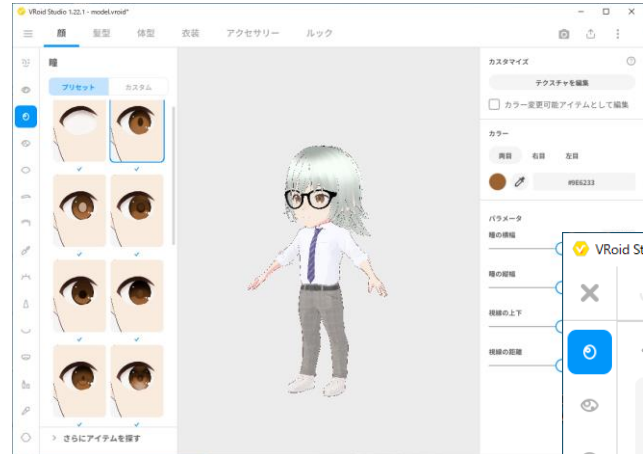

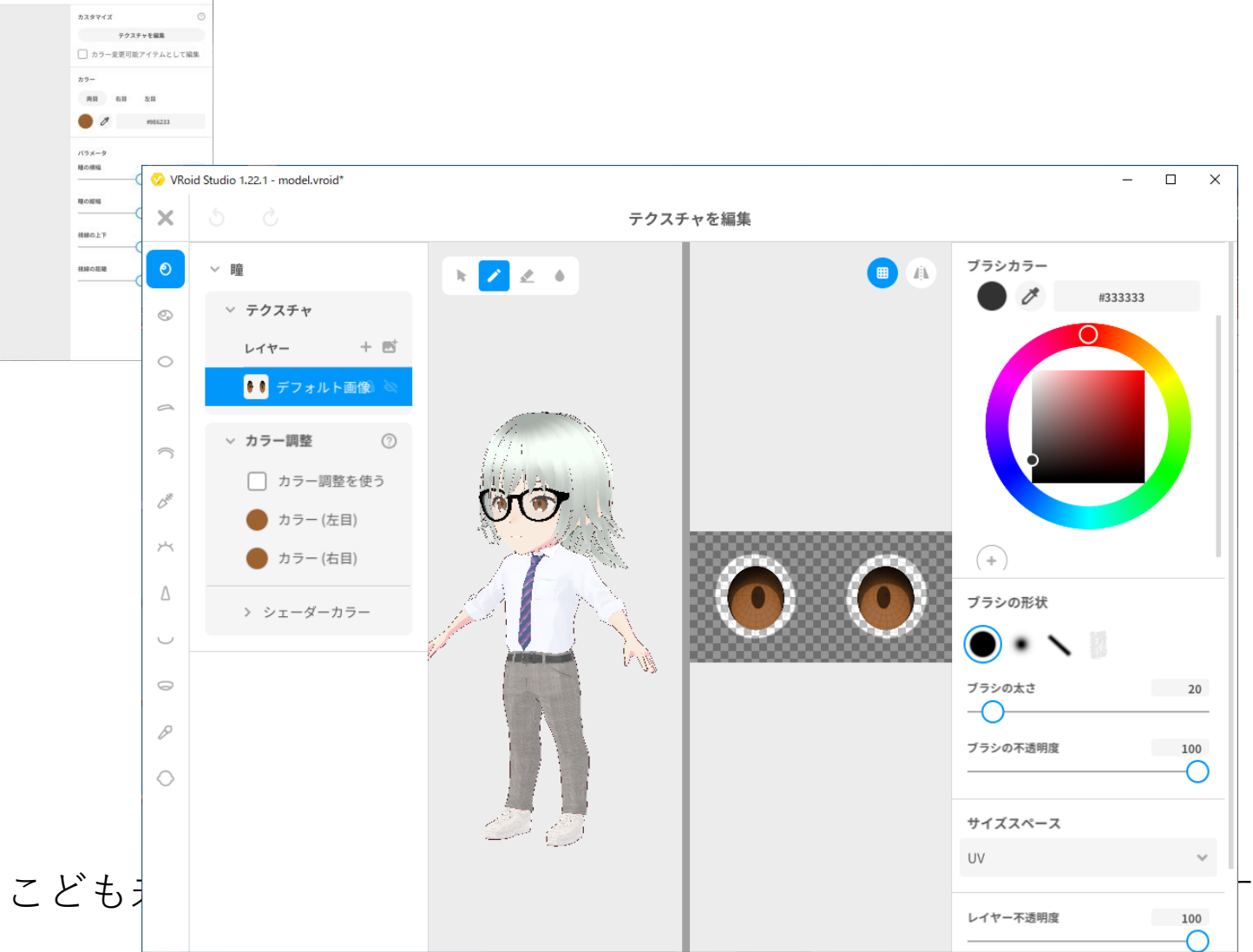

## 目の色を変えてみよう

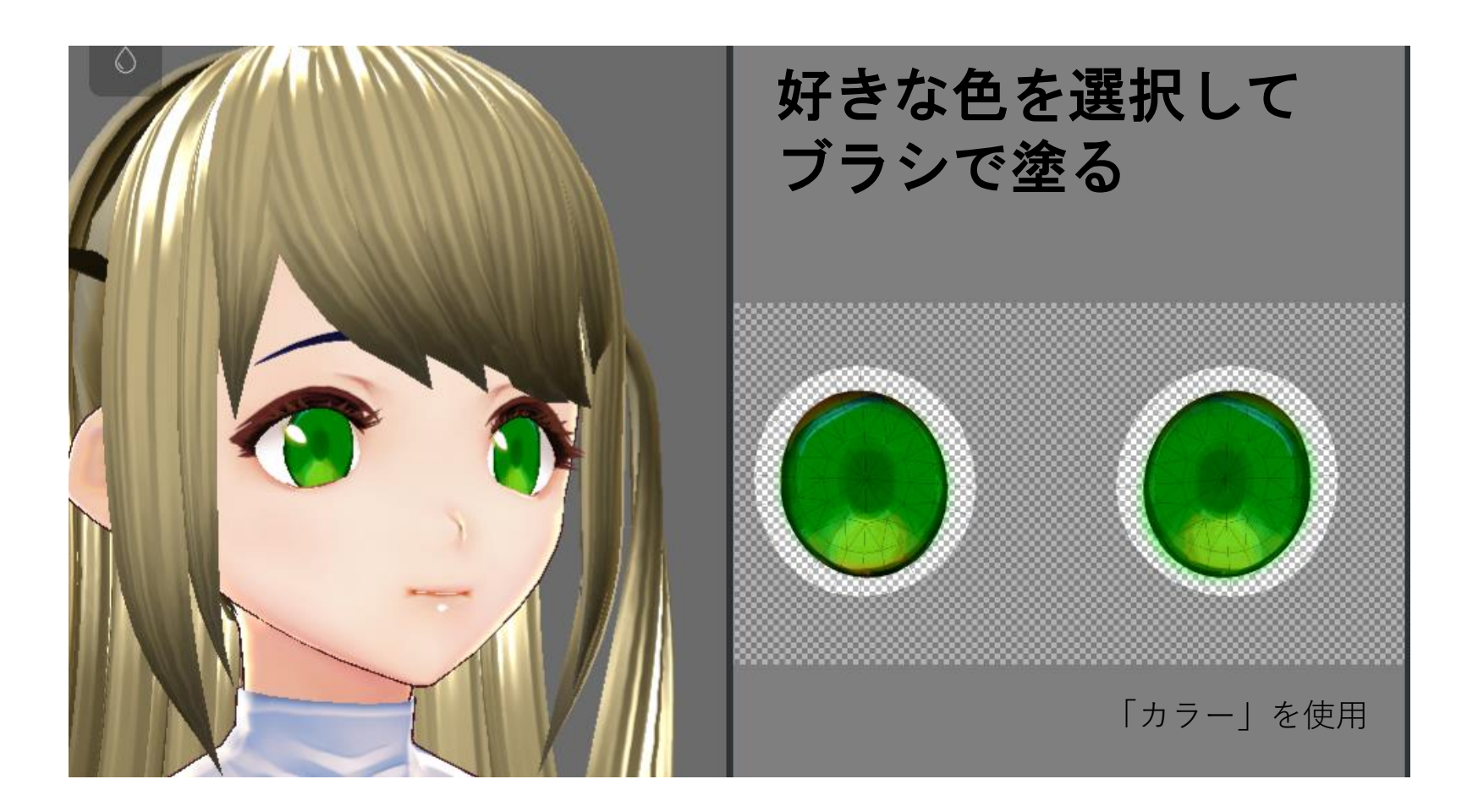

## お洋服について

### 髮型編集

体型編集

衣装編集

共通設定

・衣装編集タブで衣装の編集ができる

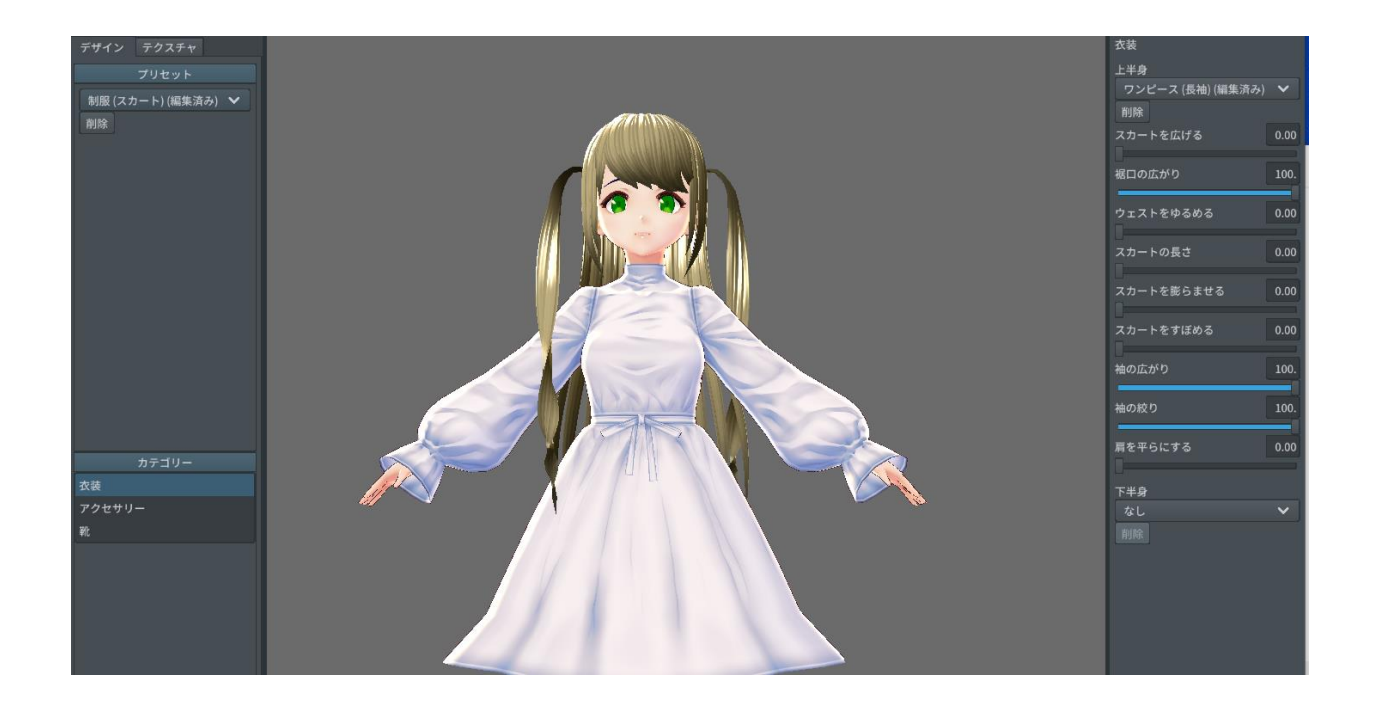

プリセットから選んだり、 上半身と下半身で選ぶ

撮

体型や顔のように 左のスライダーを使って 好きな形にする

## お洋服について

「レイヤー」を選択して

好きなように服の模様を作ってみよう

透明な部分は表示されないので、襟の形も好きにすることができるよ

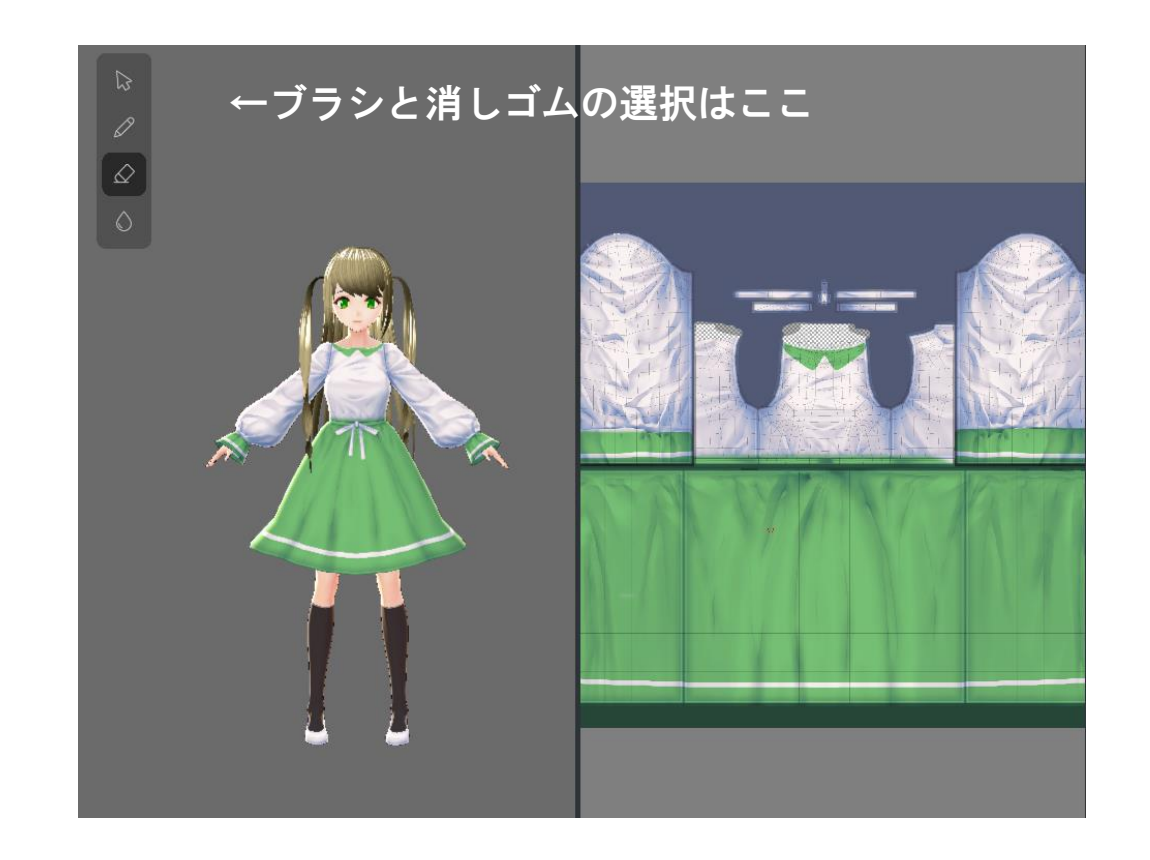

# サンプルデータを使う

## サンプルモデルを使う

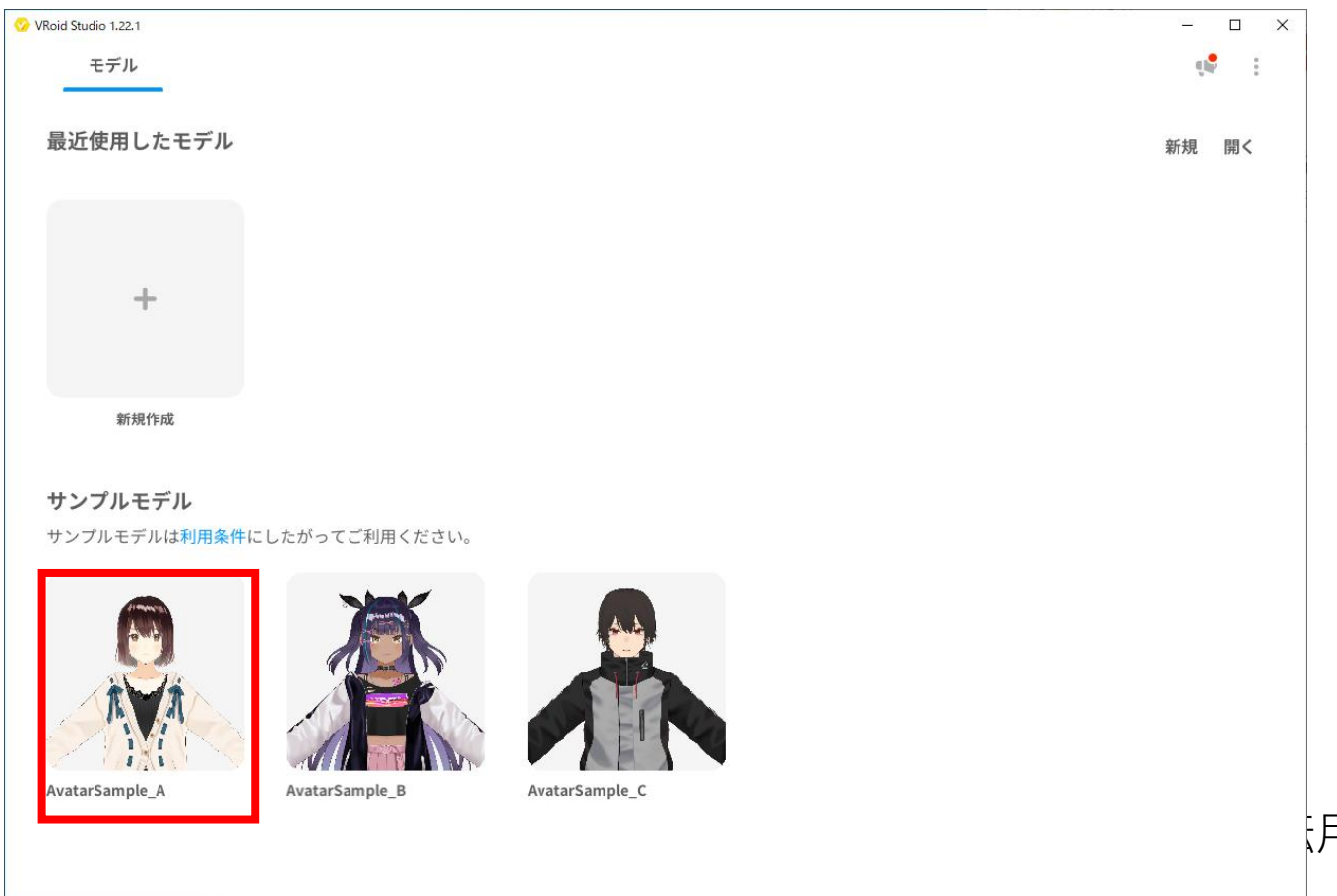

### 用・再配布を禁じます

顔を変えてみる

顔目瞳瞳白ままアま鼻口口口チ肌セット の目ゆぶイつ 内紅一の日 げたラげ ノー

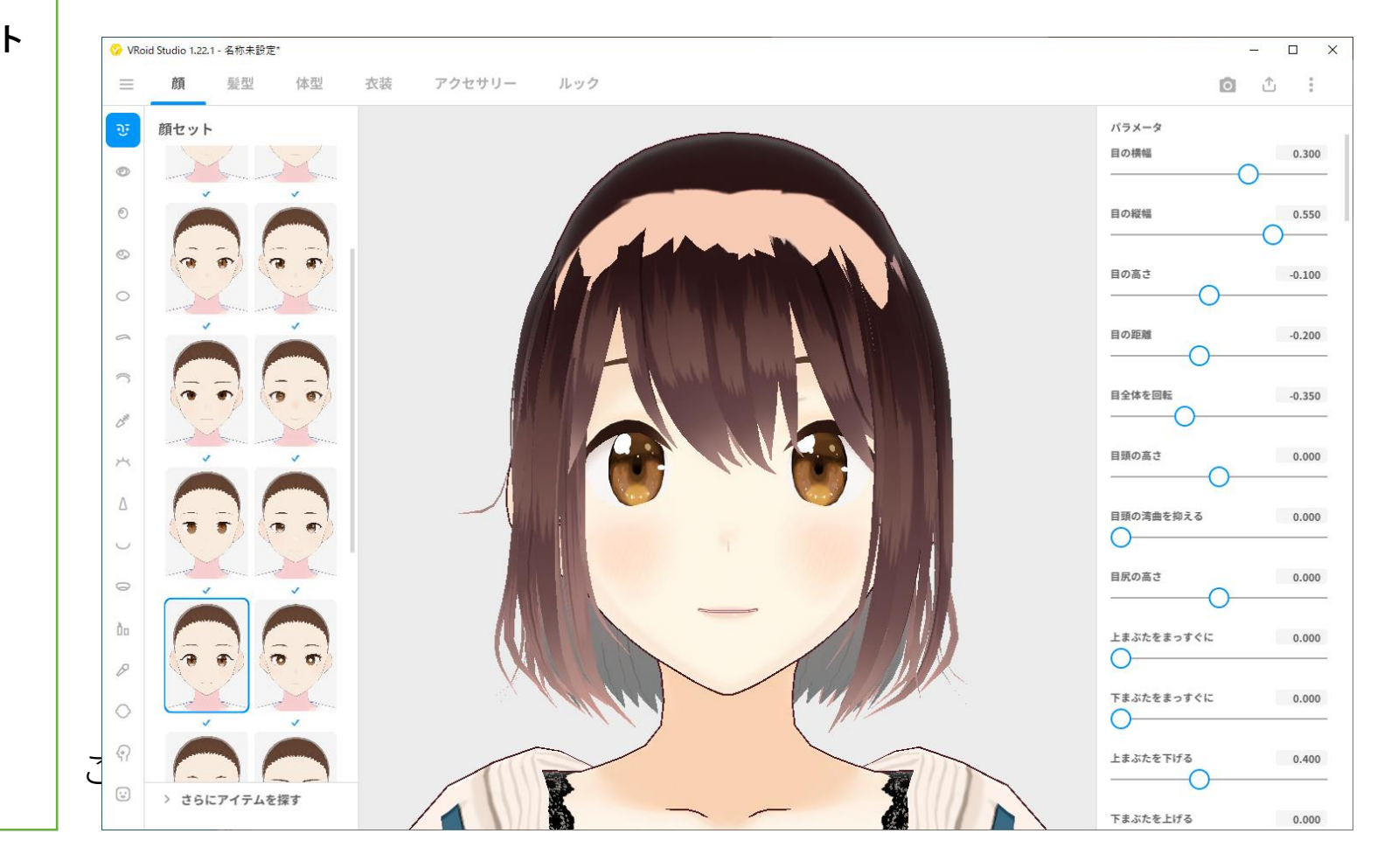

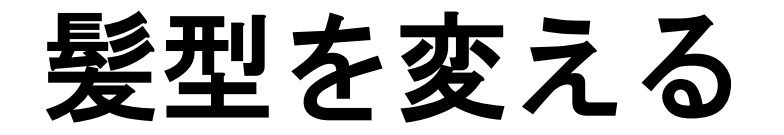

#### 髪セット

### 前髮

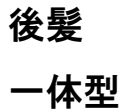

つけ紙 横髪

アホ毛

はね毛

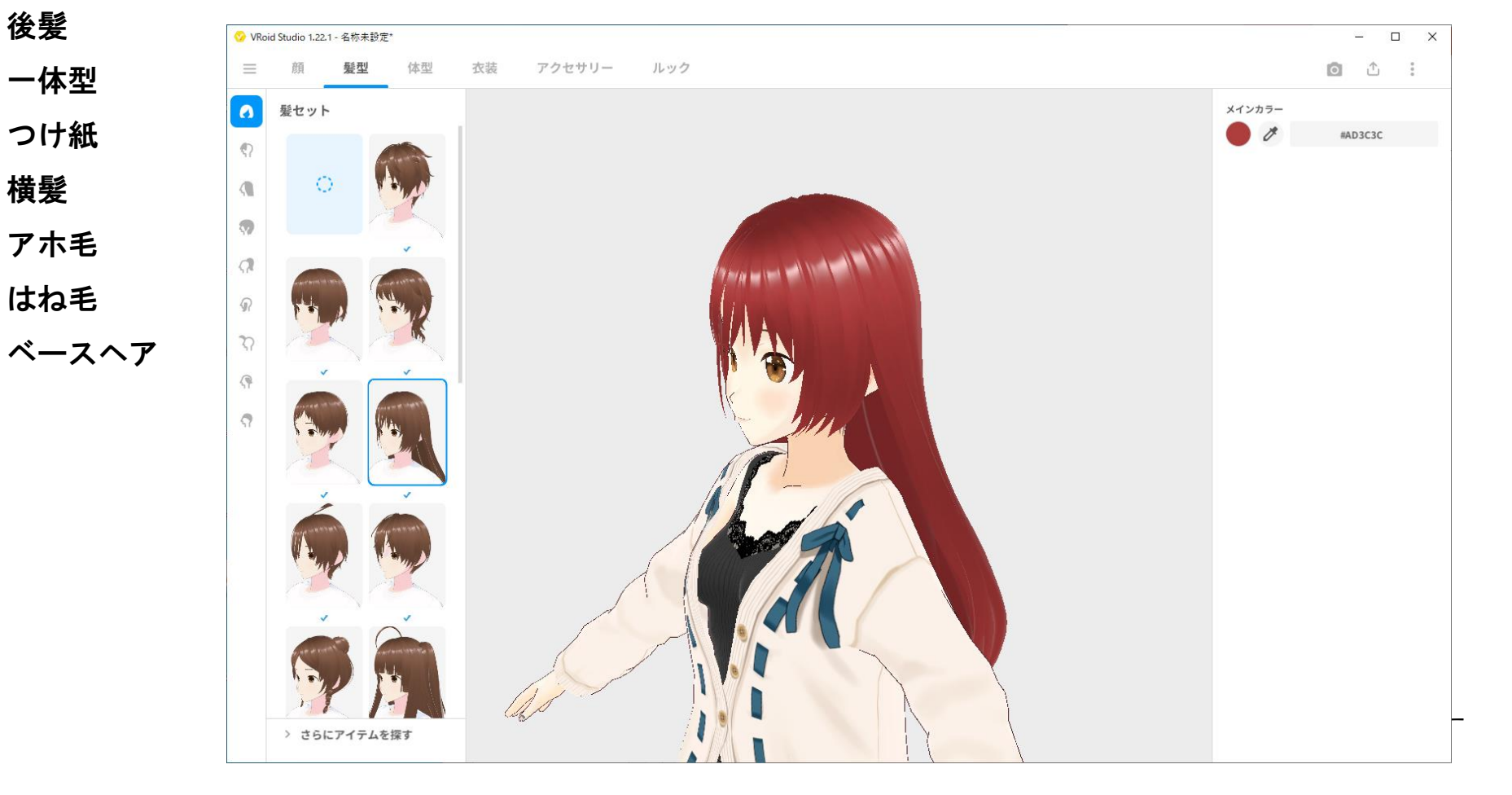

全身セットを選ぶ

#### 全身セット

- トップス
- ボトムス
- ワンピース

首飾り

腕飾り

靴

上半身インナー

下半身インナー

レッグウエア

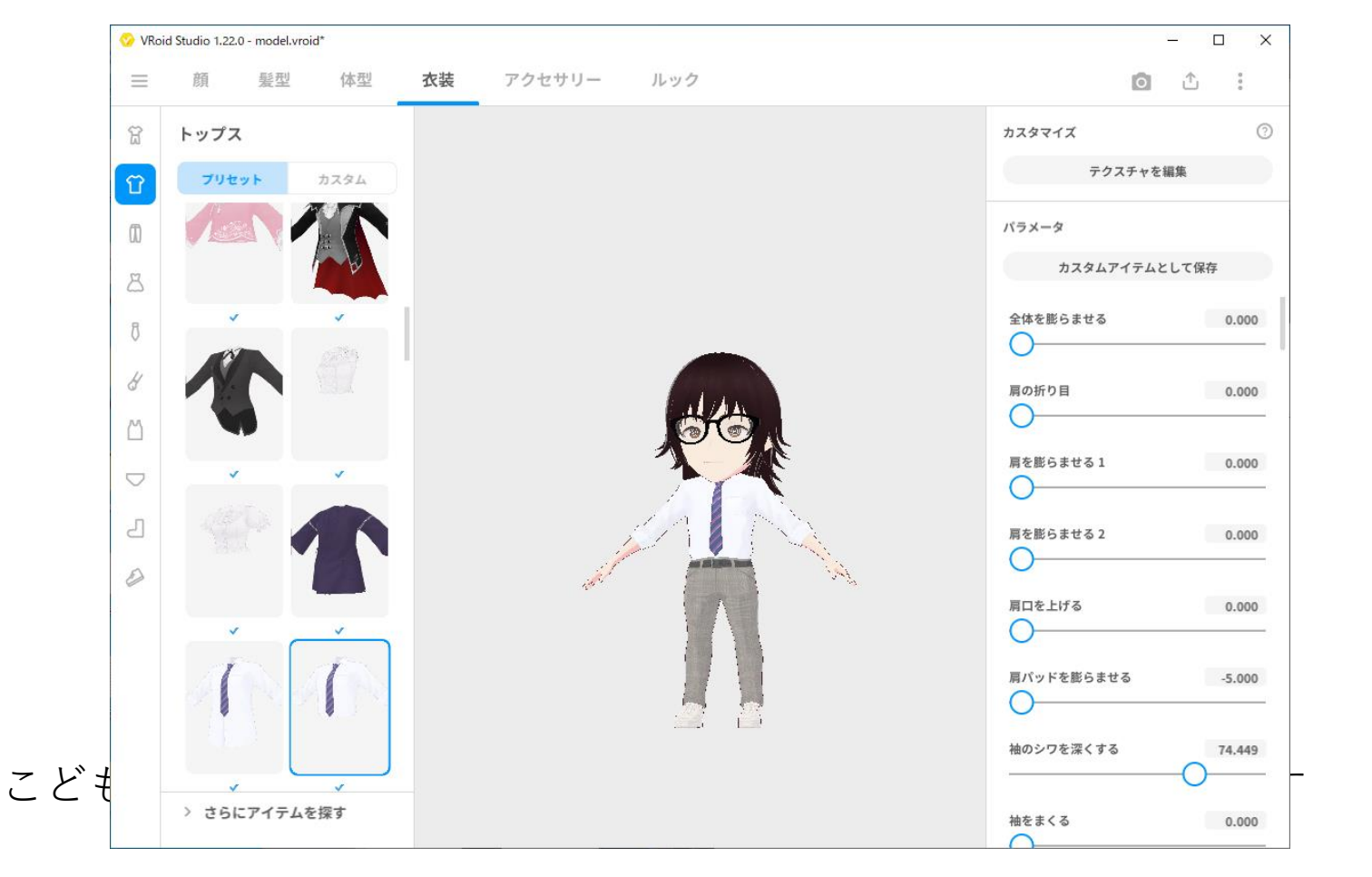